# SLA % SKAIČIAVIMAS

| Call analytics              |                     | All agents X 🗸             | All phonelines X V                | <u>⊟</u> 11/18/2022 _ ·       | 11/18/2022 () Export |
|-----------------------------|---------------------|----------------------------|-----------------------------------|-------------------------------|----------------------|
| <b>13</b><br>Outbound calls | 30<br>Inbound calls | 6<br>Missed calls<br>(20)% | <b>00:00:49</b><br>Avg. wait time | 00:02:55<br>Avg. abandon time | 58%<br>Service level |

1. Pasirenkame datą. (Mūsų pasirinkta data yra 11/18/2022 (Pilna darbo diena)).

- 2. Dienos SLA (Service level) vykdymas yra 58%
- 3. Nustatymai Teamleader settings yra tokie:

# Service level goals (SLA)

Specify your company targets for customer service quality. This will be taken into account in the dashboard

| Service Level Target<br>Customers should be greeted in less than X sec         | 40          | sec |   |  |  |
|--------------------------------------------------------------------------------|-------------|-----|---|--|--|
| <b>Returned Calls</b><br>By the end of the day, at least X% of all missed call | be returned | 70  | % |  |  |

# Tai reiškia, kad klientams reikia atsiliepti greičiau nei per 40s (ne imtinai).

4. Išsifiltruojame tik iš pirmo karto atsilieptus "answered" tipo skambučius (1 rezultatas). Kai tai atliksite išsifiltruokite "Transferred" tipo skambučius (2 rezultatas) (naudoti šone esantį filtrą):

| ¦†¦ Filters       | $\times$ | ¦†¦ Filters              | ×     |
|-------------------|----------|--------------------------|-------|
| Phoneline:        |          | Phoneline:               |       |
| Select            |          | Select                   |       |
| Queue:            |          | Queue:                   |       |
| Select            | ~        | Select                   | · ·   |
| Status:           |          | Status:                  |       |
| Answered <b>x</b> | ×   ~    | Transferred $\mathbf{x}$ | ×   ~ |
| Tags:             |          | Tags:                    |       |
| Select            | ~        | Select                   | ~     |

### 5. Gauname rezultatus:

Answered filtravimo rezultatai:

| Call logs (21)<br>Last updated: Nov 18, 17:29:02 |                     |                            | <sup>←</sup> 11/18/2022 - <sup>−</sup> | 11/18/2022               | Q Search    |                             |
|--------------------------------------------------|---------------------|----------------------------|----------------------------------------|--------------------------|-------------|-----------------------------|
| ∰ ¢                                              |                     |                            |                                        |                          | 1 / 1 pages |                             |
| <b>30</b><br>Total calls                         | 21<br>Inbound calls | <b>9</b><br>Outbound calls | <b>0</b><br>Transferred calls          | <b>0</b><br>Missed calls |             | <b>0</b><br>Calls to return |
| Transferred filtravimo                           | rezultatai:         |                            |                                        |                          |             |                             |
| Call logs (3)<br>Last updated: Nov 18, 17:30:58  |                     |                            | 11/18/2022                             | 11/18/2022               | Q Search    |                             |
| ₩ ¢                                              |                     |                            |                                        |                          | 1 / 1 pages |                             |
| 3<br>Total calls                                 | 3<br>Inbound calls  | 0<br>Outbound calls        | 3<br>Transferred calls                 | <b>0</b><br>Missed calls |             | <b>0</b><br>Calls to return |

Visi atsiliepti IN skambučiai + visi atsiliepti TRANSFERR skambučiai = 21 + 3 = 24

1

Iš jų vykdo SLA (atsiliepė greičiau nei per 40s) = 12 (Answered) + 2 (Transferred) = 14

Iš jų nevykdo SLA (atsiliepė per daugiau nei 40s (imtinai)) = 24 - 14 = 10

# Susidarome proporcija:

24 - 100% 10 - x% 1000 : 24 = 41.666..

Imame tik sveiką skaičių (apvaliname po kablelio) = 42% neįvykdytų skambučių.

Jei po kablelio būtų pvz 41.1235.. – imtume tik sveiką skaičių 41.

<u>Galutinis SLA: 100% -42% = 58%</u>

# AUDIO FAILŲ KONVERTAVIMAS (TELLQ PROGRAMAI)

Norint tinkamai sukonvertuoti failą prieš įkeliant į TELLQ programą – reikalingas teisingas failo formatas.

Failo formatas turėtų būti .Wav iki 256kbps

Failą galime sukonvertuoti su nemokama online konvertavimo programa kurią galite rasti šiuo nurodytu adresu:

https://online-audio-converter.com/

Kad failą sukonvertuotumėte teisingai reiktų pasirinkti šiuos pasirinkimus:

| 1 Open                           | files 1 or & Google Drive 1                                                 | Dropbox 🔗 URL                      |                                           |
|----------------------------------|-----------------------------------------------------------------------------|------------------------------------|-------------------------------------------|
| 2 mp3 wav<br>2<br>Tape<br>20 Khz | iPhone ringtone m4a flac<br>Quality<br>CD Quality<br>44.1 Khz DVD<br>48 Khz | ogg more 🗢<br>Extra High<br>96 Khz | 3<br>Advanced settings<br>Edit track info |
| Bitrate O Constant 128 kby       | Sample rate 8000 Khz<br>Channels 2                                          | • 4 Fade in<br>Fade out<br>Reverse |                                           |
| 3 Convert                        | 5                                                                           |                                    |                                           |

- 1. Paspaudę open files >> pasirinkite norimą konvertuoti failą.
- 2. Paspauskite format pavadinimą į kurį norite konvertuoti failą.
- 3. Pasirinkite Advanced settings.
- 4. Sample rate pasirinkite 8000 Khz.
- 5. Spauskite Convert ir parsisiųskite jau sukonvertuota failą.

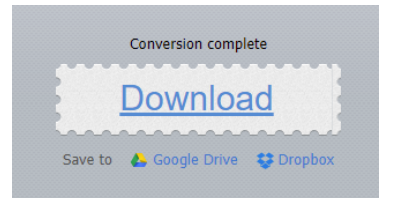

# NPS CALL SETTINGS

| NPS calls                                                                                                | settings                             |            |
|----------------------------------------------------------------------------------------------------|--------------------------------------|------------|
| honelines settings<br>elect phoneline                                                                    | Support (+37052041571                | )   ~      |
| Sender ID                                                                                                | 37066007914                          | $\sim$     |
| Call status                                                                                              | Inbound Answered                     | ~          |
| SMS interval<br>Send SMS every                                                                           | 1                                    | call       |
| SMS sending period (per customer)<br>iend SMS every                                                      | 1                                    | day        |
| SMS text<br>Max 480 symbols)                                                                             |                                      |            |
| Įvertinkite pokalbį nuo 1 iki 10. Ačiū!                                                                  | 3                                    | 9/480      |
| Agents                                                                                                   | Gadiminas Molis x<br>Renatas Teliq X | ~          |
| NPS calls results for phoneline<br>After disabling this module - only the Teamleader will see this phone | line results of NPS Cells)           | $\bigcirc$ |

**Phonelines settings** - Linijos pasirinkimas (pasirinkite kuriai kinijai įjungsite NPS calls modulį).

**Sender ID** – Operatoriaus išduotas ID (pavadinimas arba numeris) iš kurio klientui siųsite NPS Calls sms žinutę.

Call status - pasirinkite kokio tipo skambučius vertinsite.

SMS interval - pasirinkite NPS žinučių siuntimo intervalą.

**SMS sending period (per customer)** – pasirinkite kas kiek dienų siųsite sms unikaliam numeriui. Nustatymas reikalingas, kad dienos laikotarpyje tas pats numeris negautų NPS sms antrą kart.

SMS text – NPS žinutės tekstas. Galimas vertinimas 1-10. Žinutės simbolių skaičius 480 simbolių.

Agents - Pasirinkite, kurių agentų skambučius vertinsite.

NPS calls results for phoneline – Jei modulis ijungtas – įvertinimus matys ir agentas ir TL, jei iųjungtas – tik TL.

### NPS rezultatus galite rasti CALLS >> LOGS skiltyje:

| Logs |                                                  |                        |                             |                  |                                    |                          |            |                |                    |        |     |
|------|--------------------------------------------------|------------------------|-----------------------------|------------------|------------------------------------|--------------------------|------------|----------------|--------------------|--------|-----|
|      | Call logs (40)<br>Last updated: Jul 09, 15:38:35 |                        |                             |                  | 🛱 07/08/2021 - 07/09/2021 Q Search |                          |            |                |                    |        | #1  |
|      | 40 10<br>Total calls Inbound calls               |                        | <b>30</b><br>Outbound calls | 0<br>Transferre  | d calls                            | <b>1</b><br>Missed calls | Calls      | 0<br>to return | <b>0</b><br>SMS se | nt     |     |
| 1    | 18<br>NPS                                        |                        |                             |                  |                                    |                          |            |                |                    |        | 2   |
|      | Туре                                             | Contact                | Date                        | Agent            | Phoneline                          | Queue                    | Duration V | Vait time      | Attachments        | Tags   | NPS |
|      | →<br>Answered                                    | TESTAS<br>+37061252710 | 2021-07-09<br>10:51:57      | Renatas<br>Tellq | Tellq Support<br>37052683307       |                          | 1s         | 10s            |                    | TESTAS | 1   |
|      | →<br>Answered                                    | TESTAS<br>+37061252710 | 2021-07-09<br>10:51:35      | Renatas<br>Tellq | Tellq Support<br>37052683307       |                          | 2s         | 10s            | ⊳                  | TESTAS |     |

# <u>REZULTATŲ STEBĖJIMAS:</u>

Rezultatus galite išsifiltruoti paspaudę "NPS" stulpelį (1). Paspaudus šį stulpelį, sistema parodys tik tuos skambučių rezultatus, kuriuose yra gautas NPS įvertinimas.

NPS įvertinimą galite matyti prie skambučio įrašo "NPS" stulpelyje (2). Jei skambutis įvertintas – matysite įvertinimą 1-5 intervale. Jei skambutis nevertintas – matysite (-) simbolį.

## **REZULTATŲ FILTRAVIMAS:**

Rezultatus galite filtruoti su LOGS skiltyje esančiu filtru (Filtras yra viršutiniame dešiniajame lango kampe):

| ¦∔¦ Filters | × |                    |
|-------------|---|--------------------|
| Phoneline:  |   | Dhanallara         |
| Select      | ~ | Phoneline -        |
|             |   | filtruoti.         |
| Queue:      |   | <u>Queue</u> – Ši  |
| Status:     |   | <u>Status</u> – Ši |
| Select      | ~ | filtruoti.         |
| Tags:       |   | <u>Tags</u> – Šiar |
| Select      | ~ | filtruosite.       |
| Agents:     |   | <u>Agents</u> – Š  |
| Select      | ~ | rezultatą.         |
| NPS:        |   | <u>NPS</u> – Gali  |
| Select      | ~ | rinktis kelis      |

<u>Phoneline</u> – Šiame laukelyje galite pasirinkti, kokio numerio įrašus norėsite filtruoti.
 <u>Queue</u> – Šioje skiltyje galite pasirinkti, pagal kokią numerio eilę filtruosite.
 <u>Status</u> – Šiame laukelyje galite pasirinkti skambučio statusus pagal kuriuos norite filtruoti.
 <u>Tags</u> – Šiame laukelyje galite pasirinkti pagal kokius pokalbio pabaigos "Tag" filtruosite.

Agents – Šiame laukelyje galite pasirinkti pagal kokius agentus norite filtruoti rezultata.

<u>NPS</u> – Galite pasirinkti kokį NPS rezultatą filtruosite (1-5 intervalas). Galite rinktis kelis.

# FILTRO VEIKIMAS IR REZULTATŲ ATVAIZDAVIMAS:

# Pavyzdys:

Norime išfiltruoti dviejų dienų (2021/07/08 – 2021/07/09) agento "Renatas Tellq" atsilieptų skambučių NPS rezultatus. Norime matyti tik klientų įvertinimus 1 ir 5.

### Kaip išfiltruoti:

1. Lango viršuje (LOGS skiltyje) nustatome norimą laikotarpį:

07/08/2021 - 07/09/2021

2. Filtre pasirenkame, ką norime filtruoti:

| ¦†¦ <b>-</b> Filters  | ×     |
|-----------------------|-------|
| Phoneline:            |       |
| Select                |       |
| Queue:                |       |
| Select                | ~     |
| Status:               |       |
| Answered $\mathbf{x}$ | ×   ~ |
| Tags:                 |       |
| Select                | V     |
| Agents:               |       |
| Renatas Tellq 🗙       | ×   ~ |
| NPS:                  |       |
| 1 <b>x</b> 5 <b>x</b> | ×   v |

3. Sistema automatiškai sugeneruos rezultatą pagal Jūsų užklausą (Geltonai apvesti laukai yra mūsų filtro pasirinkimai):

| 🗎 07/08/2021 - 07/09/2021 Q Search 🕁 🕂 |                        |                        |                  |                              |       |                        |           |                       |        | ⊻ #‡ |
|----------------------------------------|------------------------|------------------------|------------------|------------------------------|-------|------------------------|-----------|-----------------------|--------|------|
| <b>2</b><br>Total ca                   | ills Inbou             | 2<br>Inbound calls     |                  | 0<br>Transferred calls       |       | 0<br>Missed calls Call |           | 0<br>Is to return SMS |        | nt   |
| 2<br>NPS                               |                        |                        |                  |                              |       |                        |           |                       |        |      |
| Туре                                   | Contact                | Date                   | Agent            | Phoneline                    | Queue | Duration               | Wait time | Attachments           | Tags   | NPS  |
| →<br>Answered                          | TESTAS<br>+37061252710 | 2021-07-09<br>10:51:57 | Renatas<br>Tellq | Tellq Support<br>37052683307 | -     | 1s                     | 10s       |                       | TESTAS | 1    |
| →<br>Answered                          | TESTAS<br>+37061252710 | 2021-07-08<br>17:09:11 | Renatas<br>Tellq | Tellq Support<br>37052683307 | -     | 2s                     | 10s       | ۵                     | TESTAS | 5    |

# NPS REZULTATŲ EKSPORTAVIMAS Į "MICROSOFT EXCEL":

Rezultatus taip pat galite eksportuoti Excel (.xls) failo pavidalu.

Kad tai padarytumėte Jums reiktų paspausti "Atsisiuntimo simbolį" esantį Logs skiltyje prie Paieškos eilutės:

| Logs                                            |                         |          |     |
|-------------------------------------------------|-------------------------|----------|-----|
| Call logs (8)<br>Last updated: Jul 09, 16:40:51 | 07/08/2021 - 07/09/2021 | Q Search | tt: |

Paspaudus šį simbolį, sistema automatiškai sugeneruos (.xls) failą, kurį pasiūlys Jums išsisaugoti kompiuteryje.

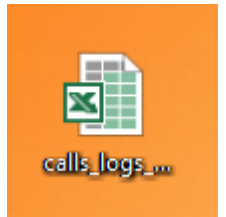

Atsidarius išsaugotą failą galėsime matyti visus rezultatus, taip pat ir NPS vertinimus:

| out    | <b>T</b> | In | sert<br>• | Delete<br>* | Format<br>* | ✓ Clear ▼  | Sort<br>Filte |
|--------|----------|----|-----------|-------------|-------------|------------|---------------|
|        |          |    |           | Cells       |             |            | Editing       |
|        |          |    |           |             |             |            |               |
|        |          |    |           |             |             |            |               |
| N      | 2        |    |           |             |             |            |               |
| : Tags | NPS      | F  | eco       | rd url      |             |            |               |
| TESTAS | 1        | ł  | ttps      | ://reco     | rds.tell    | q.io/downl | oad/v2/e      |
| TESTAS | 5        | ł  | ttps      | ://reco     | rds.tell    | q.io/downl | oad/v2/a      |
| TESTAS | 4        | ł  | ttps      | ://reco     | rds.tell    | q.io/downl | oad/v2/4      |
| TESTAS | 3        | ł  | ttps      | ://reco     | ords.tell   | q.io/downl | oad/v2/6      |
| TESTAS | 5        | ł  | ttps      | ://reco     | ords.tell   | q.io/downl | oad/v2/1      |
| TESTAS | 5        | ł  | ttps      | ://reco     | ords.tell   | q.io/downl | oad/v2/d      |
| TESTAS | 4        | ł  | ttps      | ://reco     | ords.tell   | q.io/downl | oad/v2/6      |
| TEATAO |          |    |           | 11          |             | 1.11.1     | 11.01         |

# TAIP ATRODO NPS VERTINIMO ŽINUTĖ, KURIĄ GAUNA KLIENTAS:

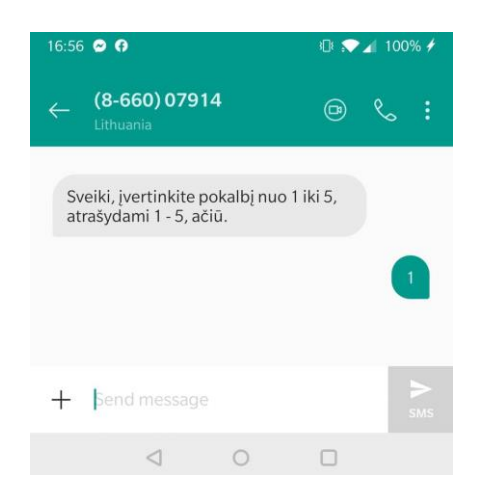

Po pokalbio klientas (5 sekundžių laikotarpyje) gauna NPS vertinimo SMS žinutę su mūsų nustatymuose įrašytu tekstu.

Klientas įrašo vertinimą ir išsiunčią žinutę kaip atsakymą.

Jo vertinimas atsiranda LOGS skiltyje prie pokalbio įrašo (NPS stulpelyje).

SVARBU: Sistema užskaito tik pirmąjį vertinimą. Jei klientas žinutės neatrašo, NPS stulpelyje matysite (-) simbolį.

# CACHE RESET INSTRUKCIJA (Programos užstrigimo atveju)

# Esant Tellq programėlėje – kompiuterio klaviatūroje paspauskite F12 klavišą.

## Atsidariusiame lange (dešiniajame šone) susiraskite skiltį APPLICATION

|                                                       |         |           |                 |             |        |             |          |            |              | _                | D  |   | $\times$ |
|-------------------------------------------------------|---------|-----------|-----------------|-------------|--------|-------------|----------|------------|--------------|------------------|----|---|----------|
| Elements                                              | Console | Sources   | Network         | Performance | Memory | Application | Security | Lighthouse | <b>8</b> A 2 | <mark>1</mark> 1 | \$ | : | ×        |
| Application                                           |         | Storage   | e               |             | •      |             | •        |            |              |                  |    |   |          |
| <ul> <li>Manifest</li> <li>Service Workers</li> </ul> |         | https://m | nulti.tellq.io/ |             |        |             |          |            |              |                  |    |   |          |

### Pasirinkus šią skiltį paspauskite STORAGE

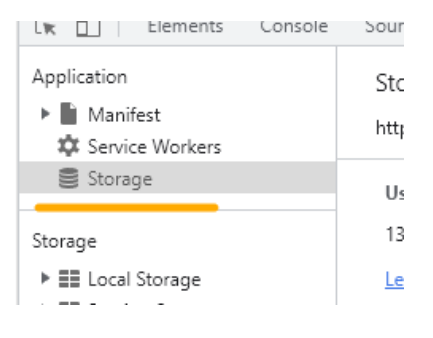

## Storage skiltyje paspauskite CLEAR SITE DATA

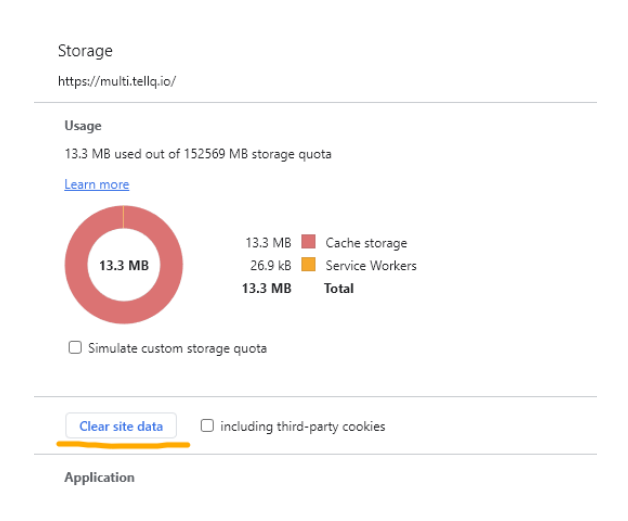

Perkraukite aplikaciją paspausdami klavišų kombinaciją Ctrl+R

Iš naujo prisijunkite prie programos.

Patikrinkite, ar tai padėjo išspręsti vizualines problemas.

# TELLQ PROGRAMOS PAGRINDINIS LANGAS

| TellqBK v1.3.11                 |                                                                               | - 0 ×                                                                                                   |
|---------------------------------|-------------------------------------------------------------------------------|----------------------------------------------------------------------------------------------------|
| Renatas 🗠                       | Q Search                                                                      | ( <b>b</b> )                                                                                            |
| Teamleader                      | ↑↓ Newest                                                                     | (R)                                                                                                    |
| Compose                         | aktyvavimas@balt.net Aug 12, 10:18                                            | 0/0                                                                                                    |
| Assigned to me                  | 2 Pranešimas apie paslaugos užsaky<br>Rašėte pridėti numerį - bet numerio nen | 2                                                                                                    |
| @ Comments                      | 0 🕞 - 3 🗞 Licenciju uzsa                                                      | 2                                                                                                    |
| Drafts                          | 0 tomas.trasauskas@tra Aug 9, 09:31                                           |                                                                                                    |
|                                 | RE: TellQ<br>Android versija 14 OnePlius 10 Pro telefo                        |                                                                                                    |
| All inboxes 0                   |                                                                               |                                                                                                    |
|                                 | ~                                                                             | C C C C C C C C C C C C C C C C C C C                                                                   |
| Messenger 0                     | •                                                                             |                                                                                                    |
| Ticket logs                     |                                                                               |                                                                                                    |
| ⊘ Archived                      | Click                                                                         | No ticket selected<br>on one ticket or use CTRL / CMD / SHIFT to select multiple tickets to get started |
| 创 Trash                         |                                                                               | , , , , , , , , , , , , , , , , , , , ,                                                                 |
| [→ Sent                         |                                                                               |                                                                                                    |
| Contacts                        |                                                                               |                                                                                                    |
| Calls                           | 0                                                                             |                                                                                                    |
|                                 |                                                                               |                                                                                                    |
| Agents                          | ×                                                                             |                                                                                                    |
| 🏷 Tags                          | ×                                                                             |                                                                                                    |
|                                 |                                                                               | •                                                                                                    |
|                                 | ~                                                                             | EN                                                                                                    |
| _ 0                             |                                                                               |                                                                                                    |
| TellaRK v1 3 11                 | -Tella programos versija                                                      | -Mygtukas kurį paspaudus grįšite į pagrindinį meniu.                                                    |
|                                 | - tenų programos versija.                                                     | ( - Analitikos meniu                                                                                    |
| Renatas ~                       | -Agento vardas/statusas/avataras.                                             | « -Šoninio meniu sutraukimas i kaire.                                                                   |
| Teamleader                      |                                                                               |                                                                                                    |
| Assigned to me                  | 1 -Skiltis kurioje matomi asmeniniai priskirti                                | icketSort by filtras.                                                                                   |
|                                 |                                                                               | Papildomas laiškų filtras                                                                               |
| @ Comments                      | <ul> <li>-Galima pasižiūrėti komentarus kuriuose esi</li> </ul>               | užtagintas.<br>-Paieškos irankis.                                                                       |
| 🖉 Drafts                        | <ul> <li>-Laiškų draft (juodraštis).</li> </ul>                               |                                                                                                    |
|                                 |                                                                               | Oldest                                                                                                  |
| <ul> <li>All inboxes</li> </ul> | <ul> <li>Pasto dezucių prie kurių estate priskirtas –</li> </ul>              | -Sort by filtro papildomos opcijos.                                                                     |
| Renatas                         |                                                                               | Newest unreplied                                                                                        |
| Tellq Admin                     |                                                                               | Ordescurrepried                                                                                         |
|                                 |                                                                               | aktyvavimas@balt.net Aug 12, 10:18 Pranešimas apie paslaugos užsaky                                     |
| <ul> <li>D Live chat</li> </ul> | <ul> <li>Livechat prie kurių estate priskirtas – sąra</li> </ul>              | šas. Rašėte pridėti numerį - bet numerio nenGauto laiško atvaizdavimas.                                 |
| testas 000                      |                                                                               |                                                                                                    |
|                                 |                                                                               | $ \Box$ $\times$ -Sutraukti langą/išdidinti/išjungti programą.                                          |
| ୍ 🖞 Messenger                   | <ul> <li>Messenger prie kurių estate priskirtas – są</li> </ul>               | rašas.                                                                                                  |
| Tellq                           |                                                                               |                                                                                                    |
| 🖹 Ticket logs -V                | /isų ticket informacija einamąją dieną.                                       | -Live skambučių atvaizdavimas.                                                                          |
| ⊘ Archived -L                   | aiškų archyvas. Čia krenta suarchyvuoti laiškai.                              |                                                                                                    |
| 🗊 Trash –Š                      | iukšledėžė (ištrinti iš sistemos laiškai).                                    | -Agentų sąrašas (online / offline).                                                                     |
| [→ Sent -Č                      | ia rodo išsiųstus laiškus (tol, kol ticket nėra suarchyv                      | ruojamas)Telefono mygtukas.                                                                             |
| Contacts -K                     | Kontaktų sąrašas.                                                             | Callback structure                                                                                      |
| 🕲 Calls                         | • -Darbas su skambučiais (call logs, telefonas ir                             | .t) -Canoack mygrukas.                                                                                  |
|                                 | tamoo ooontu aamõa- (t                                                        | •Praleisti skambučiai.                                                                                  |
| → Agents -S1st                  | uenios agenių sąrasas (matomas isskleidus).                                   | -Tellq programos kalbos keitimas                                                                        |
| -3uk                            | anų 1705 sąrasas (maiomas isskieliuus).                                       | EN EN                                                                                                   |

# CALLS (SKAMBUČIAI)

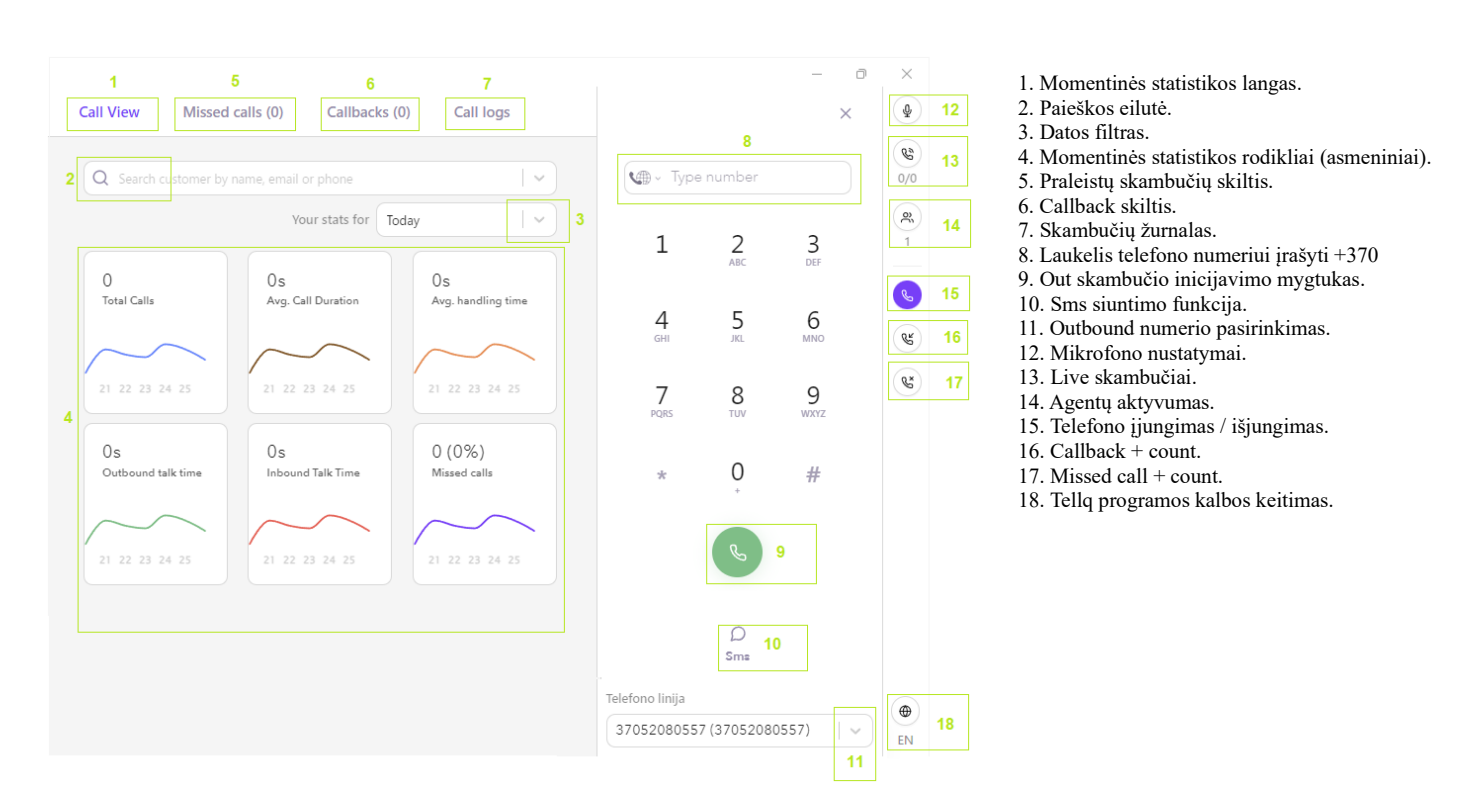

<u>CALL VIEW (SKAMBINIMO VAIZDAS)</u> Taip atrodo sistema esant neutralioje būsenoje (Jūs neskambinate ir Jums niekas neskambina).

Kai skambinsite, arba gausite skambutį - ekrane matysite kliento kontaktinę informaciją, skambučių istoriją, žymes ir kitą svarbią informaciją, kuri leis atpažinti klientą:

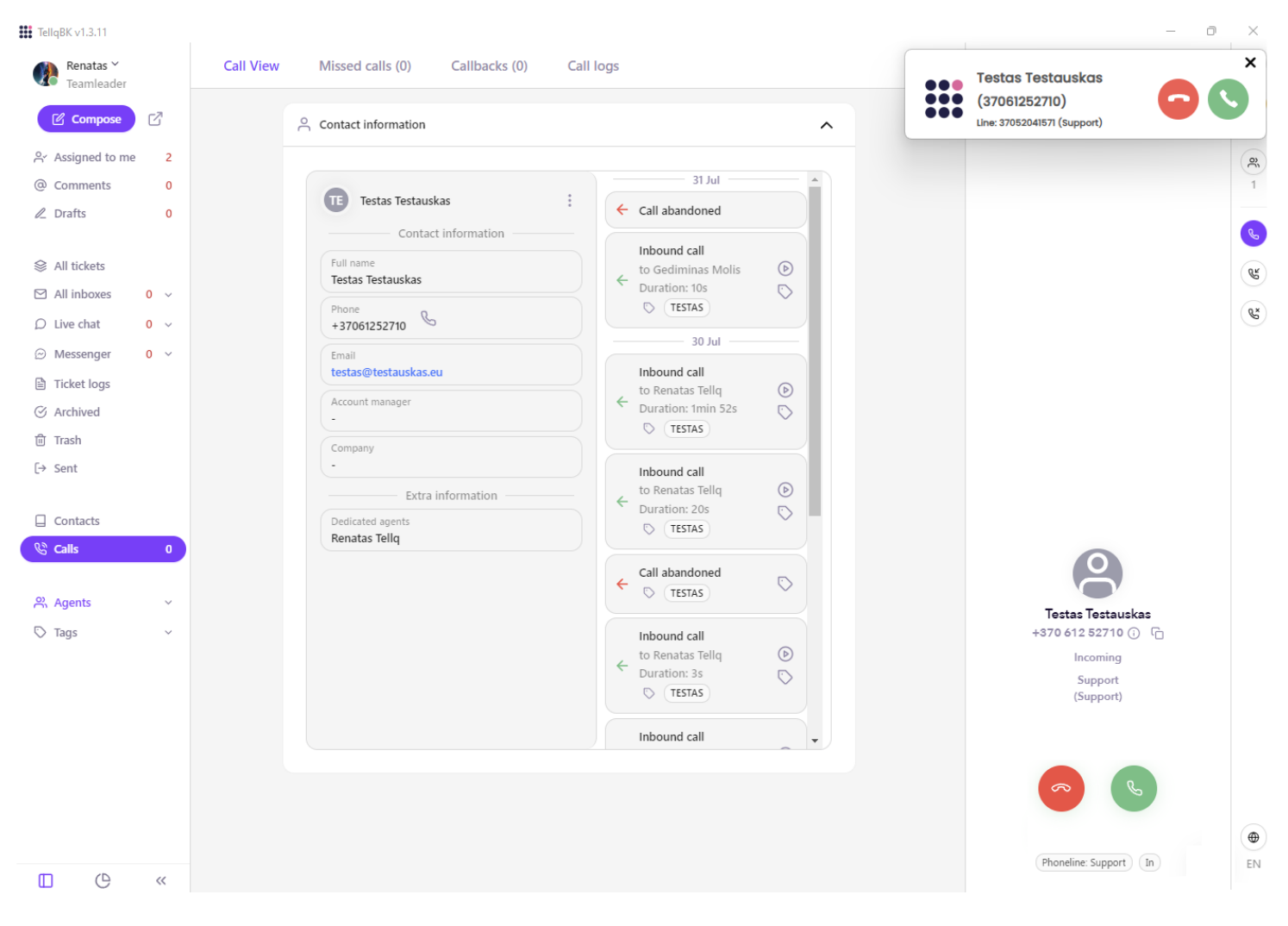

# Pokalbio pabaigos langas:

| 1<br>Testas Testauskas<br>+370 612 52710 ① ① 2<br>Terminated<br>Support 3 |                         |
|---------------------------------------------------------------------------|-------------------------|
| Note ^                                                                    | Note                    |
| Note 27                                                                   | Note $e^{\pi}$          |
| 4                                                                         |                         |
| Send as a ticket 5                                                        | Send as a ticket 🚺 5    |
| 😵 Callback 9 🔨                                                            | From<br>help@tellq.io 6 |
| 1 hour                                                                    | То                      |
| Tomorrow                                                                  | Type email 7<br>Subject |
| Custom                                                                    | Type subject 8          |
| 🛇 Tags 10 ^                                                               |                         |
| Q Search 11                                                               |                         |
| TESTAS                                                                    |                         |
| Outbound klientui                                                         |                         |
|                                                                           |                         |

- 1. Kliento vardas (jei yra kontaktų knygoje) + telefono numeris.
- 2. Numerio nukopijavimo funkcijos ženkliukas.
- 3. Informacija į kokią liniją yra skambinama ( arba iš kokios).

4 – 8. Šioje skiltyje galima išsiųsti klientui call note. Reikia įjungti "Send as a ticket" ir užpildyti norimą informacija. Ticket išsisiunčia tuomet, kai užbaigiate skambutį – paspausdami raudoną pokalbio pabaigos mygtuką (12).

- 9. Galima sukurti Callback.
- 10. Pokalbio pabaigos TAG
- 11. TAG paieškos eilutė.
- 12. Pokalbio pabaigos mygtukas su handling laiku.
- 13. Linijos pavadinimas ir indikacija apie skambučio tipą IN / OUT

Išsiųstą žinutę (Call note) matysite kliento calls istorijoje:

Phoneline: Support Out 13

|                  |                        |             |          | 68/12/2024         | 4 - 08/12/2024 Q Search |     |
|------------------|------------------------|-------------|----------|--------------------|-------------------------|-----|
|                  |                        |             |          |                    | 1 / 1 Pages 🔍 <         | . > |
| 0<br>Transfere   | ed .                   | 1<br>Missed | c        | 0<br>all to return | 0<br>Sms                |     |
| Agent            | Phoneline              | Queue       | Duration | Wait time          | Attachments             | Та  |
| Renatas<br>Tellq | Support<br>37052041571 |             | 14s      | 65                 | Ð                       |     |
| Renatas<br>Tellq | Support<br>37052041571 |             |          | 35                 | / .                     |     |
| Renatas<br>Tellq | Support<br>37052041571 | Support     | -        | 135                | -                       |     |
|                  |                        |             |          |                    |                         |     |
| No               | te                     |             | /        | /                  | ×                       |     |
|                  | Testas                 |             |          |                    |                         |     |

# MISSED CALLS (PRALEISTI SKAMBUČIAI)

Praleidus skambutį, sistema automatiškai praneš, jog jūs praleidote skambutį, kuriam reikia atskambinti. Norint tai atlikti, spauskite Missed calls (Calls skiltyje). Žiūrėti pavyzdį apačioje. Praleistą skambutį galite atskambinti 1 pelytes paspaudimu "click-to-call".

| Missed Calls (1) | Callbacks ( | 0) Logs                                            |                        |           |                        |         |                   |
|------------------|-------------|----------------------------------------------------|------------------------|-----------|------------------------|---------|-------------------|
|                  |             | Missed calls (1)<br>Last updated: Oct 15, 12:10:41 |                        |           |                        |         | 1/1 pages         |
|                  |             | Contact                                            | Date                   | Agent     | Phoneline              | Queue   | Reaction          |
|                  |             | Renatas<br>+37061252710                            | 2023-10-15<br>12:10:34 | Abandoned | Support<br>37052041571 | Support | a few seconds ago |

Contact - Kontakto duomenys.

Date - Tiksli data ir laikas, kada vyko skambutis.

Type (or Agent) - Praleisto skambučio tipas (Abandoned arba Personal).

**ABANDONED** – Visi skambučiai, kurie nebuvo priskirti konkrečiam Agentui. Pvz: Agentai buvo pertraukoje "unavailable" arba tuo metu kalbėjo telefonu, o klientas skambino ir nesulaukęs kol atsilieps agentas – užbaigė skambutį. Tokį praleistą skambutį mato visi konkrečią telefono liniją aptarnaujantys agentai.

PERSONAL – Agentas buvo "Available", neatsiliepė → tokį praleistą skambutį mato tik konkretus agentas. Atskambinti į personal missed call yra konkretaus agento atsakomybė, kiti agentai šio praleisto skambučio nemato.

Phoneline - įmonės/ agento numeris, į kurį skambino klientas.

Queue – Linijos pavadinimas prie kurios priskirtas numeris.

Reaction - Kiek laiko praėjo po skambučio.

# CALLBACKS (ATSKAMBINIMAI)

| Call View                                      | Missed calls (0) Callbacks (1) Call logs |         |          |                        |               |               |
|------------------------------------------------|------------------------------------------|---------|----------|------------------------|---------------|---------------|
| Callbacks (1)<br>Last updated: Aug<br>Upcoming | 12, 15:15:18<br>Expired Uploads          |         |          |                        | Q Search      |               |
| . ⊕ tt                                         | <u>^</u> ,                               |         |          |                        | 1/1 F         | Pages « < > » |
|                                                | Contact info                             | Comment | Attempts | Date                   | Assigned      | Tags          |
| 0                                              | Testas Testauskas ①<br>+370 612 52710    | Testas  | -        | 2024-08-12<br>16:14:49 | Renatas Tellq | -             |

Toliau aprašysime kiekvieną Callback meniu dalį. Atkreipkite dėmesį, kad šioje lentelėje rodo tiek pokalbio metu sukurtus callback, tiek ir ne pokalbio metu sukurtus.

| Callbacks (1) 1                                           | 1. Šioje vietoje rodo, kiek yra einamųjų callback (nepasibaigusio galiojimo)(skaičius skliaustuose). |
|-----------------------------------------------------------|----------------------------------------------------------------------------------------------------|
| Last updated: Aug 12, 15:15:18 2                          | 2. Šioje vietoje galime matyti callback sąrašo atsinaujinimo laiką.                                  |
| Upcoming 3                                                | 3. Artėjantys callback.                                                                              |
| Expired 4                                                 | 4. Pasibaigusio galiojimo callback.                                                                  |
| Uploads 5                                                 | 5. Ikeltų callback sąrašų istorija (upload).                                                         |
| 11 6                                                      | 6. Callback filtras.                                                                                 |
| <ul> <li>↔ 7</li> </ul>                                   | 7. Paspaudus šį mygtuką – galėsite sukurti naują callback.                                           |
| <u>↑</u> 8                                                | 8. Paspaudus šį mygtuką – galėsite įkelti naują callback .csv sąrašą.                                |
| <b>2</b> 🗋 9                                              | 9. Pasirinkimų mygtukai.                                                                             |
| <u>ଲ</u> 10                                               | 10. Pasirinkus callback – šio mygtuko pagalba galite jį ištrinti.                                    |
| All 1 rows on this page are selected Select all 1 rows 11 | 11. Parodo pasirinkimus (varnelės pažymėjimai).                                                      |
| 1/1 Pages 《 〈 〉 》 12                                      | 12. Callback puslapių skaičius.                                                                      |
| Q Search 13                                               | 13. Paieškos eilutė.                                                                                 |
|                                                           |                                                                                                    |

# CALLBACK KŪRIMAS NE POKALBIO METU

| Calls 0 >> Callbacks (0) >> (+) |       |
|---------------------------------|-------|
| Create callback                 |       |
| Date:                           |       |
| 1 hour                          |       |
| Tomorrow                        |       |
| 2024/08/12 - 16:38              |       |
| Phone number:                   |       |
| Q Type number or name           | ~)    |
| Assign:                         |       |
| er Select agent                 | ~)    |
| Note:                           |       |
|                                 | 0/255 |
|                                 |       |

Save

Norint sukurti Callback ne pokalbio metu, pirmiausiai reiktų užeiti į skiltį Callbacks >> paspausti + simbolį ir atsidariusioje lentelėje užpildyti reikiamus duomenis.

Date – Šioje skiltyje pasirinkime atskambinimo laiką ir datą.

Phone number- Galite ranka įrašyti kliento numerį +370 formatu arba pasirinkti klientą iš kontaktų sąrašo.

Asign – Pasirinkite save arba kolega, kuriam norite priskirti šį atskambinimą.

Notes – Parašykite atskambinimo priežastį.

Save – Jei viską užpildėte teisingai – paspauskite save mygtuką ir callback bus išsaugotas.

Apie išsaugotą Callback Jums praneš atsiradęs skaičiukas prie Callbacks (1) ir susikūręs įrašas Callback lentelėje:

| t updated: ( | Dct 15, 12:17:52         |                             |          |                        |               |      |
|--------------|--------------------------|-----------------------------|----------|------------------------|---------------|------|
| tti ⊕        |                          |                             |          |                        | 1/1 pages 🛛 🐇 |      |
|              | Contact                  | Notes                       | Attempts | Date                   | Assigned      | Tags |
|              | Domantas<br>+37067796383 | Perskambinti dėl sąskaitos. |          | 2023-10-15<br>13:17:04 | Renatas Tellq | -    |

**Contact** – Kliento vardas ir kontaktinis numeris. Galima paskambinti pelytės žymekliu paspaudus ant paryškinto numerio. **Attempts** – Kiek kartų bandėte skambinti klientui.

Artėjant perskambinimui, ekrano viršuje iššoks priminimas, kuriame galėsite atidėti perskambinimą, arba nedelsiant skambinti klientui:

| 유 REMINDER: You have a scheduled call with Renatas Bagdonas (+37061252710) (Pranešimas.) in Smin. Would<br>you like to call now? | CALL NOW Postpone (15min) ③ |
|----------------------------------------------------------------------------------------------------|-----------------------------|
|                                                                                                    |                             |

Jei perskambinti nebenorite - reiktų parašyti Jūsų Teamleader, kad konkretų callback ištrintų.

Tai galima padaryti taip, pasirinkite norimą ištrinti callback ir paspauskite šiukšledėžės simbolį:

| ! (+) ⊥ [II]             | All 1 rows on this page a   | are selected Select all 1 rows |                        | 1 / 1 pages 🛛 🚿 |      |
|--------------------------|-----------------------------|--------------------------------|------------------------|-----------------|------|
| Contact                  | Notes                       | Attempts                       | Date                   | Assigned        | Tags |
| Domantas<br>+37067796383 | Perskambinti del sąskaltos. |                                | 2023-10-15<br>13:17:04 | Renatas Tellq   |      |

Paspaudus šiukšledėžės simbolį, iššoks lentelė, kurioje Jūsų paklaus, ar tikrai norite tai padaryti. Jei callback tikrai norite ištrinti – patvirtinkite pasirinkimą.

Are you sure you want to delete selected items permamently?

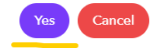

### Kai baigiate kalbėti su klientu ir Jūs arba klientas padeda ragelį – atsirandate Call Handling aplinkoje. Testas Testauskas +370 612 52710 🛈 🔓 Šioje aplinkoje taip pat galite sukurti Callback. Canceled Support 1 hour Tomorrow Galite pasirinkti greituosius pasirinkimus 🖹 Note Custom 😪 Callback ~ ir sukurti norimą Callback su Jūsų norimu laiko arba pasirinkti periodu. Tiesiog pasirinkite norimą datą, norimą laiką, agentą ir įrašykite 1 hou perskambinimo priežastį. Tomorrov Done (03:21) Custom Jei viską užpildėte teisingai – paspauskite raudoną mygtuką, kad užbaigtumėte pokalbį ir sukurtumėte naują Callback. Date 2024/08/12 - 16:56 Sukurtas Callback atsiras sąraše: Agent Note Renatas Bagdonas +37061252710 2023-10-16 Testas Renatas Tellq

**CALLBACK KŪRIMAS PO POKALBIO** 

# CALLBACK UPLOAD IŠ EXCEL .CSV

Esant poreikiui, galite sukelti visą Callback sąrašą pasinaudojus UPLOAD funkcija. Tolesnėje instrukcijos dalyje aprašysime, kaip teisingai sukurti ir įkelti Callback .csv failą.

Norint teisingai sukurti excel Callback failą – vadovaukitės šia lentele:

| 1  | <ul> <li> <i>f</i>x     </li> </ul> | Phone              |          |             |                   |
|----|-------------------------------------|--------------------|----------|-------------|-------------------|
|    | A                                   | В                  | C        | D           | E                 |
| 1  | Phone                               | callback_date_time | Note     | Tag         | Agent_email       |
| 2  | 37066612345                         | 12/30/2022 15:00   | Testas 1 | Projektas 1 | renatas@tellq.io  |
| 3  | 37066612345                         | 12/30/2022 15:01   | Testas 2 | Projektas 2 | renatas@tellq.io  |
| 4  | 37066612345                         | 12/30/2022 15:02   | Testas 3 | Projektas 3 | renatas@tellq.io  |
| 5  | 37066612345                         | 12/30/2022 15:03   | Testas 4 | Projektas 4 | gytis@tellq.io    |
| 6  | 37066612345                         | 12/30/2022 15:04   | Testas 5 | Projektas 5 | gytis@tellq.io    |
| 7  | 37066612345                         | 12/30/2022 15:05   | Testas 6 | Projektas 6 | gytis@tellq.io    |
| 8  | 37066612345                         | 12/30/2022 15:06   | Testas 7 | Projektas 7 | martynas@tellq.io |
| 9  | 37066612345                         | 12/30/2022 15:07   | Testas 8 | Projektas 8 | martynas@tellq.io |
| 10 | 37066612345                         | 12/30/2022 15:08   | Testas 9 | Projektas 9 | martynas@tellq.io |
| 11 |                                     |                    |          |             |                   |

Phone – Kliento telefono numeris, be + simbolio, su šalies kodu.

Callback\_date\_time – būsimoji skambinimo data ir laikas.

Note – Perskambinimo priežastis.

Tag – Pasirinktinė informacija.

Agent\_email – čia turite nurodyti Tellq sistemos agento login, kuriam norėsite priskirti Callback.

Labai svarbu: Lentelės pavadinimai neturėtų būti atskiri žodžiai. Jei pavadinimas susideda iš kelių žodžių – sujunkite juos apatiniu brūkšnelio simboliu \_.

Labai svarbu: Numeris neturi būti su + simboliu ir prasidėti 86. Teisingas numerio formatas turėtų prasidėti 370/371/372 ir t.t

Labai svarbu: Agento elektroninio pašto adresas turi būti identiškas jo sistemos login name. Jei įrašysite kitokį – Callback neprisiskirs tinkamam agentui.

Labai svarbu: Data ir valandos – neturi būti būtasis laikas, nes tokiu atveju skambutis iš kart taps expired.

Labai svarbu: Išsaugant failą .CSV formatu – būtina pasirinkti kableliais atskirtas reikšmes. Galutinis .csv failas turėtų atrodyti taip. Kitu atveju failas nejsikels:

|    | A                                                                      | В         | С           | D            | E             | F          | G        | н |  |
|----|------------------------------------------------------------------------|-----------|-------------|--------------|---------------|------------|----------|---|--|
| 1  | Phone,call                                                             | back_dat  | e_time,Not  | e,Tag,Age    | nt_email      |            |          |   |  |
| 2  | 37066612345,12/30/2022 15:00,Testas 1,Projektas 1,renatas@tellq.io     |           |             |              |               |            |          |   |  |
| 3  | 37066612345,12/30/2022 15:01,Testas 2,Projektas 2,renatas@tellq.io     |           |             |              |               |            |          |   |  |
| 4  | 37066612345, 12/30/2022 15:02, Testas 3, Projektas 3, renatas@tellq.io |           |             |              |               |            |          |   |  |
| 5  | 37066612345,12/30/2022 15:03,Testas 4,Projektas 4,gytis@tellq.io       |           |             |              |               |            |          |   |  |
| 6  | 370666123                                                              | 45,12/30/ | 2022 15:04, | Testas 5, Pr | rojektas 5,g  | ytis@tello | 01.10    |   |  |
| 7  | 370666123                                                              | 45,12/30/ | 2022 15:05, | Testas 6, Pr | rojektas 6,g  | ytis@tello | 0.10     |   |  |
| 8  | 370666123                                                              | 45,12/30/ | 2022 15:06, | Testas 7, Pr | rojektas 7, r | nartynas@  | tellq.io |   |  |
| 9  | 370666123                                                              | 45,12/30/ | 2022 15:07, | Testas 8, Pr | rojektas 8, r | nartynas@  | tellq.io |   |  |
| 10 | 370666123                                                              | 45,12/30/ | 2022 15:08, | Testas 9, Pr | rojektas 9, r | nartynas@  | tellq.io |   |  |
| 11 |                                                                        |           |             |              |               |            |          |   |  |

# CSV CALLBACK FAILO IKĖLIMO I TELLO PROCESAS

Kai jau esame susikūrę teisingą Callback .csv failą – toliau mums reiktų atlikti tokius veiksmus:

1. Callback skilties meniu, paspauskime UPLOAD simbolį:

| Contact     | tî† († |                |
|-------------|--------|----------------|
| 7           |        | Contact        |
| +3/00000000 |        | +3706666666666 |

2. Jei paspaudėte teisingą vietą – atsidarys lentelė, kurioje Jums reiktų paspausti Upload Csv mygtuką esantį lentelės apačioje:

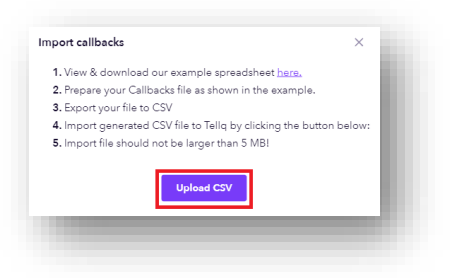

3. Atsidariusiame lange, pasirinkite savo anksčiau sukurtą .CSV failą.

4. Iššokusioje lentelėje Jums reikia pasirinkti Jūsų .CSV failo reikšmes pagal apačioje duotą pavyzdį (tai galite atlikti prie kiekvienos eilutės paspaudžiant rodyklę žemyn:

| atch the columns in yo | our imported file to your Tellq fields |            |
|------------------------|----------------------------------------|------------|
| Tellq fields           | Import fields                          |            |
| Phone*                 | Phone                                  | ~ )        |
| Expires*               | Callback_date_time                     | ~          |
| Note                   | Note                                   | ~          |
| Tag                    | Tag                                    | ~          |
| Agent login email      | Email                                  | <b>~</b> ] |
|                        | Back                                   | Import     |

5.Kai lentelės reikšmes sudėjote teisinga eilės tvarka – paspauskite mygtuką

| 1                | Import             | T ' ' 1 1 ' , , ' ' ' 1 ' ' ' ' ' '               |        |
|------------------|--------------------|---------------------------------------------------|--------|
| pavadinimu       |                    | Jei viską padarete teisingai – duomenų įkelimas t | turetų |
| prasidėti nede   | elsiant.           |                                                   |        |
| Upcoming Expired | Uploads            | 1/5 pages 🐇 < 🗦 >                                 |        |
|                  | Date               | Status                                            |        |
|                  | 2023-10-15 10:52:3 | 3 Program: 0%                                     |        |
|                  |                    | Status                                            |        |

6. Apie failo įkėlimą indikuos teigiamas statuso ženklas  $\$  arba matysite, kad Callback sąrašas atsirado pagrindiniame meniu.

# LOGS (SKAMBUČIŲ ĮRAŠAI)

Šioje skiltyje galite sekti skambučius, pasiklausyti įrašus ir stebėti bendrą situaciją (kaip agentams sekasi dirbti). Esant poreikiui galite pasiklausyti, kaip agentas bendrauja su klientu, pasižiūrėti kokius SMS išsiuntė iš sistemos ar kaip agentą įvertino klientas po pokalbio.

Svarbu: Skambučiai atsinaujina kas 10-15 minučių. Atsinaujinimas nėra momentinis.

Taip pat galite visą norimą informaciją išsikelti Excel lentelės pavidalu, arba filtruoti rezultatus pasinaudojant Logs filtru.

|     | Call View                          | Missed calls (0) | Callbacks (1)                             | Call logs 1            |                    |                        |                 |                 |                |                 |                      |          |
|-----|------------------------------------|------------------|-------------------------------------------|------------------------|--------------------|------------------------|-----------------|-----------------|----------------|-----------------|----------------------|----------|
| 2 C | all logs (86)<br>st updated: Aug 1 | 12, 16:45:42 3   |                                           |                        |                    |                        |                 |                 | 4 🛗 08/01/2024 | - 08/12/2024    | . 5                  |          |
| 7   | ₩ 🖓 8                              |                  |                                           |                        |                    |                        |                 |                 |                | 6 1 / 9 Pages 🚿 | < > > Show           | 10 🔻     |
|     | 86<br>Total 9                      |                  | 65<br>Inbound                             | 21<br>Outbound 11      | 0<br>Transfered 12 |                        | 59<br>Missed 13 | 0<br>Call to re | turm 14        | 0<br>Sms 15     | 16                   | 0<br>NPS |
|     | Type 1                             | 7                | Contact 18                                | Date 19                | Agent 20           | Phoneline 21           | Queue 22        | Duration 23     | Wait time 24   | Attachments 25  | Tags 26              | NPS 27   |
|     | ←<br>Answered                      |                  | Testas Testauskas 🛈<br>+370 612 52710 🛯 🔓 | 2024-08-12<br>14:41:41 | Renatas<br>Tellq   | Support<br>37052041571 | pagrindine      | 145             | 6s             | E ()            | Grąžinimai/mokėjimai | 10       |

Šioje lentelėje aprašysime skambučių meniu vaizdą ir atskiras dalis, kad lengviau suprastumėte kiekvieną šios lentelės reikšmę ir funkciją. Tam tikrų funkcijų veikimą aprašysime tolimesnėje instrukcijoje.

- 1. Call logs skiltis kuriame galima pasižiūrėti pilną pokalbių žurnalą.
- 2-3. Šioje vietoje galime matyti call logs sąrašo atsinaujinimo laiką ir bendrą įrašų kiekį žurnale.
- 4-5. Datos pasirinkimas ir paieškos eilutė.
- 6. Informacija apie įrašus puslapyje. Taip pat galima pasirinkti po kiek įrašų rodyti.
- 7. Filtro mygtukas.
- 8. Export mygtukas kurio pagalba galėsite informaciją eksportuoti į excel failą.
- 9. Visų skambučių kiekis ( IN + OUT ).
- 10. IN skambučių kiekis.
- 11. OUT skambučių kiekis.
- 12. Peradresuotų skambučių kiekis.
- 13. Praleistų skambučių kiekis.
- 14. Atskambinimo laukiančių skambučių kiekis.
- 15. Išsiųstų sms žinučių kiekis.
- 16. NPS vertinimų kiekis.
- 17. Skambučio tipas.
- 18. Kontakto pavadinimas.
- 19. Data.
- 20. Agentas skambinęs / atsiliepęs skambutį.
- 21. Telefono linijos pavadinimas.
- 22. Eilės pavadinimas.
- 23. Skambučio trukmė.
- 24. Laukimo trukmė.
- 25. Skambučio įrašas + call note.
- 26-27. Tag pavadinimas ir NPS vertinimo rezultatas.

# GALIMI SKAMBUČIO TIPO IR SMS SIUNTIMO ATVAIZDAVIMAI:

| <mark>→</mark><br>SMS    | SMS SIUNTIMAS NEPAVYKO.                                                                      |
|--------------------------|----------------------------------------------------------------------------------------------|
| →<br>SMS                 | SMS SIUNTIMAS PAVYKO.                                                                        |
| →<br>Answered            | IŠ SISTEMOS IŠEINANTIS SKAMBUTIS BUVO ATSILIEPTAS KLIENTO.                                   |
| ←<br>Answered            | Į SISTEMĄ ĮEINANTIS SKAMBUTIS BUVO ATSILIEPTAS TELLQ AGENTO.                                 |
| →<br>No Answer           | KLIENTAS NEPASIEKIAMAS – IŠEINANTIS SKAMBUTIS NEPAVYKO.                                      |
| →<br>Canceled            | IŠEINANTIS SKAMBUTIS BUVO NUTRAUKTAS IŠ AGENTO PUSĖS, KLIENTUI NESPĖJUS ATSILIEPTI.          |
| →<br>Busy                | IŠEINANTIS SKAMBUTIS BUVO NUTRAUKTAS – KLIENTO LINIJA UŽIMTA.                                |
| ←<br>Ringing             | ŠIUO METU Į SISTEMĄ ĮEINANTIS SKAMBUTIS (DAR NEATSILIEPTAS).                                 |
| <b>€</b><br>Missed       | SĖKMINGAI ATSKAMBINTAS PRALEISTAS SKAMBUTIS.                                                 |
| <mark>←</mark><br>Missed | NESĖKMINGAI ATSKAMBINTAS PRALEISTAS SKAMBUTIS (TAPO EXPIRED).                                |
| ←<br>Missed              | PAPRASTAS PRALEISTAS SKAMBUTIS, SU KURIUO DAR NEBUVO ATLIKTA JOKIŲ AGENTO VEIKSMŲ.           |
| ↔<br>Transferred         | SĖKMINGAI ĮVYKĘS SKAMBUČIO TRANSFERINIMAS Į KITĄ IŠORINĮ NUMERĮ, ARBA KITAM TELLQ AGENTUI.   |
| <b>↔</b><br>Transferred  | NESĖKMINGAI ĮVYKĘS SKAMBUČIO TRANSFERINIMAS Į KITĄ IŠORINĮ NUMERĮ, ARBA KITAM TELLQ AGENTUI. |
| Forward                  | SĖKMINGAI ĮVYKĘS SKAMBUČIO PERADRESAVIMAS (FORWARD).                                         |

Norint skambučio metu atlikti peradresavimą kolegai ar į kitą išorinį numerį – paspauskite mygtuką pavadinimu "Peradresuoti" (1) Apie sėkmingai pasirinktą mygtuką indikuos spalvos pasikeitimas (2)

S Peradresuoti

Komandos 💿

Q Vardenis Pavardenis ...

Skambinti

~

5

# TRANSFER + HOLD FUNKCIJA

Jei norite peradresuoti kolegai iš komandos kontaktų sąrašo – uždėkite varnelę ant "Komandos" kad aktyvuotumėte atitinkamą kontaktų sąrašą (3) ir paieškos eilutėje raskite reikiamą kontaktą. Jei numerį žinote – galite įvesti ranka. Jei kontaktas ne iš komandos kontaktų sąrašo – varnelės nežymėkite. Įvedus į paieškos eilutę ieškomo kontakto numerio ar vardo fragmentą – turėtų pasiūlyti atitikmenis pagal Jūsų paiešką (4). Pelės žymekliu pasirinkite reikiamą kontaktą.

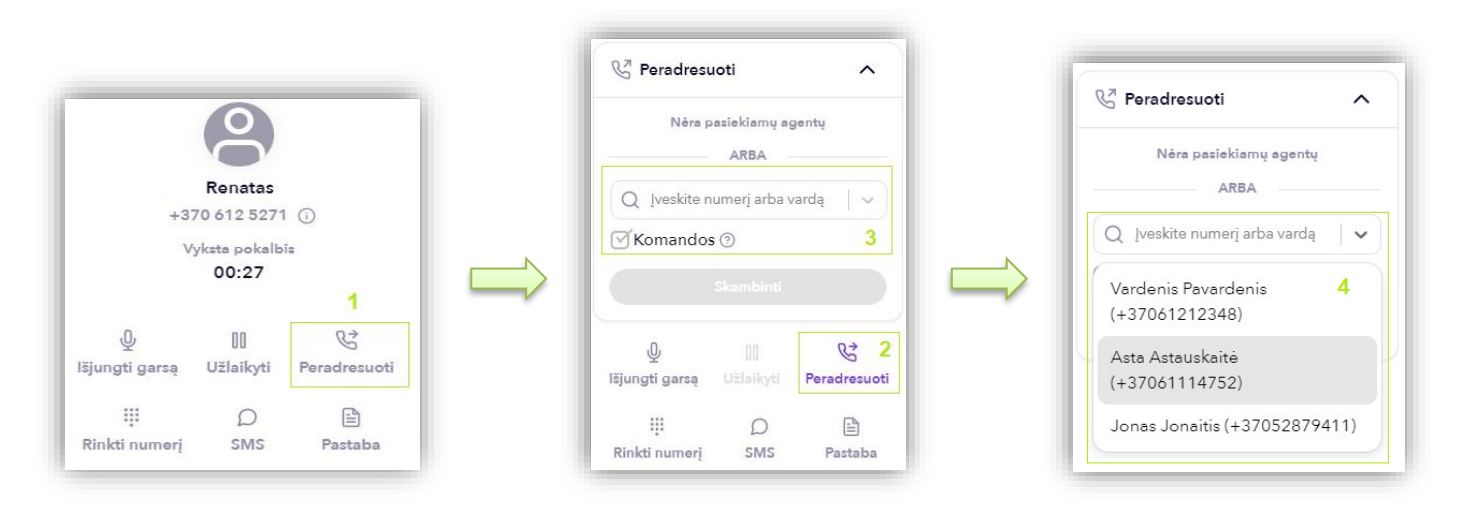

Kai numerį jau radote – spauskite violetinės spalvos mygtuką "Skambinti" kad inicijuotumėte skambutį pasirinktam kontaktui / numeriui (5) Ekrane matote, kad klientas yra "užlaikytas" girdi HOLD melodiją (6) o Jūs skambinate išoriniam numeriui (numeriui su kuriuo norėsite sujungti klientą) (7) Apie sėkmingą sujungimą su išoriniu numeriu indikuoja užrašas "Vyksta pokalbis" (8) Pakalbate su išoriniu numeriu, susitariate, kad su juo bus sujungtas klientas ir spaudžiate "Peradresuoti" (9)

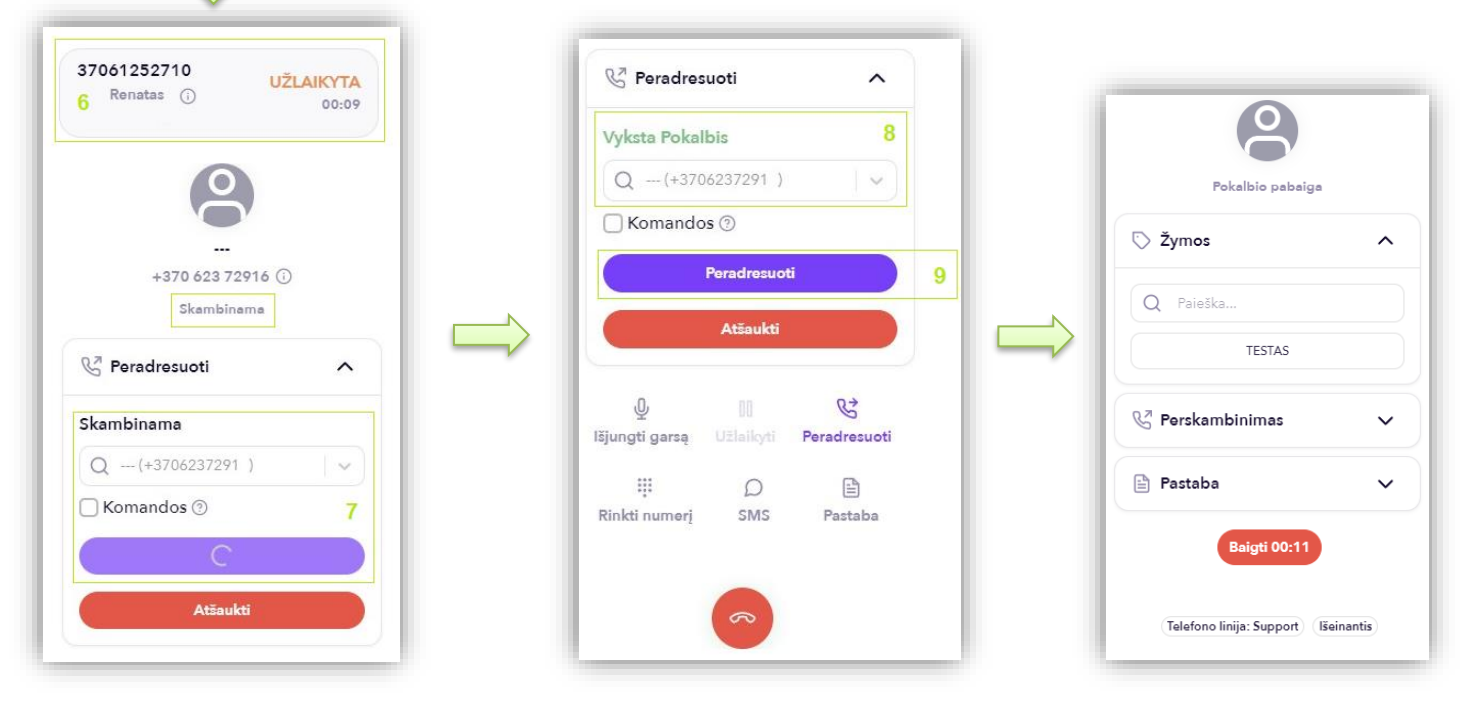

Paspaudus "Peradresuoti" (9) skambutis nutraukiamas su garsiniu signalu. Tellq agentas iškrenta iš pokalbio. Nuo šio momento klientas bendrauja su išoriniu numeriu ( su kuriuo sujungėte).

# **SMS SIUNTIMAS**

Norint iš sistemos išsiųsti SMS žinutę – reiktų atlikti tokius veiksmus:

Paspauskite Calls skiltį (jei nesate joje) ir pasirinkite debesėlio simbolį esantį virtualaus telefono meniu:

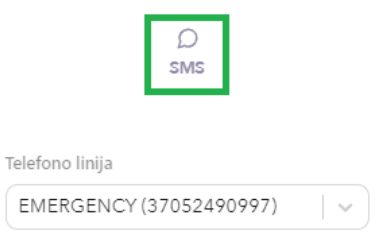

Atsidariusioje SMS siuntimo lentelėje, užpildykite visus reikalingus duomenis ir paspauskite mygtuką SEND:

|                                        | <ul> <li>Susiraskite kontaktuose, arba įrašykite žmogaus mobiliojo telefono<br/>numerį, kuriam norite siųsti SMS.</li> <li>Įrašykite pranešimo tekstą neviršydami 160 simbolių.</li> <li>Pasirinkite Sender ID – Šį ID gavėjas matys, kaip siuntėjo pavadinimą,</li> </ul> |   |
|----------------------------------------|----------------------------------------------------------------------------------------------------|---|
| Testas<br>6/160                        | savo mobiliajame telefone. Sį ID reikia užsakyti pas Jūsų telefoninio ryšio<br>operatorių.                                                                                                    |   |
| TellQ v                                |                                                                                                    |   |
| Jei SMS pranešimas išsiųstas sėkminį   | gai – ekrano kairiajame apatiniame kampe matysite žinutę                                                                                                    | х |
| Jei SMS pranešimas neišsiųstas – ekr   | ano kairiajame apatiniame kampe matysite žinutę                                                                                                    |   |
| Taip pat šią informaciją galėsite maty | ti LOGS skiltyje – pasirinkę kvadratėlį su reikšme SMS sent:                                                                                                    |   |

| <b>9</b><br>Total calls | 5<br>Inbound | calls Ou               | 4<br>tbound calls | 1<br>Transferred calls | <b>3</b><br>Missed ca | IIs      | 1<br>Calls to return | 0<br>SMS sent | C<br>NF | )<br>PS |
|-------------------------|--------------|------------------------|-------------------|------------------------|-----------------------|----------|----------------------|---------------|---------|---------|
| Туре                    | Contact      | Date                   | Agent             | Phoneline              | Queue                 | Duration | Wait time            | Attachments   | Tags    | NPS     |
| - <b>9</b><br>SMS       | 21313        | 2023-10-15<br>16:05:53 | Renatas<br>Tellq  | Inner phoneline        |                       | -        |                      |               |         |         |
| <b>→</b><br>sms         | 37061252710  | 2023-10-15<br>16:04:42 | Renatas<br>Tellq  | Inner phoneline        |                       |          |                      |               |         |         |

Attachments skiltyje - pelės žymekliu paspaudę ant vokelio simbolio - galėsite perskaityti savo siųstą SMS žinutę.

Svarbu prisiminti: Klientas siųsti SMS žinučių atgal į Tellq sistemą – NEGALI.

# CALLS MODULIO PERTRAUKOS IR AGENTŲ STATUSAS

Norint pasirinkti pertrauką – reiktų paspausti ant savo avataro viršutiniame kairiajame kampe (Vardo) ir išjungti available būseną – pelės žymekliu paspaudus ant įjungimo mygtuko. Pasirinkus pertrauką – agento būsena iš online, tampa offline ir prie vardo vietoje žalio burbuliuko, užsidega raudonas. Nuo šio momento agentas nėra pasiekiamas ir jam skambučiai nebekris.:

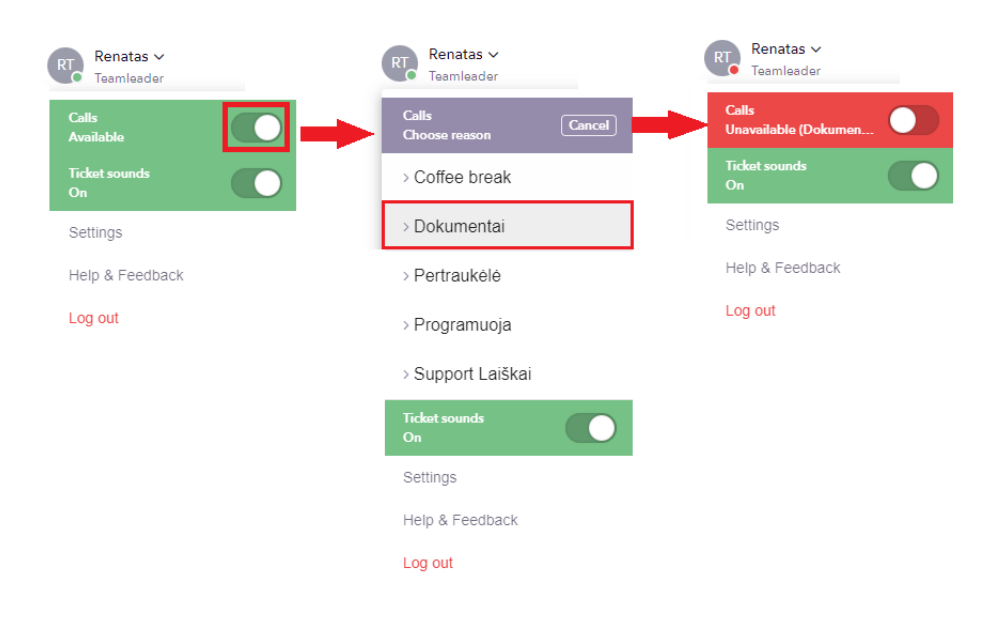

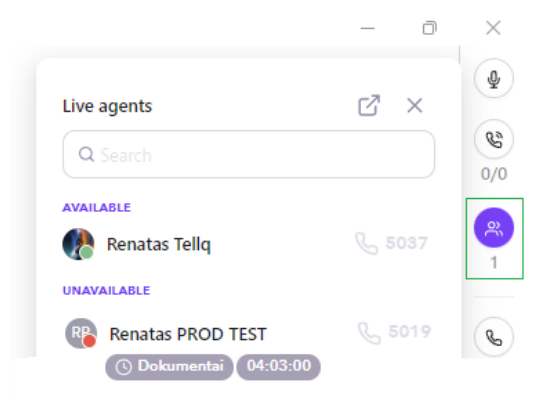

Agentų būsenas galite stebėti paspaudę ikonėlę viršutiniame dešiniajame kampe (pavyzdyje pažymėta žaliai).

Po agento vardu rodo pasirinktą pertrauką ir kiek agentas toje pertraukoje yra. Šis laikas skaičiuojamas realiu metu.

Atkreipkite dėmesį: Pertraukos yra skirtos tik CALLS moduliui. Jei šio modulio nenaudojate – pertraukų nustatyti negalėsite.

Atkreipkite dėmesį: Jei esate prisijungę (available) bet Jūsų vidinis numeris yra neaktyvus, nesijaudinkite – taip turi būti. Taip padaryta, kad atliekant skambučio peradresavimą – agentas negalėtų sau skambinti į vidinį numerį.

Agentų, kurie yra pasiekiami ir gali priimti vidinė skambutį numeriai yra aktyvūs ir atrodo taip:

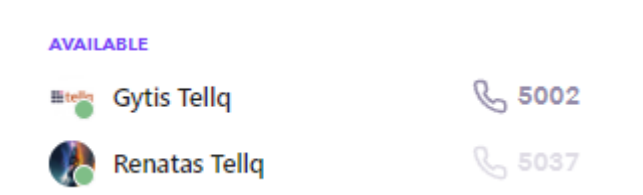

# **SKAMBINIMAS (CALLS MODULIS)**

Norint paskambinti iš sistemos - Jums reiktų pasirinkti skiltį Calls, kad atsidarytų virtualus telefono langas arba paspausti telefono ikonėlę esančią dešiniajame Tellq lango šone (violetinė spalva):

|                 |                  | ×         | Svarb                         | u: Įsitikinkite, kad esate                             | pasirinkę Outbound numerį šioje vietoje, kitaip skambinimas                        |
|-----------------|------------------|-----------|-------------------------------|--------------------------------------------------------|------------------------------------------------------------------------------------|
| 🖛 - Type        | e number         |           |                               | Δ3.                                                    |                                                                                    |
| 1               | 2<br>ABC         | 3<br>DEF  | Telefono                      | linija<br>GENCY (37052490997) v                        |                                                                                    |
| 4<br>GHI        | 5                | 6<br>MNQ  | (%)<br>(%)                    |                                                        |                                                                                    |
| 7<br>PQRS       | <b>8</b><br>TUV  | 9<br>WXYZ | Kai O<br>skaml                | utbound numeris yra pa<br>binimo mygtuką, kad ini      | sirinkta ir kliento numeris įvestas – paspauskite žalią<br>cijuotumėte skambinimą: |
| *               | 0                | #         | C                             |                                                        |                                                                                    |
|                 | C                |           | Jei vis<br>vėliav             | ską įvedėte teisingai, sis<br>va:                      | tema atpažins šalies kodą ir šalia numerio atsiras tos šalies                      |
|                 | Д<br>sms         |           | ~                             | +370 666 55555                                         |                                                                                    |
| Telefono linija |                  |           |                               |                                                        |                                                                                    |
| EMERGENCY       | (370524909       | 997) 🗸 🗸  |                               |                                                        |                                                                                    |
| Testas T        | Testauskas       |           | Cestas Testauskas             | Testas Testauskas<br>+370 612 52710 () 6<br>Terminated | Šiose trijose nuotraukose matysite tolimesnius skambučio<br>etapus:                |
| Pro             | ogress<br>upport |           | Confirmed<br>00:22<br>Support | Support                                                | 1. Skambinimas – ausinėse girdite kvietimo signalą (laukiate                       |
|                 |                  |           |                               | 😪 Callback 🗸 🗸                                         | kol klientas atsilieps). Statusas Progress                                         |
|                 |                  |           | ① 때 ♥<br>Mute Hold Transfer   | 🔿 Tags 🔷                                               |                                                                                    |
|                 |                  |           | iii D 🖹<br>Dialpad Sma Note   | Q Search<br>TESTAS                                     | 2. Klientas atsiliepė, statusas pasikeitė į Confirmed Ekrane                       |
|                 |                  |           |                               | Outbound klientui                                      | matome jog skaičiuojamas pokalbio laikas.                                          |
|                 |                  |           |                               | Pone 00:11                                             | Live calls 177 ×                                                                   |

3. Baigėte pokalbį, statusas pasikeitė į disconected. Šiuo metu esate Handling time būsenoje. Jums reikia pasirinkti pokalbio pabaigos TAG ir paspausti mygtuką DONE, kad taptumėte vėl available.

Support

Renatas T

~

Testas Testauskas 🛈

C

1/1

R

00:07

Live

Phoneline: Support Out

eline: Support Out

# ELEKTRONINIAI LAIŠKAI (ŽYMĖJIMAI)

|                                        | Merge tickets                                         | C Edit                    |
|----------------------------------------|-------------------------------------------------------|---------------------------|
|                                        | Id: # Type Q,                                         | ③ Delete                  |
|                                        |                                                       | Copy as text              |
|                                        | + lestas   Testas   Mark as unread                    | 🛛 Copy as image           |
| TellqBK v1.3.11                        | Move to trash                                         |                           |
| Q Search 21                            | 27 28 29 30 × Delete forever<br>⊘ () ⊖ Unassigned ∨ % | Info (#8947700) ×         |
| 1 Teamleader 22 Assigned (6) New (1) 2 |                                                       |                           |
| 2 Compose C At Noviet 24 25 V          | #8947700 Testas 32                                    | i Contact info 38         |
| 2 Pr Assigned to me 2                  | + Add tag 33                                          |                           |
| renatasbagdonas@gm Aug 12, 17:52       |                                                       | RE Renatas Bagdonas 40 :  |
| Testas 26                              | Renatas Bagdonas<br>RE To: help@tellq.io<br>34 :      | Contact information       |
|                                        | From: renatasbagdonas@gmail.com                       | Full name                 |
| 6 ♀ All tickets                        | 7. 26                                                 | Renatas Bagdonas          |
| 7 All inboxes 1 v                      | lestas 55                                             | Phone<br>+861252710       |
| 8 O Live chat 0 ×                      | Vaur internal comment     26                          | Email                     |
| 9 @ Massenger 0 v                      | a four internal comment. 50                           | renatasbagdonas@gmail.com |
| 10 Eb Ticket Lege                      |                                                       | Account manager           |
|                                        |                                                       | ·                         |
|                                        |                                                       | Company<br>-              |
| BK vadyba                              |                                                       | Extra information         |
| 13 La Sent Naujas klientas             |                                                       | Dedicated agents          |
| 14 Contacts                            |                                                       | -                         |
| 15 <sup>Q</sup> Calle 0                |                                                       |                           |
|                                        |                                                       | ( History 39              |
| 4c O Agents                            |                                                       | 12 Aug                    |
|                                        |                                                       | Email #8947700            |
| II V rays                              |                                                       | Mew Q                     |
|                                        |                                                       | 26 Jul                    |
|                                        |                                                       | Email #8846690            |
|                                        |                                                       | Archived Q                |
| 18 19 20                               |                                                       | ✓ Kita >> Tellq ✓         |
| • • •                                  | Assign to me 37                                       |                           |

- 1. Agento vardas + vidiniai nustatymai (paspaudus ant vardo).
- 2. Naujo laiško kūrimo mygtukas + rašomo laiško atvaizdavimas naujame lange.
- 3. Kiek priskirtų ticket šiuo metu turi Jūsų paskyra.
- 4. Vidiniai komentarai.
- 5. Draft skiltis ( čia sukuriami laiško DRAFT).
- 6. Pasirinkus šią opciją matysite visus ticket ( email + live chat + messenger).
- 7. Visi elektroniniai laiškai.
- 8. Live Chat užklausos.
- 9. Facebook laiškai.
- 10. Laiškų logs skiltis (žurnalas).
- 11. Archyvuotų laiškų istorija.
- 12. Šiukšledėžė.
- 13. Išsiųsti nesuarchyvuoti laiškai.
- 14. Kontaktų knyga.
- 15. Skambučių žurnalas + papildomos funkcijos.
- 16. Esami sistemos agentai.
- 17. Esami sistemos Ticket Tags.
- 18. Grįžimo į pagrindinį meniu mygtukas.
- 19. Analitikos rodikliai.
- 20. Meniu sutraukimas į kairę pusę.
- 21. Laiškų paieškos eilutė.
- 22. Priskirtų laiškų skiltis.
- 23. Naujų laiškų skiltis.
- 24. Sort by filtras.
- 25. Išplėstinis ticket filtras.
- 26. Neatidaryto ticket atvaizdavimas.
- 27. Ticket archyvavimo mygtukas.
- 28. Ticket snooze mygtukas ( Galima laikinai išjungti ticket).
- 29. Identifikuoja prie ticket priskirtą agenta + galima perskirti kitam.

- 30. Merge tickets funkcijos mygtukas.
- 31. Papildomos esamo laiško funkcijos.
- 32. Gauto ticket ID + laiško Subject pavadinimas.
- 33. Ticket Tag pasirinkimas.
- 34. Download as EML funkcijos mygtukas galima parsiųsti .eml formatu.
- 35. Ticket comunication atvaizdavimas.
- 36. Vidinio komentaro funkcija (susirašinėjimui tarp agentų Tellq programoje).
- 37. Laiško priskyrimos >> sau mygtukas.
- 38. Siuntėjo kontaktinė informacija.
- 39. Susirašinėjimo su siuntėju istorija.
- 40. Siuntėjo kontaktinės informacijos papildomas redagavimo meniu.
- 41. Sort by filtro pasirinkimai.
- 42. Laiško pažymėjimui skirta vieta.
- 43. Šis rodiklis nurodo kiek susirašinėjimų vienetais (communication) yra laiške.
- 44. Išplėstinio filtro pasirinkimai.
- 45. Pasirinkite kurio kanalo laiškus filtruoti.
- 46. Pasirinkimas kurio dėka galėsite išskirti priskirtus ticket nuo naujų.
- 47. Filtruoti nuo naujausias / seniausias
- 48. Filtruoti pagal esamą ticket statusą.
- 49. Filtruoti pagal priskirtą agentą.
- 50. Konkrečios dėžutės pasirinkimas ( email, livechat, messenger).
- 51. Filtruoti pagal TAG.
- 52. Laiško atidarymas naujame lange.
- 53. Atsakymo mygtukai į konkretų communication ( prisegama visa istorija iki šio comunication. Paskesnės informacijos neprisega.
- 54. Veiksmų istorija.
- 55. Vidinio komentaro išvaizda.
- 56. Atsakymo mygtukai atsako į visą susirašinėjimą prisegant visą istoriją.

| Oldest                               | Q Search                                       |               |                                                                                                    |    |
|--------------------------------------|------------------------------------------------|---------------|----------------------------------------------------------------------------------------------------|----|
| Newest<br>Oldest                     | t unreplied<br>unreplied<br>41 1t Newest       | New (0)       | #8947700 Testas<br>+ Add tag                                                                                       |    |
|                                      | renatasbagdonas@gm<br>Testas<br>42 0 - 1<br>43 | Aug 12, 17:52 | 52<br>Renatas Bagdonas<br>To: help@tellqio<br>From: renatasbagdonas@gmail.com<br>Testas<br>Reply Reply all Forward | 53 |
| Tickets filter<br>Tyj<br>Assigned/Ne | pe: All Email Chat Messenger                   | 45            | Renatas T. Assigned self<br>Aug 12 18:10 54<br>@Renatas Tellq Testas RT                                            | 55 |
| So                                   | ort: Ascending Descending 47                   |               | Your internal comment                                                                                              |    |
| Stat                                 | us: Active 48                                  | ~             | Reply Reply all Forward 56                                                                                         |    |
| Assign                               | to: Select agent 49                            | ~             |                                                                                                    |    |
| Chann                                | el: Select channel 50                          | ×             |                                                                                                    |    |
| Та                                   | gs: Select tag 51                              | V             |                                                                                                    |    |

# ELEKTRONINIAI LAIŠKAI (DARBAS SU TICKET)

Norint sukurti ir iš sistemos išsiųsti naują laišką – reikia viršutiniame kairiajame kampe (po savo vardu) paspausti mygtuką pavadinimu COMPOSE, kuris atrodo taip:

|                                         | New message                                                              | c help@tellq.io<br>renatas@tellq.io<br>admin@tellq.io | 5 24 X                     |                          |
|-----------------------------------------|--------------------------------------------------------------------------|-------------------------------------------------------|----------------------------|--------------------------|
|                                         | To: Type 1                                                               |                                                       | Cc Bcc 2                   |                          |
|                                         | Сс: Туре 3                                                               |                                                       |                            |                          |
|                                         | Bcc: Type 4                                                              |                                                       |                            |                          |
|                                         | From: help@tellq.io                                                      |                                                       |                            | 17                       |
|                                         | Subject: 6                                                               |                                                       |                            |                          |
| Arial Black<br>Calibri<br>Comic Sans MS | 7     Pagarbiai, Renatas     Tellq: Multi channel comm platform          | 8<br>m                                                |                            | Enter Url:               |
| Courier New<br>Helvetica<br>Georgia     | Techninė pagalba<br>ELpaštu help@tellq io<br>Web: https://help.tellq.io/ | 12                                                    |                            | Ok                       |
| Tahoma                                  | Font 10                                                                  | Size 11 - B J L                                       | i≡ ∂ ⊠<br>16 17 18 20      |                          |
|                                         | 23 @ 47 <u>A</u> 9<br>22                                                 | 8                                                     | 19 Draft Saved 🛍 Send 🗸 21 |                          |
|                                         |                                                                          | 9                                                     | Send & Archive             |                          |
|                                         |                                                                          | 10                                                    | Send & Add tag             | > 🕗 Archive 🗌 Multi tag: |
| Atostogos.                              |                                                                          | 11                                                    |                            | Q Search                 |
| eam templates                           |                                                                          | 12                                                    |                            | BK vadyba                |
| Pasirinkite Outbound nr.                | 22                                                                       | 14                                                    |                            | Naujas klientas          |
|                                         |                                                                          |                                                       |                            |                          |

Paspaudus COMPOSE ( arba tiesiog atsakyti laišką su bet kokiu kitu mygtuku) matysite tokį ( arba panašų ) langą (pav. viršuje).

- 1. Čia galite įrašyti gavėją / gavėjus
- 2. CC ir BCC eilučių įjungimo mygtukai.
- 3. CC adresato laukas.
- 4. BCC adresato laukas.
- 5. FROM dėžutės pasirinkimas iš sistemos.
- 6. Subject teksto laukas.
- 7. Laiško teksto laukas.
- 8. Parašas.
- 9. Laiško redagavimo meniu mygtukas.
- 10. Šriftas.
- 11. Teksto dydis.
- 12. Teksto spalva.
- 13. Šrifto BOLD meniu.
- 14. Teksto pasvirimas.
- 15. Teksto pabraukimas.
- 16. Teksto žymėjimas.
- 17. Aktyvios nuorodos įterpimas.
- 18. Teksto formato panaikinimas.
- 19. Įspėjimas apie DRAFT išsaugojimą ir jo trynimas.
- 20. Laiško išsiuntimo mygtukas.
- 21. Siuntimo su papildomomis funkcijomis mygtukas.
- 22. Paruoštukų (templates) pasirinkimo meniu. Įdeda paruoštuko tekstą į laiško teksto lauką (7).
- 23. Failo prisegimo opcija. Taip pat veikia Drag and drop funkcija tempiant failą į laišką.
- 24. Kuriamo laiško išjungimas ( uždarymas).

### Irašykite į laukelį TO adresato elektroninį paštą.

Pradėjus rašyti – sistema siūlo atitikmenis iš kontaktų sąrašo. Jei tokio kontakto sąraše neturite – nieko nesiūlys, jei turite – matysite tokį vaizda:

### New message

| To: test |                   |  |  |  |  |  |  |
|----------|-------------------|--|--|--|--|--|--|
| Froi     | test@customer.com |  |  |  |  |  |  |
| Sub      | test@demo.lt      |  |  |  |  |  |  |
|          | test@gmaiccc.com  |  |  |  |  |  |  |

Jei kažkuris iš šių variantų tinka – užtenka jį pasirinkti pelės klavišo paspaudimu.

### Pasirinkite FROM pašto dėžutę iš kurios siųsite laiškus.

Tai galite padaryti paspaudę ant eilutės esančios šalia užrašo FROM. Pasirinkimas turėtų atrodyti taip:

| From: | : help@tellq.io  | ~ |
|-------|------------------|---|
| Subje | help@tellq.io    |   |
|       | renatas®tellq.io |   |
|       |                  |   |

Suveskite Subject pavadinimą ir įrašykite norimą žinutės tekstą.

Jei viską padarėte teisingai, mygtukas turėtų aktyvuotis. Paspaudus šį mygtuką – iš sistemos išsiųsite savo parašytą žinutę.

# LAIŠKO ARCHYVAVIMAS:

Išsiųstam laiškui galima uždėti norimą TAG arba jį archyvuoti. Norint archyvuoti laišką – Jums reiktų paspausti mygtuką esantį parašyto laiško viršutiniame kampe (geltonas pabraukimas). Norint pasirinkti TAG, paspaudžiame tag ženkliuką (žalias pabraukimas):

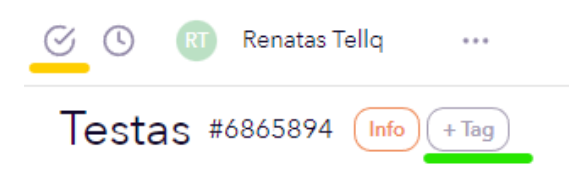

# DARBAS SU KLIENTO GAUTU LAIŠKU:

Į Tellą sistemoje esantį elektroninį paštą gavus kliento laišką – ekrane matysime tokį vaizdą:

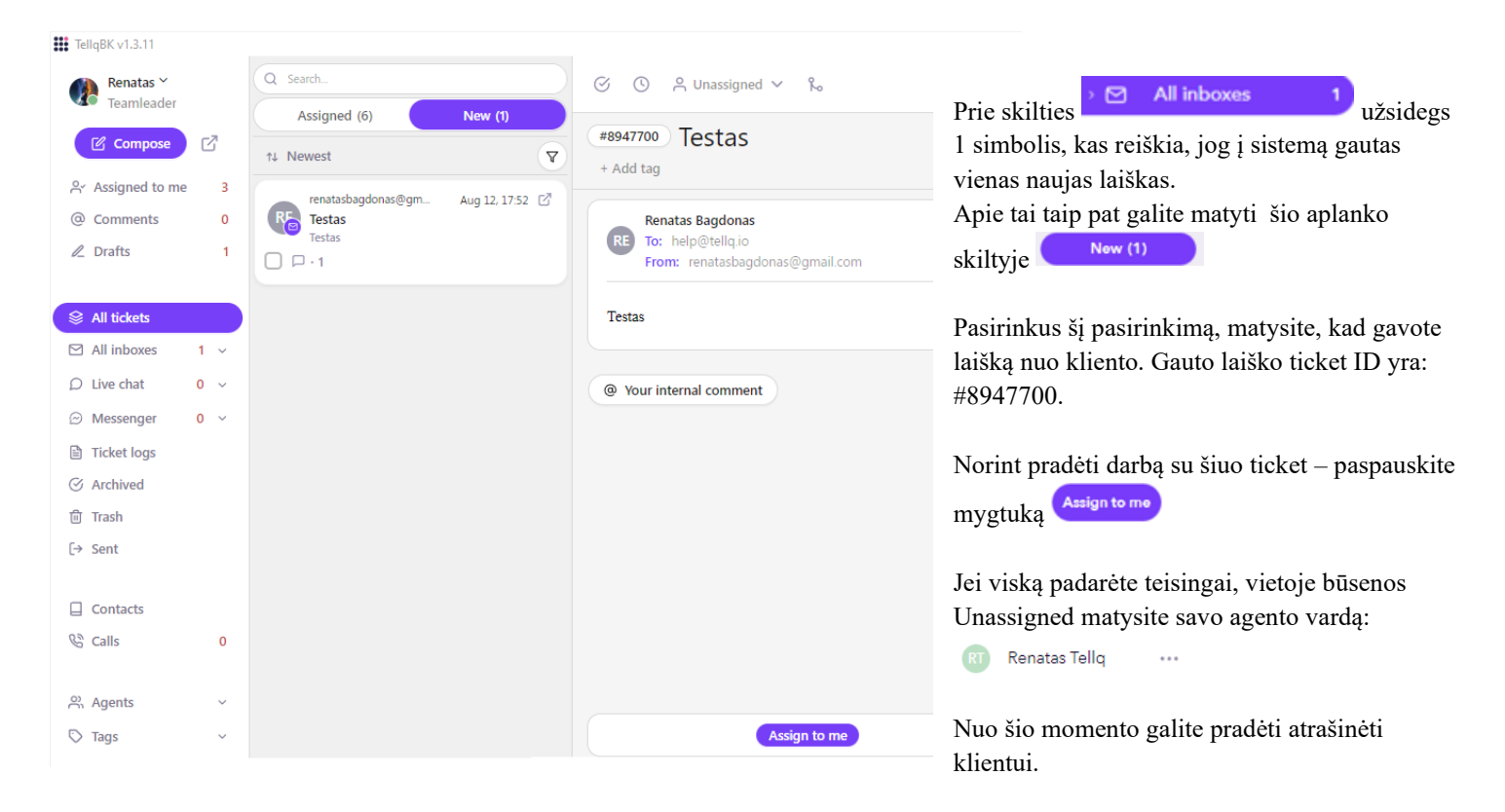

Kai laišką prisiskiriate sau – laiškas tampa Jūsų asmenine atsakomybe ir įkrenta į skiltį <sup>A Assigned to me 5</sup>Šioje skiltyje galite matyti visus laiškus, su kuriais šiuo metu dirbate.

Jei ieškote pvz kolegos prisiskirto laiško – Jums reiktų paspausti ant Assigned (5) skilties. Šioje skiltyje matysite visus pašto dėžutės laiškus su kuriais dirbate ne tik Jūs, bet ir Jūsų kolegos (bendras sąrašas).

## GAUTO LAIŠKO ATRAŠYMAS:

Kai laišką prisiskyrėte sau – galite jį atrašyti. Tam, kad atrašyti laišką – galite pasirinkti du skirtingus metodus:

1-asis metodas: Atsakymo mygtukai apačioje:

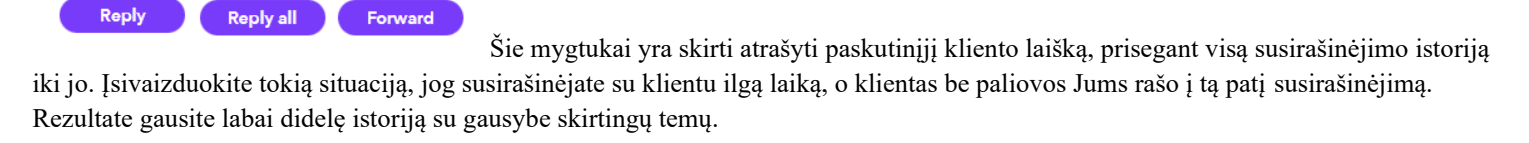

Jei pasirinksite šiuos atsakymo mygtukus – kas kart atrašysite klientui, prisegant visą istoriją. Taip pat ir su Forward mygtuku. Paspaudus jį šioje vietoje – peradresavimo metu nusiųsite visą susirašinėjimo istoriją norimam gavėjui.

+ Pliusai – Vienu metu galite apibendrinti ir atsakyti / persiųsti visą susirašinėjimą.

Minusai - Jei susirašinėjimo metu įterpdavote kitus gavėjus, nuimdami pagrindinį (susirašinėjimas nematant pagrindiniam gavėjui) – pasinaudojus šiais atsakymo/ persiuntimo mygtukais – galite nusiųsti pilną susirašinėjimo istoriją pagrindiniam gavėjui (gavėjas gali gauti tai, ko neturėjo matyti).

Pvz: Susirašinėjote su žmogumi X, po Jūsų susirašinėjimu paspaudėte Reply all ir pakeitėte gavėją į Y. Jei išsiųsite žinutę tokiu būdu – prie laiško prisegsite visą susirašinėjimą su žmogumi X ir gavėjas Y galės viską perskaityti.

2-asis metodas: Atsakymo mygtukai gauto laiško kampe:

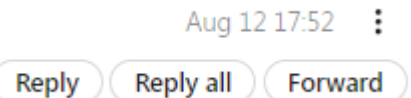

Jei pastebėjote, šie mygtukai yra prie kiekvieno gauto laiško (kampe). Jie skirti atsakyti į konkretų laišką prisegant susirašinėjimo istoriją iki jo.

Pvz: Susirašinėjote su klientu X ir staiga Jums prireikė kažkokios papildomos informacijos iš kolegos Y.

Paspaudus Reply – pakeičiate gavėją į Y ir susirašinėjate dėl savo klausimo. Gavus reikiamą atsakymą norite atsakyti klientui X (nenorite, kad matytų Jūsų susirašinėjimo Jūsų kolega Y).

Susiraskite paskutinį X kliento rašytą laišką ir šalia to laiško kampe paspauskite vieną iš mygtukų atsakysite klientui, prikabindami visą istoriją iki to laiško (eliminuodami susirašinėjimą su kolega Y).

+ Pliusai – Galite rinktis, kurią laiško dalį norite atsakyti, taip eliminuodami nereikalingą istoriją.

- Minusai - Naudojant tokį atsakymo būdą – nenusiųsite visos susirašinėjimo istorijos (ko kartais reikia).

# VIDINIAI KOMENTARAI:

Tellq sistemoje yra tokia funkcija, kurios pagalba galite susirašinėti su kolega (kuris taip pat naudojasi Tellq) nematant klientui ir nesiunčiant laiško.

Tai padaryti galima taip:

Laiškų apačioje raskite šią eilutę, kuri prasideda simboliu @

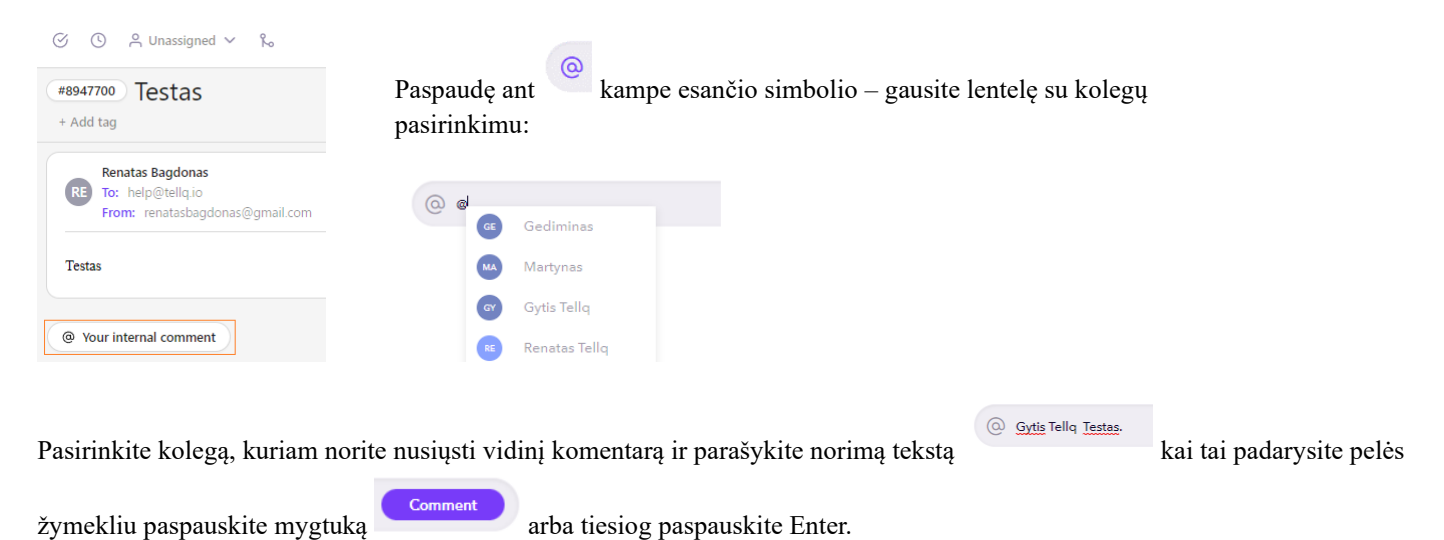

# Po laišku nedelsiant susikurs Jūsų komentaras su pažymėto kolegos vardu >>

@Renatas Tellq Testas

Bendrame laiško vaizde tai atrodys taip:

| (#8947700) Testas<br>+ Add tag                                           |                                                                      |
|--------------------------------------------------------------------------|----------------------------------------------------------------------|
| Renatas Bagdonas<br>To: help@tellq.io<br>From: renatasbagdonas@gmail.com | Aug 12 1752 :<br>Reply Reply all Forward                             |
| Your internal comment                                                    | Renatas T. Assigned self<br>Aug 12 18:10<br>@Renatas Teliq Testas RT |

Tuo tarpu Jūsų kolegos paskyroje iššoks pranešimas, kad jis yra paminėtas vidiniame komentare:

|--|

Šiame pranešime matosi kuriame ticket esate pažymėtas (Ticket ID), taip pat paspaudę OPEN – galėsite atsidaryti konkretų laišką.

Be šio pranešimo pasikeičia ir skilties Coment count esantis čia:

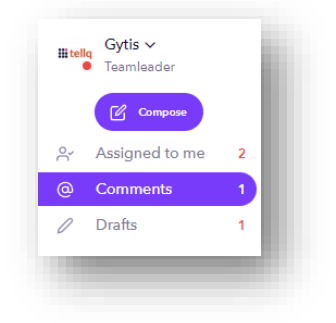

<sup>© Comments</sup> <sup>1</sup> Šį skiltis reikalinga tam, kad agentas matytų, jog turi neatsakytų komentarų laiškuose. 1 simbolizuoja neatsakytų komentarų kiekį.

Svarbu: Kai atsakote į komentarą, kuriame buvote pažymėtas – count skaičiukas nusinulina.

Jei pats sukūrėte komentarą ir norite jį ištrinti arba redaguoti – užveskite pelės žymekliu ant komentaro ir palaukite, kol atsiras [...] simbolis.

Paspaudus šį simbolį galėsite atlikti norimus veiksmus:

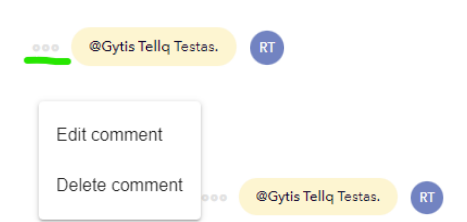

# LAIŠKŲ TAG PRISKYRIMAS:

Norint prie laiško priskirti TAG, reikia atlikti paprastus veiksmus:

| $\odot$         | (      |  | ∾ |  |  |  |  |
|-----------------|--------|--|---|--|--|--|--|
| #8947700 Testas |        |  |   |  |  |  |  |
| + A             | dd tag |  |   |  |  |  |  |

Pasirinkite +Add tag simbolį pažymėtą nuotraukoje ir išsirinkite kokį TAG norite pridėti:

| + Add tag       | Iššokusioje lentelėje matysite visus galimus TAG. Jei ju esate sukūres daugiau nei kelis – |
|-----------------|--------------------------------------------------------------------------------------------|
| Add             | galėsite pasinaudoti paieškos funkcija.                                                    |
| Q Type          |                                                                                            |
| RKunduba        | Sėkmingai uždėti TAG atrodys maždaug taip:                                                 |
| Naujas klientas | Testas #6865894 (Naujas Klientas) (Sales) (Features Request) (+Tag)                        |
| Nutraukė        |                                                                                            |
| Tickets         |                                                                                            |

Norint ištrinti uždėtą TAG – pelės žymekliu paspauskite ant norimo TAG ir paspauskite Remove arba tiesiog prie norimo TAG paspauskite X simbolį.

Taip pat norimą TAG galima užkeisti kitu.

| info × + Add tag |   |
|------------------|---|
| Replace          | - |
| Q Туре           |   |
| × Remove         | _ |

Taip pat TAG galite matyti ir šioje vietoje:

| - 🖒 Tags                            |   |
|-------------------------------------|---|
| <ul> <li>Naujas klientas</li> </ul> | 1 |
| <ul> <li>Nutraukė</li> </ul>        |   |
| • Ticket BUG                        | 1 |
| • Sales                             | 1 |
| • Features request                  | 1 |
| Call BUG                            | 2 |

Paspaudus rodyklę žemyn – išskleisite TAGS sąrašą ir matysite pasiskirstymą +count.

Raudoni skaičiukai šalia TAG reiškia – kiek ticket turi tokį TAG.

Tai yra labai patogu, jei norite peržvelgti laiškus, kuriuos pažymėjote konkrečia TAG reikšme.

Pasirinkime pvz Call BUG Tagʻą paspausdami ant jo pelės žymeklį. Rezultate matysime du laiškus (count 2) kurie yra pažymėti šiuo TAG:

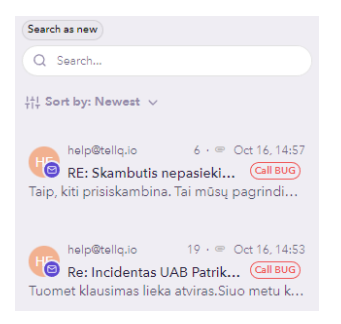

# KLIENTO KORTELĖ + SUSIRAŠINĖJIMŲ ISTORIJA:

Gauto laiško lange, dešiniajame viršutiniame kampe paspauskite ant simbolio istorinius duomenis:

Info #8947700 × >> Kontaktinius duomenis galite nuolat redaguoti. Naujai išsaugoti duomenys bus talpinami (i) Contact info ~ prie kliento vardo Contacts skiltyje. RE Renatas Bagdonas Contact informati Redagavimo pasirinkimą galima rasti čia (40): Renatas Bacidonas +861252710 Email renatasbagdonas@gmail.cor 🕑 Edit ⊗ Delete Copy as text 🖸 Copy as image Extra inform Info #8947700  $\times$ ( History (i) Contact info 38 ^ 12 Aug Email #8947700 40 : Renatas Bagdonas

# TICKET LOGS

Ticket LOGS yra laiškų sąrašas, kuris apibrėžia visos dienos, arba pasirinkto laikotarpio darbą su TICKETING sistema.

Šią skiltį galima rasti kairiajame lango šone, šioje vietoje:

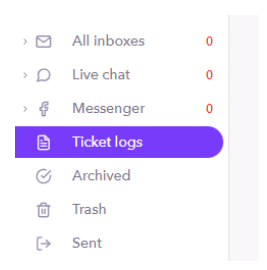

In progress 26 Jul

## PAGRINDINIS TICKET LOGS LANGAS

| Renatas ~<br>Teamleader                                                        |                                                   |                      |                      |             |                      | Ticket logs   |            |            |                        |                              |                   |
|--------------------------------------------------------------------------------|---------------------------------------------------|----------------------|----------------------|-------------|----------------------|---------------|------------|------------|------------------------|------------------------------|-------------------|
| 🕑 Compose 📝                                                                    |                                                   |                      |                      |             |                      |               |            |            |                        | 15                           |                   |
| Assigned to me 2                                                               | Ticket logs (3)<br>Last updated: Aug 13, 07:08:48 |                      |                      |             |                      |               |            |            | e 01                   | 8/13/2024 · 08/13/2024 Q Sea | rch 16            |
| <ul><li>② Comments</li><li>∅ Drafts</li></ul>                                  | 2<br>#1                                           |                      |                      |             |                      |               |            |            |                        |                              | 1/1 Pages 《 〈 〉 》 |
| All tickets                                                                    | Ticket 4                                          | Ticket created 5     | Ticket response 6    | Direction 7 | Agent <mark>8</mark> | Tags <b>9</b> | Channel 10 | Contact 11 | First response time 12 | Archive time 13              | Nps response 14   |
| ☑ All inboxes 0 ∨                                                              | 8948860                                           | 2024-08-13. 01:03:57 | 2024-08-13. 01:03:57 | in          |                      | GitLab        | Help Tellq | Zabbix     |                        | 00:00:00                     |                   |
| <ul> <li>D Live chat</li> <li>O ✓</li> <li>O Messenger</li> <li>O ✓</li> </ul> | 8948859                                           | 2024-08-13. 01:03:30 | 2024-08-13. 01:03:30 | in          |                      | GitLab        | Help Tellq | Zabbix     |                        | 00:00:00                     |                   |
| Archived                                                                       | 8948858                                           | 2024-08-13, 01:02:57 | 2024-08-13, 01:02:57 | in          |                      | GitLab        | Help Tellq | Zabbix     |                        | 00:00:00                     |                   |

| ¦†¦ Filters        | $\times$          |
|--------------------|-------------------|
| Ticket status:     |                   |
| Select status 17   |                   |
| Channels:          |                   |
| Select channels 18 | ~)                |
| Agents:            |                   |
| Select agents 19   | ~ )               |
| Tags:              |                   |
| Select tags 20     | <pre>&gt; )</pre> |
| NPS:               |                   |
| Select 21          | ~                 |

1. Ticket logs skiltis.

- 2. Ticket logs filtro mygtukas.
- 3. Export to excel mygtukas.
- 4. Ticket Šioje vietoje nurodomas ticket ID. Paspaudus ant ticket numeriuko turėsite galimybę atsidaryti laiško peržiūrą.
- 5. Ticket created Laikas ir data, kada sistemoje buvo sukurtas laiškas.
- 6. Ticket response Paskutinio atsakymo data ir laikas laiške.
- 7. Direction laiško tipas. In arba OUT. IN reiškia, kad laiškas į sistemą gautas. OUT reiškia, kad laiškas iš sistemos išsiųstas.
- 8. Agent laišką aptarnaujantis agentas.

9. Tags – laiško TAG.

10. Chanel – pašto dėžutė į kurią įkrito laiškas.

Paspaudę šį simbolį atidarysite kliento kortelę ir

- 11. Contact kontakto informacija.
- 12. First response time Pirmo atsakymo į laišką greitis.
- 13. Archive time Laiško archyvavimo laikas po gavimo.
- 14. NPS response Nps ticket vertinimo rezultatai. Jei rezultatas yra rodys skaičiuką. Jei rezultato nėra rodys brūkšnio simbolį.
- 15. Datos filtras.
- 16. Paieškos eilutė.

### TICKET LOGS FILTRO VEIKIMAS

# #1

Norint naudotis Ticket Logs filtru – paspauskime filtro ikonėlę atrodančią taip:

| Ticket status:    |                     | Agenta:                              |
|-------------------|---------------------|--------------------------------------|
| Select status 🔨   |                     | Select agents                        |
| New               |                     | Gediminas                            |
| InProgress        | tit Filters ×       | Martynas                             |
| Archived          | Ticket status:      | Gytis Telle                          |
|                   | Select status 🗸 🗸   | Renatas Tellq                        |
| hannels:          | Channels:           | Andralia                             |
| Select channels 🐱 | Select channels 🗸 🗸 | Andreiis                             |
| Help Tellg        | Agents:             | Gediminas                            |
|                   | Select agents       | testing                              |
| Renatas           | Taga:               |                                      |
| Tellq Admin       | Select tags         |                                      |
| Outlook           | NPS:                | Salact teas                          |
| Tella             | Select              | perect tags                          |
| T-lle Chet        |                     | <ul> <li>Baltneta</li> </ul>         |
|                   | NPS:                | <ul> <li>Naujas klientas</li> </ul>  |
| Tellq messenger   | Select 🗸            | <ul> <li>Nutraukė</li> </ul>         |
|                   | 1                   | Ticket BUG                           |
|                   | 2                   | • Sales                              |
|                   | 3                   | <ul> <li>Features request</li> </ul> |
|                   | 4                   | • Info                               |
|                   | 5                   | <u> </u>                             |
|                   | 6                   |                                      |
|                   | 7                   |                                      |
|                   | /                   |                                      |

### Šiame filtre galite išsifiltruoti norimus rodiklius:

- 17. Ticket status Pažymėkite statusą, pagal kurį filtruosite laiškus.
- 18. Channels Email / Live Chat / Messenger pašto dėžutės pavadinimas.
- 19. Agents Su pašto dėžute dirbančio Tellq agento vardas.
- 20. Tags Tag pavadinimas (Šiuo pasirinkimu galite išsifiltruoti laiškus su norimu TAG pavadinimu).
- 21. NPS Galite išsifiltruoti laiškus, pagal NPS vertinimo balą.

Svarbu: Filtre galima naudoti visus pasirinkimus arba pavienius (priklauso nuo norimo rezultato).

# TICKET LOGS REZULTATŲ EKSPORTAS Į EXCEL FAILĄ

Norint eksportuoti Ticket logs rezultatus į Excel failą – Jums reiktų atlikti paprastą veiksmą >> paskauskite ženkliuką

Vos tik paspausite ženkliuką – ekrane iššoks failo saugojimo langas. Pasirinkite kurioje kompiuterio dalyje norėsite išsaugoti

sugeneruotą failą ir spauskite

Jei viską atlikote teisingai, turėtumėte pasirinktoje kompiuterio vietoje matyti išsaugotą failą:

Cancel

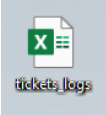

# Failo turinys turėtų atrodyti taip:

| N | 111     | $\sim$ : $\times \checkmark f_x$ |                     |      |         |            |                    |                     |              |          |     |
|---|---------|----------------------------------|---------------------|------|---------|------------|--------------------|---------------------|--------------|----------|-----|
|   | A       | В                                | С                   | D    | E       | F          | G                  | н                   | 1            | J        | к   |
| 1 | Ticket  | Ticket created                   | Latest response     | Туре | Agent   | Channel    | Contact            | First response time | Archive time | Tags     | NPS |
| 2 | 6870121 | 2023-10-16 17:53:43              | 2023-10-16 17:53:43 | in   |         | Renatas    | Facebook puslapiai |                     | 00:00:12     |          |     |
| 3 | 6869772 | 2023-10-16 17:07:27              | 2023-10-16 17:07:27 | in   |         | Help Tellq | pagalba@balt.net   |                     | 00:01:54     | Baltneta |     |
| 4 | 6868943 | 2023-10-16 15:47:31              | 2023-10-16 15:47:31 | in   |         | Help Tellq | pagalba@balt.net   |                     | 00:05:15     | Baltneta |     |
| 5 | 6868913 | 2023-10-16 15:43:46              | 2023-10-16 15:49:14 | in   | Renatas | Help Tellg | help               | 00:02:24            | 00:02:49     | Info     |     |

Naudojant šią funkciją – galėsite filtruoti norimo laikotarpio informaciją ir dalintis ja su kitais kolegomis.

# **DRAFTS (JUODRAŠTIS)**

Kiekvieną kartą kuriant naują laišką, arba atsakymą klientui – parašius pirmuosius žodžius – ekrane matome, kad susikuria DRAFT failas. Apie sėkmingą DRAFT failo sukūrimą mums indikuoja ekrano apačioje iššokantis pranešimas:

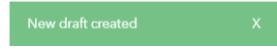

Šis pranešimas iššoką tik pradedant rašyti laišką – tęsiant toliau, DRAFT išsisaugo automatiškai (tam tikru laiko periodu).

Išsaugotą DRAFT failą galime stebėti šioje vietoje:

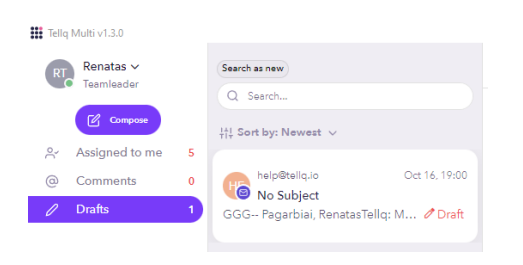

Prie DRAFT eilutės užsidegęs skaičiukas simbolizuoja susikūrusį naują DRAFT. Paspaudus ant šios skilties – galėsite pasižiūrėti laišką, kuriame yra sukurtas ir dar neišsiųstas DRAFT laiškas.

Norint ištrinti sukurtą DRAFT - rašomo laiško apačioje, prie mygtuko SEND paspauskite šiukšliadėžės simbolį:

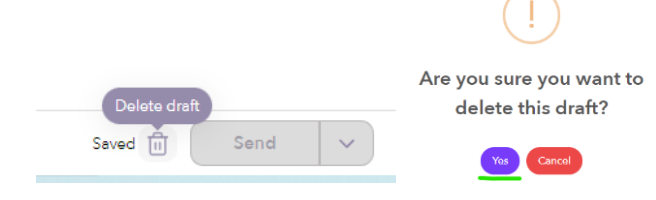

Iššokusioje lentelėje patvirtinkite savo pasirinkimą.

# ARCHIVED (ARCHYVUOTŲ LAIŠKŲ SKILTIS)

Archyvuotų laiškų skiltį galime rasti kairiajame meniu, paspaudę šį pasirinkimą:

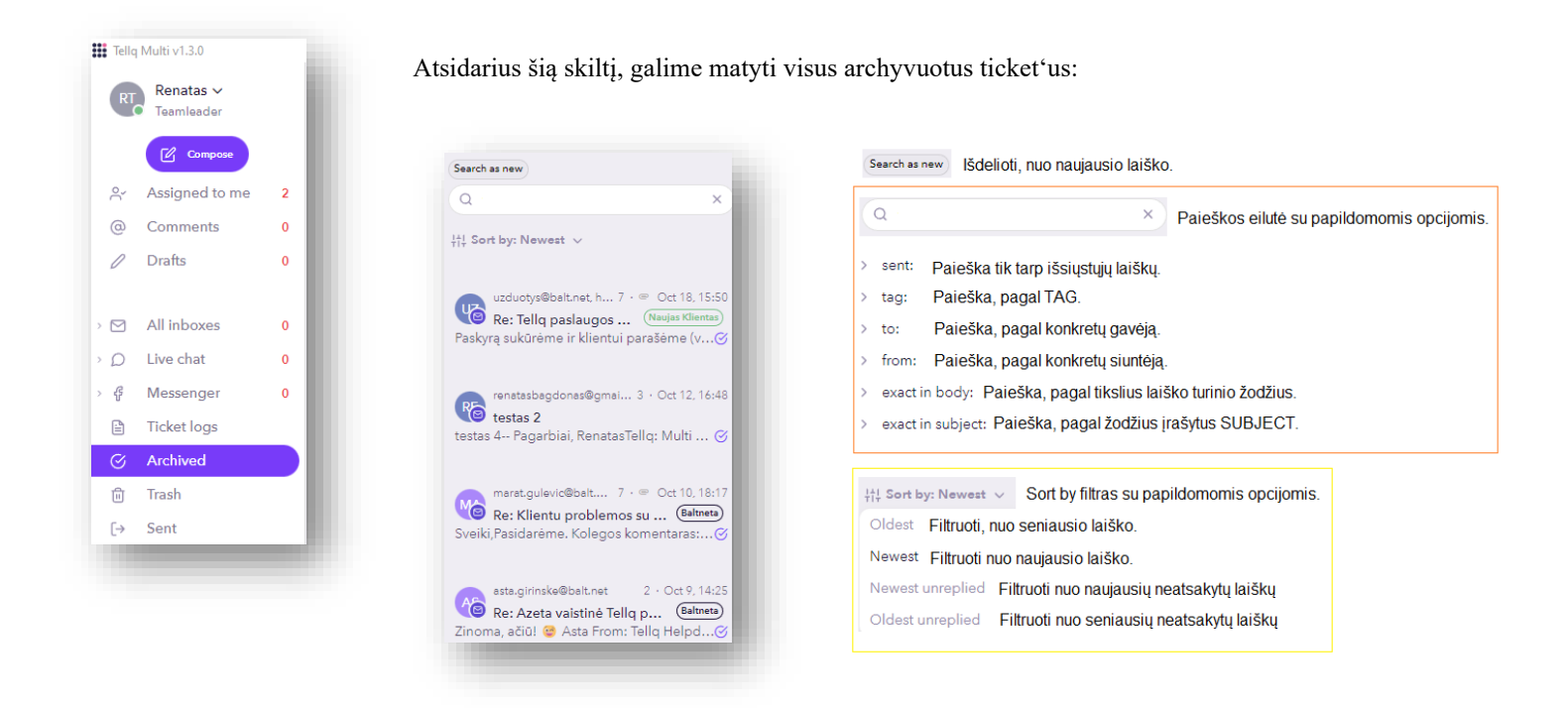

Šioje vietoje yra svarbiausia žinoti filtrų veikimo principus, kuriuos aprašėme paaiškinimo lentelėse.

Norint pasinaudoti papildomomis paieškos eilutės opcijomis, užtenka pelės žymekliu pasirinkti norimą opciją, arba jos pavadinimą įrašyti ranka.

Visas veiksmas turėtų atrodyti maždaug taip. Pasirenkame TAG: įrašome TAG'o pavadinimą ir sistema randa visus archyvuotus laiškus su mūsų norimu TAG.

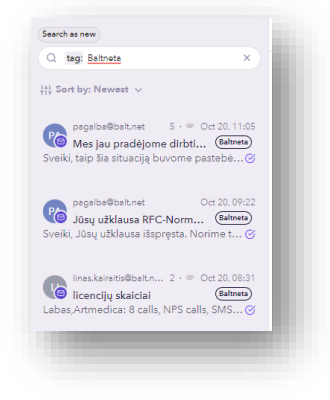

# Archyvuoto laiško grąžinimas į bendrą gautų laiškų srautą:

Archyvuotas laiškas tampa unarchived, dviem būdais:

1-asis būdas – Parašo klientas ir archyvuotas laiškas tampa reopened.
2-asis būdas – Laišką iš archived į asigned skiltį - perkelia agentas.

Norint tai padaryti (laišką padaryti reopened) >> Jums reikia paspausti ant laiško esančio archyve ir kai laiškas atsidarys - pelės

|                                                                        | $\odot$ | ( |  |
|------------------------------------------------------------------------|---------|---|--|
| žymekliu paspausti ant simbolio esančio virš Jūsų pasirinkto laiško: * |         | - |  |
| iškrenta iš archyvo ir vėl atvaizduojamas skiltyje ARCHIVED.           |         |   |  |

–Paspaudus šį simbolį – laiškas

RT Renatas Tellq  $\sim$ 

...

# CONTACTS (KONTAKTŲ KNYGA)

Kontaktų skiltį galima rasti šioje vietoje. Toliau aprašysime kiekvieną kontaktų sąrašo dalį ir pagrindinius kuriuos reikia atlikti, norint įkelti ar modifikuoti kontaktą.

| Tellq Mu     | ulti v1.3.0               |                                      |                                                     |                  |                                                |          |                              |                                      |                                   |                       |                                                    |                                                     |   |
|--------------|---------------------------|--------------------------------------|-----------------------------------------------------|------------------|------------------------------------------------|----------|------------------------------|--------------------------------------|-----------------------------------|-----------------------|----------------------------------------------------|-----------------------------------------------------|---|
| RT           | Renatas ∨<br>Teamleader   |                                      | People Co                                           | mpanies Teams    |                                                |          |                              |                                      |                                   |                       |                                                    | A                                                   |   |
| A ∿          | Compo                     | se<br>ome 2                          |                                                     |                  | People (3677)<br>ast undated: Oct 21, 15:35:03 |          |                              |                                      |                                   |                       | Q Sear                                             | ch                                                  |   |
| @ C          | Comments                  | 0                                    |                                                     |                  | %+ ≔ ↑ ⊙                                       | 6 8      |                              |                                      |                                   |                       | 1/1                                                | 48 pages (( ) )                                     |   |
| 00           | Drafts                    | 0                                    |                                                     |                  |                                                |          |                              |                                      |                                   |                       |                                                    |                                                     |   |
| ) 🗹 - A      | All inboxes               | 0                                    |                                                     |                  |                                                |          |                              | All 2 rows on this page              | e are selected Select all 3       | 577 rows              |                                                    |                                                     |   |
| ) D Li       | ive chat                  | 0                                    |                                                     |                  | E FL                                           | ull name |                              | Phone number                         |                                   | Ema                   | 1                                                  | Company                                             |   |
| ) ∲ N<br>⊡ T | /lessenger<br>'icket logs | 0                                    |                                                     |                  |                                                | Testas 1 |                              | +37066655555                         |                                   | testas1@kon           | itaktas.lt                                         | Namai                                               |   |
| ⊙ А<br>11 Ті | Archived<br>Trash         |                                      |                                                     |                  |                                                | Testas 2 |                              | +37066677777                         |                                   | testas2@kor           | ntaktas.lt                                         | Néra                                                |   |
| [→ S         | ient<br>Contacts          |                                      |                                                     |                  | 0 1                                            | Testas 3 |                              | +37066699999                         |                                   | testas3@kor           | ntaktas.lt                                         |                                                     |   |
| C C          | Calls                     | 0                                    |                                                     |                  | D 1                                            | Festas 4 |                              | +37066611111                         |                                   | testas4@kor           | ntaktas.lt                                         |                                                     |   |
| Last upc     | dated: Oc<br>I<br>I       | Xontak<br>Kontak<br>Kontak<br>Kontak | to pridėjimo my<br>to kortelės reda<br>tų importas. | gavimas.         | atsinaujiiiiias.                               | N<br>at  | lorint pridėt<br>trodo taip: | i vieną kor<br>A+<br>ir i            | ntaktą, pirmi<br>iššokusioje<br>× | ausiai r<br>lentelėje | eiktų paspau<br>e įrašyti konta<br>Add new contact | sti mygtuką, kuris<br>akto duomenis:                | × |
| ſ            | 1                         | Nukopi                               | javimas į Team                                      | s kontaktų aplan | ką.                                            |          |                              | Type name                            |                                   |                       |                                                    | Kontakto Vardas                                     |   |
| 向            | I                         | Kontak                               | to trynimas.                                        |                  |                                                |          | Phone number<br>Add          | Personal Information<br>Email<br>Add |                                   | >>                    | Phone number<br>+37061212345                       | Personal information<br>Email<br>kontakto®vardes.lt |   |
|              | I                         | Kontak                               | to žymėjimas.                                       | Kontakto pa      | aieška.                                        |          | <b>Company</b><br>Add        | Company information                  |                                   |                       | Company<br>Namų Verslas                            | Company information                                 |   |
| 1 / 14       | 48 page:<br>npanies       | s «                                  | <→ » Pu                                             | ıslapių navigaci | ja.                                            | Je       | ei duomenis<br>1ygtuką, kur  | įrašėte teis<br>ris atrodo ta        | singai ir nor<br>aip: +Ad         | ite kont              | aktą sukurti -                                     | – paspauskite                                       |   |
| Теа          | ims                       | Tea                                  | ns kontaktų sar                                     | ašas.            |                                                | S        | ukurtas kon                  | taktas atro                          | dys taip:                         |                       |                                                    |                                                     |   |
|              |                           |                                      | <i>c</i> - <del>c</del> -                           |                  |                                                |          | O Full                       | name                                 | Phone numbe                       | r                     | Email                                              | Company                                             |   |
| All 2 ro     | ows on th                 | is page are                          | selected Paro                                       | do kiek kontaktu | į pažymėjote.                                  |          | C Kontakt                    | io Vardas                            | +37061212345                      |                       | kontakto@vardas.lt                                 | : Namų Versias                                      |   |
| Selec        | ct all 3677               | rows                                 | Siūlymas žyr                                        | nėti visus konta | ktus.                                          |          |                              |                                      |                                   |                       |                                                    |                                                     |   |

# VIENO AR KELIŲ KONTAKTŲ PAŽYMĖJIMAS:

Norint pažymėti vieną ar kelis norimus kontaktus, prieš atliekant kažkokį veiksmą – Jums reiktų pasinaudoti mygtukais varnelė mėlyna – kontaktas yra pažymėtas. Jei varnelės nėra (tuščias kvadratas) – kontaktas nepažymėtas. Pagal tai ir reiktų orientuotis žymint kontaktą.

# KONTAKTŲ KORTELĖS PAPILDYMAS / REDAGAVIMAS

Mūsų aprašytame pavyzdyje matomos tik 4 kontakto reikšmės (Full\_name / Phone\_number / Email / Company). Šios keturios reikšmės yra privalomos kuriant kontakta ar jį importuojant.

Jei norite sukurti papildomas reikšmes (pvz: iš kliento prašote daugiau informacijos) – Jums reiktų atlikti tokius veiksmus:

Paspauskite mygtuka, kuris atrodo taip:

+ Add new Paspaudus mygtuką, turėtų atsidaryti lentelė, kurioje paspaudus violetinės spalvos mygtuką bus galima pridėti norimas kontaktų kortelės reikšmes.

Tolimesniame pavyzdyje pridėsime papildomas telefono numerio, elektroninio pašto ir gyvenamojo adreso eilutes:

| Edit              | Jave               |                                |
|-------------------|--------------------|--------------------------------|
| Full name (Text)  | Cancel             | Cancel                         |
| Phone (Phone)     | Full name (Text)   | Full name (Text)               |
| Email (Email)     | Phone (Phone)      | Phone (Phone)                  |
| Company (Company) | Email (Email)      | Email (Email)                  |
| company (company) | Company (Company)  | Company (Company)              |
|                   | New field (Text) — | Adresas (Text) —               |
|                   | Adresas <b>3</b>   | Adresas                        |
|                   | Text 2 Text        | Text                           |
|                   | + Add new 4        | Pap. Tel numeris (Phone) —     |
|                   | Phone              | Pap. Tel numeris               |
|                   |                    | Phone                          |
|                   |                    | Pap. El. p. adresas. (Email) — |
|                   |                    | Pap. El. p. adresas.           |
|                   |                    | Email                          |
|                   |                    |                                |

# 1. Pasirenkame Edit

- 2. Pasirenkame ar pridėsime tekstą / email / phone (būtina pasirinkti pagal vėliau įrašomą reikšmę).
- 3. Parašome stulpelio pavadinimą.
- 4.Paspaudžiame Add mygtuką, kad įterpti kitas reikšmes.
- 5.Kai visos trys reikšmės (eilutės) yra sukurtos paspaudžiame Save.

Atlikus šiuos kortelės modifikavimo veiksmus, galėsite kontaktus papildyti reikiama informacija:

Inbou

| TESTAS Testauskas Contact information Full name Testau Stastauskas | : | Norint pri<br>redaguoti | dėti 1<br>konta |
|--------------------------------------------------------------------|---|-------------------------|-----------------|
| Phone<br>+37061252710                                              |   | :                       | Inb             |
| Email<br>testas@testauskas.eu                                      |   | 🗹 Edit                  |                 |
| Adresas                                                            |   | ⊗ Delete                |                 |
| -<br>Pap. Tel. Numeris                                             |   | 🗌 🖒 Copy as             | s text          |
| -                                                                  |   | 🖾 Copy as               | image           |
| Pap. El. paštas<br>-                                               |   |                         | -               |
| Company                                                            |   |                         |                 |

ėti norimą informaciją – prie kontakto vardo paspauskite tris taškelius ir pasirinkite ontaktą:

# KONTAKTŲ FAILO ĮKĖLIMAS

| →         Sent           □         Contacts         1           ▷         Calls         0 | People<br>Last updated: Jul 26, 15:19:42<br>☆ := 1 2     | Import contacts  | ns in your imported file to your Tellq fields | ×          |   |
|-------------------------------------------------------------------------------------------|----------------------------------------------------------|------------------|-----------------------------------------------|------------|---|
|                                                                                           |                                                          | Full name*       | Select column                                 | 1 × )      |   |
| Import contacts                                                                           | ×                                                        | Phone number*    | Select column                                 | <b>~</b> ) |   |
|                                                                                           |                                                          | Email*           | Select column                                 | ~ )        |   |
| <ol> <li>View &amp; download our examp</li> <li>Prepare your Contacts file as</li> </ol>  | ble spreadsheet <b>here.</b><br>shown in the example.    | Company*         | Select column                                 | ~          | 4 |
| 3. Export your file to CSV. How                                                           | to export to CSV.<br>Talla by clicking the button below: | Miestas          | Select column                                 | ~          |   |
| 5. Import file should not be larg                                                         | ger than 15 MB!                                          | Kita             | Select column                                 | ~)         |   |
|                                                                                           | Upload CSV 3                                             | Papildomas field | Select column                                 | ~          |   |
|                                                                                           |                                                          |                  | Back                                          | :          | • |
|                                                                                           |                                                          |                  | 5                                             |            |   |

- 1. Paspaudžiame Contacts (1).
- 2. Paspaudžiame import mygtuką (2).
- 3. Paspaudžiame upload CSV (3).
- Pasirenkame savo excel stulpelių reikšmes, kad duomenys būtų įkelti į teisingus stulpelius Tellq pusėje. Atkreipkite dėmesį, kad Full\_name / Phone\_Number / Email / Comnay laukeliai yra su žvaigždute, kas reiškia, kad jie yra privalomi ir turi būti Jūsų excel faile (nors ir su tuščiomis reikšmėmis).
- 5. Paspaudžiame Import (5).

### **REIKALAVIMAI FAILUI**

- 1. Numeriai turi būti be + simbolio ir prasidėti šalies kodu. Pvz: 37066612345
- 2. Vardas ir pavardė vienoje eilutėje. Pvz: Vardenis Pavardenis
- 3. Stulpelių pavadinimas neturi būti du žodžiai. Pvz: Phone / Phone\_number
- 4. Visose eilutėse turi būti tik po vieną reikšmę. Pvz: Vienas numeris / Vienas el. pašto adresas.
- 5. Lentelėje negalimi jokie pagražinimai / stiliai / lentelės/ nuorodos/ formatai tik švarus turinys be jokių paveikslėlių ir fonų.
- Lentelėje privalo būti sistemoje nurodyti privalomi stulpeliai: Full\_name / Phone\_Number / Email / Company. Jei tokių duomenų neturite, nėra svarbu svarbu, kad būtų stulpelis tokiu pavadinimu, kitaip neleis įkelti.
- 7. Įkelti galima tik .CSV formatu būtinai tokiu, kur reikšmes atskiria kableliu (ne kabliataškiu).
- 8. Negali būti tarpų elektroniniame pašto adrese, telefono numeryje.

### Teisingai sukurto Excel failo ir .CSV failo pavyzdys:

| H6      | ✓ fx                                       |                            |            |         |      |                        |         |  |
|---------|--------------------------------------------|----------------------------|------------|---------|------|------------------------|---------|--|
|         | A                                          | В                          |            | С       | D    | E                      | F       |  |
| 1       | Full_name                                  | Phone                      |            | Miestas | Kita | Email                  | company |  |
| 2       | Vardenis Pavardenis                        | 3                          | 7061207738 | Vilnius | VIP  | vardenis@pavardenis.lt | Namai   |  |
| 3       |                                            |                            |            |         |      |                        |         |  |
|         |                                            |                            |            |         |      |                        |         |  |
| D10     | D10 $\checkmark$ : $\times \checkmark f_x$ |                            |            |         |      |                        |         |  |
|         | A B C D                                    | E F G                      | н          |         |      |                        |         |  |
| 1 Ful   | Full_name,Phone,Miestas,Kita,Email,company |                            |            |         |      |                        |         |  |
| 2 Var   | rdenis Pavardenis,37061207738,Vilnius,VII  | P,vardenis@pavardenis.lt,N | amai       |         |      |                        |         |  |
| 3 ,,,,, |                                            |                            |            |         |      |                        |         |  |

# KONTAKTŲ TRYNIMAS

Norint ištrinti kontaktą ar kelis - pirmiausiai reikia pažymėti, ką norėtumėte ištrinti. Tai galima padaryti keliais būdais:

1-asis būdas (visų kontaktų trynimas): Pasirinkite visus kontaktus paspausdami mygtuką esantį šioje vietoje:

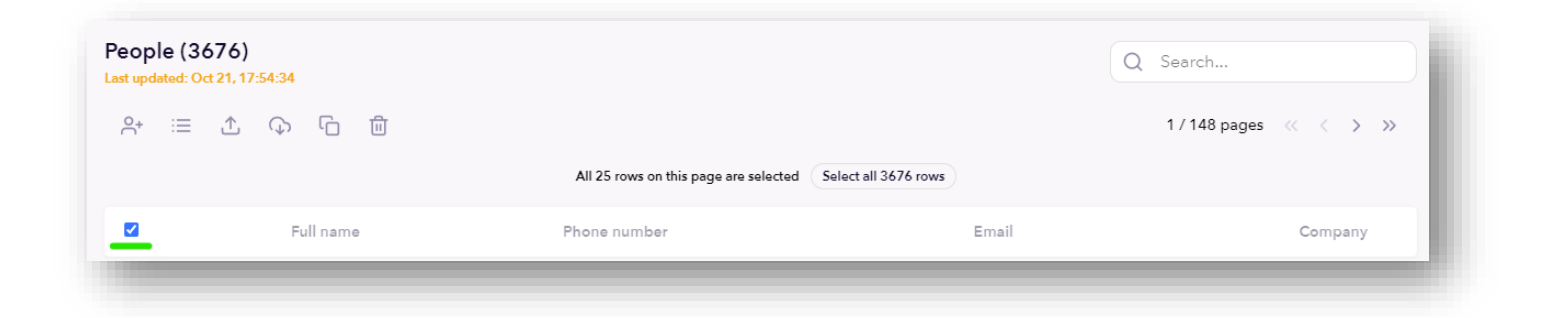

Paspaudus šią vietą – pažymėsite visus vieno puslapio kontaktus, o viršuje iššoks pranešimas, kuris Jums rekomenduos pasirinkti visų puslapių kontaktus:

| All 25 rows on this page are selected                                                                                                    | Select all 3676 rows                   |                              |                              |                      |
|----------------------------------------------------------------------------------------------------|----------------------------------------|------------------------------|------------------------------|----------------------|
| Jei norite ištrinti tik vieno puslapio v                                                                                                    | isus kontaktus – pažymėję              | varnelę – paspauskite        | šiukšliadėžės mygtuką        |                      |
| Jei norite ištrinti visus (visų puslapių<br>kontaktus ir galėsite juos ištrinti vien                                                                                                    | ) kontaktus – paspauskite<br>1u kartu. | Select all 3676 rows ir tada | Tokiu būdu pažymė            | site visus savo      |
| Visuomet paspaudę trynimo mygtuka                                                                                                    | ą gausite sisteminę lentelę            | su tokiu tekstu:             |                              |                      |
| Image: Constraint of the selected items permamently?         Image: Constraint of the selected items permamently?         Image: Constra | Yes ir kontaktai bus is                | štrinti. Jei norite atšauk   | ti savo pasirinkimą – paspau | skite                |
| 2-asis būdas (vieno kontakto trynim                                                                                                    | as): Principas visiškai toks           | s pats kaip ir aprašėme      | aukščiau, tik skirtumas tame | , jog žymėsite vieną |
| kontaktą paspausdami ant varnelės š                                                                                                    | alia kontakto                          | Topo kontaktas               | +37067480852                 | tuomet spausite      |
| ištrynimo mygtuką                                                                                                    |                                        |                              |                              |                      |

# KONTAKTŲ EKSPORTAS (IŠ TELLQ SISTEMOS)

Kartais taip nutinka, jog sukauptą kontaktų sąrašą reikia ištraukti iš sistemos. Tai padaryti galima pasirinkus kontaktų eksporto funkciją: Pirmiausiai pažymėkime visus kontaktus (pasirinkite visus kontaktus paspausdami mygtuką esantį šioje vietoje):

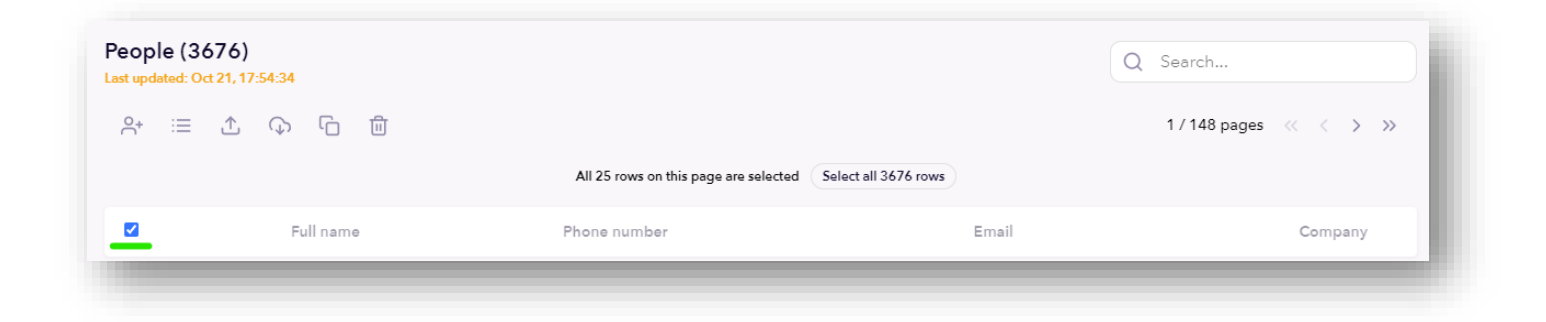

Kai pažymėsite – papildomai pasirinkite Select all 3676 rows pasirinkimą, kad pažymėtumėte visų puslapių, visus kontaktus.

Kai tai padarysite – paspauskite **kontaktų export mygtuką** Sistemoje iššoks lentelė, kuri praneš apie generuojamą kontaktų sąrašą. Netrukus po šio pranešimo galėsite failą išsaugoti savo kompiuteryje:

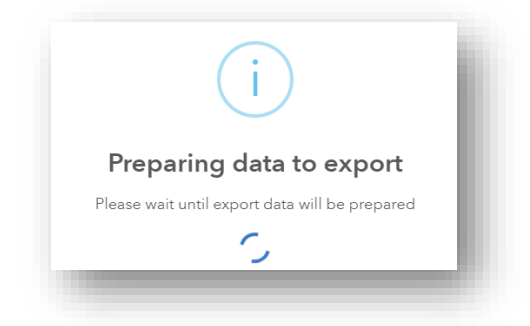

Kai kompiuteryje išsaugosite sugeneruotą excel failą – jis atrodys taip:

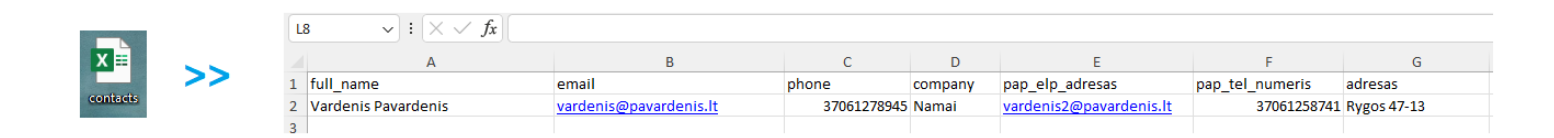

# COMPANIES (ĮMONĖS KONTAKTŲ GRUPĖS KŪRIMAS)

### Companies

Šioje skiltyje galima sukurti įmonės kontaktų grupę. Tai labai patogu, kai turite šimtus kontaktų ir norite juos sugrupuoti į vieną konkretų aplanką.

# Tai padaryti galite taip:

| Companies (0)<br>Last updated: Oct 21, 18:33:21 |      | Q Search<br>1/1 pages « < > |  |
|-------------------------------------------------|------|-----------------------------|--|
| 0                                               | Name | Total contacts              |  |

# Paspauskite ant 💮 simbolio ir iššokusioje lentelėje supildykite įmonės informaciją:

| -                                                      |                                                            |                                                                         |                |
|--------------------------------------------------------|------------------------------------------------------------|-------------------------------------------------------------------------|----------------|
| ame                                                    |                                                            |                                                                         |                |
| Namų įmonė                                             |                                                            |                                                                         |                |
| n <mark>ail address do</mark> main                     |                                                            |                                                                         |                |
| www.mano-nama                                          | i.lt                                                       |                                                                         |                |
|                                                        | Add co                                                     | npany                                                                   |                |
| žpildysite inform                                      | maciją – paspauskite mygtuką Add com                       | susikurs kontaktas ir matysit                                           | e tokį vaizdą: |
| žpildysite inform<br>anies (1)<br>ad Oct 21, 18.36-26  | maciją – paspauskite mygtuką Add com                       | susikurs kontaktas ir matysit                                           | e tokį vaizdą: |
| žpildysite inforn<br>anies (1)<br>ad Od 21, 18-36-26   | maciją – paspauskite mygtuką Add com                       | any susikurs kontaktas ir matysit<br>Q Search<br>1/1                    | e tokį vaizdą: |
| žpildysite inform<br>anies (1)<br>de Od 21, 18-36-26   | maciją – paspauskite mygtuką Add com                       | susikurs kontaktas ir matysit<br>Q Seerch<br>1/11<br>Total contacts     | e tokį vaizdą: |
| žpildysite inform<br>anies (1)<br>ad: Oct 21, 18:36:26 | maciją – paspauskite mygtuką Add com<br>Name<br>Name       | susikurs kontaktas ir matysit<br>Q Seerch<br>1/1<br>Total contacts      | e tokį vaizdą: |
| žpildysite inform<br>anies (1)<br>ad Oct 21, 18:36:26  | maciją – paspauskite mygtuką Add com<br>Name<br>Namų įmonė | any susikurs kontaktas ir matysit<br>Q Seerch<br>1/1;<br>Totel contacts | e tokį vaizdą: |

Kadangi prie šios grupės dar nėra pridėta jokių kontaktų, ties kontaktų kiekiu matysite brūkšnelio simbolį

# Kontaktų pridėjimas, prie sukurto įmonės aplanko:

Norint pridėti kontaktą, reikia grįžti į kontaktų aplanką — paspausti ant norimo kontakto, kad atsidarytų jo kontaktinė kortelė.

Atsidarius kontakto kortelei, prie kontakto vardo paspauskite tris taškelius, kad atsidarytų kontakto redagavimo langas.

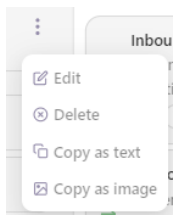

# Paspauskite EDIT mygtuką ir iš sąrašo pasirinkite anksčiau sukurtą Company:

| Testas Testauskas Namų įmonės Contact information | :<br>Pasirinkus norimą         | įmonę – viršuje paspauskite Save | e, kad išsaugotumėte savo pasirinkimą. |
|---------------------------------------------------|--------------------------------|----------------------------------|----------------------------------------|
| Full name<br>Testas Testauskas                    | Kontaktas pridėtas             | s prie įmonės aplanko:           |                                        |
| +37061252710                                      | Companies (1)                  |                                  | O Surt                                 |
| Email<br>testas@testauskas.eu                     | Last updated: Oct 21, 19:18:13 |                                  | 1/1 pages 《 〈 〉 》                      |
| Adresas<br>Pienių 11-1                            |                                | Name                             | Total contacts                         |
| Pap. Tel. Numeris<br>+ 3724589952                 |                                | Nemų įmonė                       | 1                                      |
| Pap. El. paštas<br>testas@testas.lt               |                                |                                  |                                        |
| Company<br>Namų įmonės                            |                                |                                  |                                        |

Company Namų įmonės 🗙 🗸 🗸

# Paspaudus aplanko pavadinimą – matysime pridėtus kontakto duomenis:

| Company information                                  | ×                                                             |
|------------------------------------------------------|---------------------------------------------------------------|
| Name                                                 |                                                               |
| Namų įmonės                                          |                                                               |
| Identification address                               | Delete company                                                |
| www.mano-namai.lt                                    | Jei norite ištrinti įmonės aplanką – spauskite                |
| Delete company Subr                                  |                                                               |
| Company contacts                                     | lei norite nakejsti imonės informacija ir ja išsaugoti Submit |
| Name Phone number Email                              | jei norne pakeisti įmones imormaciją ir ją issaugoti          |
| Testas Testauskas + 37061252710 testas@testauskas.eu |                                                               |

# TEAMS (DARBUOTOJŲ KONTAKTAI)

Šiame aplankale dažniausiai yra kuriami darbuotojų (agentų dirbančių su Tellq) kontaktai, kad būtų galima juos greičiau surasti atliekant TRANSFER funkciją.

| Norint sukurti agen  | to kontaktą – paspa                      | Teams<br>uskite ant skilties ———————————————————————————————————— | pasirinkite     | Teams (0)<br>Last updated: Oct 21, 19:30:29<br>+ |
|----------------------|------------------------------------------|-------------------------------------------------------------------|-----------------|--------------------------------------------------|
| Atsiradusioje lentel | ėje parašykite konta                     | akto informaciją ir spauskite                                     | Add team        |                                                  |
| Team information     | ×                                        |                                                                   |                 |                                                  |
| Name                 |                                          |                                                                   |                 |                                                  |
| Vardenis Pavardenis  |                                          |                                                                   |                 |                                                  |
| Phone number         |                                          |                                                                   |                 |                                                  |
| Sukurtas kontaktų s  | Add team<br>sąrašas atrodys maž          | daug taip:                                                        |                 |                                                  |
| Teams                |                                          |                                                                   |                 |                                                  |
| Te                   | eams (3)<br>It updated: Oct 21, 19:34:18 |                                                                   | Q Search        |                                                  |
|                      | •                                        |                                                                   | 1 / 1 pages 🛛 🖓 |                                                  |
|                      |                                          | Full Name                                                         | Phone number    |                                                  |
|                      |                                          | Vardenis Pavardenis                                               | +37061212348    |                                                  |
|                      | 0                                        | Aste Asteuskeite                                                  | +37061114752    |                                                  |
|                      | 0                                        | Jones Joneitis                                                    | +37052879411    |                                                  |

Kaip išnaudoti šį kontaktų sąrašą? Labai patogu atskirame aplankale susirasti kolegų asmeninius numerius, taip pat atsiranda situacijų, kuomet paskambinus klientui – skambutį reikia peradresuoti į kolegos asmeninį numerį.

Jūsų patogumui esame padarę tokią funkciją, kad skambučio metu (Transfer) galėtumėte pasirinkti kolegos numerį neieškant jo bendrame sąraše, kuriame yra šimtai kontaktų (apie TRANSFER funkciją skaitykite ankstesniuose puslapiuose):

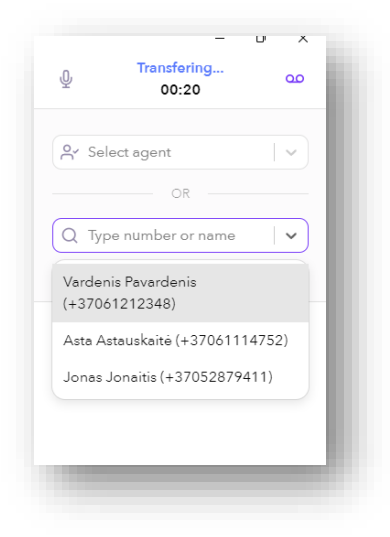

# **ANALITIKA (DASHBOARD)**

Norint patekti į analitikos skyrių – Jums reiktų paspausti pyrago formos mygtuką esantį kairiajame apatiniame lango kampe:

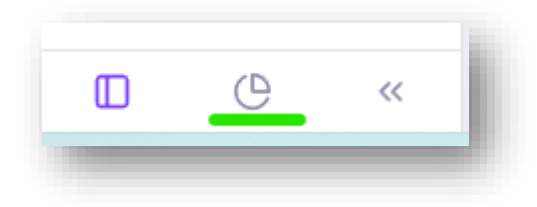

Analitikos DASHBOARD skiltis parodo pagrindinius Inbox ir Calls modulių rezultatus, greitai peržiūrai. Jei norite greitai pasižiūrėti kiek laiškų gavote, ar kiek skambučių atliko agentai – esate teisingoje vietoje.

Tolimesnėje instrukcijos dalyje aprašysime visas DASHBOARD skilties lenteles.

| sues by channe | əl                              |      | Average first resp | onse times            |
|----------------|---------------------------------|------|--------------------|-----------------------|
| 3              |                                 |      | B                  | Email<br>00:00:00     |
| 1              | 1                               | 1    | Ð                  | Live chat<br>00:00:00 |
| • omail • c    | 06 h<br>het • calls • massenger | 10 h |                    | Messenger<br>00:00:00 |
|                |                                 |      | 00                 | Calls                 |

Šiame lange matome vidutinį pirmo atsakymo laiką visų naudojamų modulių.

Jei norite išfiltruoti pagal konkrečią paieškos datą, jums reiktų pasirinkti viršuje esantį datos filtrą.

Taip pat visus analitikos rodiklius galite eksportuoti į EXCEL failą paspaudę ženkliuką "Export".

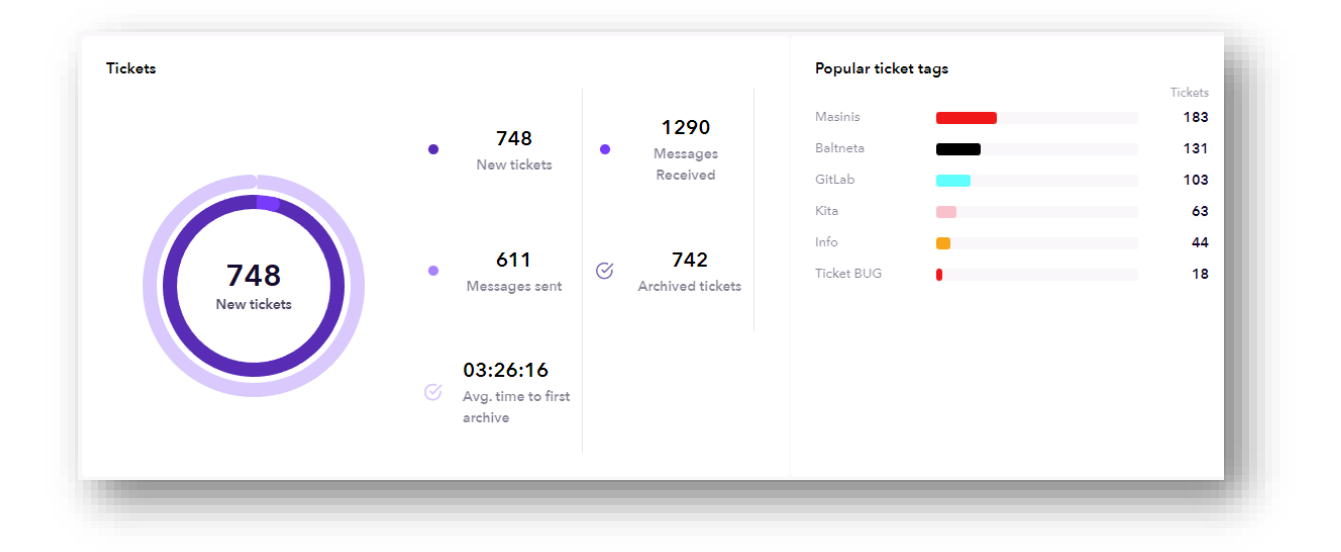

Šioje lentelėje galime matyti darbo su pašto dėžutėmis statistiką (pasirinktu laikotarpiu).

New tickets – Visi nauji laiškai.

Messages received – Visos gautos žinutės įskaitant ir susirašinėjimą laiške.

Messages sent – Išsiųstos iš sistemos žinutės.

Archived tickets – Archyvuoti laiškai.

Avg. time to archive - Vidutinis laiško archyvavimo laikas.

Popular ticket tags – Tags išdėstymas pagal populiarumą – imant visą filtro periodą.

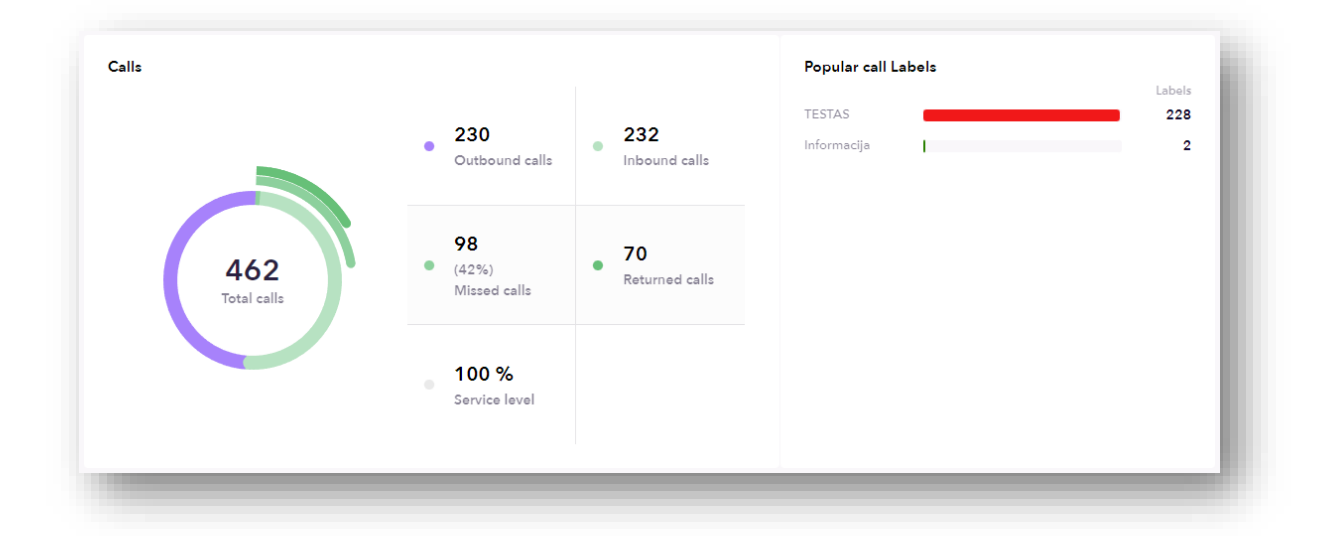

Šioje lentelėje galime matyti darbo su skambučiais statistiką (pasirinktu laikotarpiu).

Outbound calls - Iš sistemos išeinantys skambučiai (skambino agentas iš Tellq programos).

Inbound calls – į sistemą įeinantys skambučiai (skambino klientas į Tellq programą).

Missed calls - praleisti skambučiai.

Returned calls – atskambinti skambučiai.

**Service level** – Kiek procentų vykdote nustatytą "Service level". Kaip skaičiuojamas šis rodiklis – žiūrėkite prie Calls funkcijos paaiškinimo.

Popular calls labels – Call Tags išdėstymas pagal populiarumą – imant visą filtro periodą.

| Agents           |                      |                  |               |            |
|------------------|----------------------|------------------|---------------|------------|
| Name             | Total Answered Calls | Tickets Archived | Sent Messages | Login Time |
| RE Renatas Tellq | c                    | 34               | 67            | 09:48:02   |
|                  |                      |                  |               | _          |

Name – Agento vardas.

Total Answered Calls – Atsilieptų skambučių skaičius.

Tickets Archived – Archyvuotų laiškų skaičius.

Sent messages – Išsiųstų laiškų skaičius.

Login Time – Kiek laiko agentas buvo prisijungęs prie Tellq sistemos.

# **ANALITIKA (INBOX)**

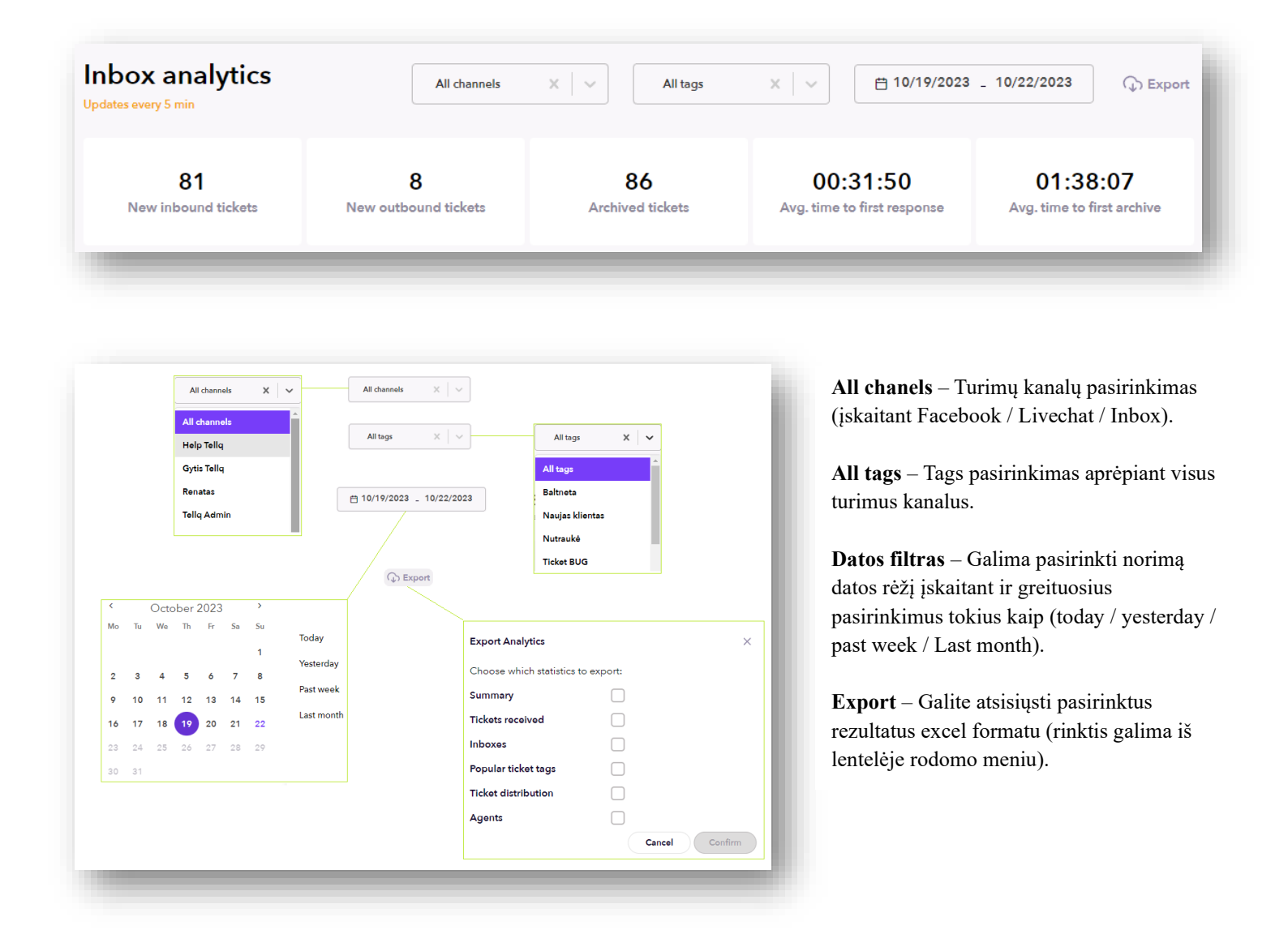

New inbound tickets – Naujai gauti įeinantys laiškai. Naujai gauti, pagal mūsų pavyzdį reiškia, kad į sistemą atėjo 81 laiškas su skirtingu ID sistemoje.

New outbound tickets – Nauji Outbound laiškai (išsiųsti iš sistemos).

Archived tickets – Per pasirinktą periodą suarchyvuoti unikalūs laiškai.

Avg. Time to first response – Laiko vidurkis, per kurį klientui išsiunčiamas pirmasis atsakymas iš sistemos.

Avg. Time to first archive – Per kokį vidutinį laiką yra suarchyvuojamas unikalus laiškas sistemoje.

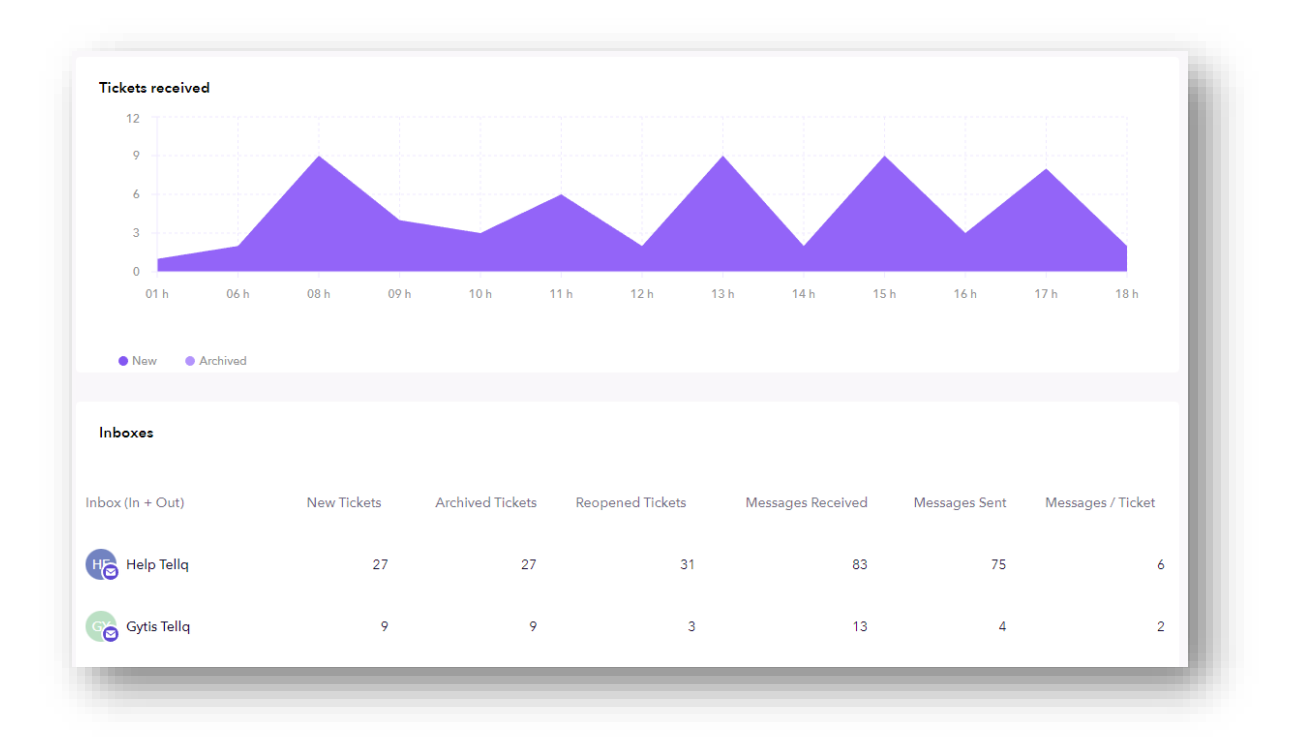

Pirmame paveikslėlyje matote gautų ir archyvuotų laiškų pasiskirstymą pagal data (Tickets received).

Antrame paveikslėlyje aktyvių pašto dėžučių statistiką (Inboxes):

New Tickets - Nauji laiškai.

Archived Tickets – Archyvuoti laiškai.

Reopened Tickets – Iš naujo atidaryti archyvuoti seni laiškai.

Messages Received - Gautų žinučių skaičius laiškuose.

Messages Sent – Išsiųstos žinutės laiškuose.

Messages / Ticket - Koks vidutinis žinučių skaičius per susirašinėjimą (viename laiške).

|                 | Tickote   |                              |      |
|-----------------|-----------|------------------------------|------|
| Support         | 200       |                              |      |
| Sales           | 34        | • M Help Tella               |      |
| Baltneta        | 26        | ● ⊠ Gytis Tellq              |      |
| Other           | 8         | 581 • 🖂 Renatas              |      |
| Naujas klientas | 7         | New tickets 🛛 🖻 🖂 Tellq Admi | in . |
| Bug             | 2         | • 🎸 Tellq Multi              |      |
|                 | < 1 / 2 > | • others                     |      |
|                 |           |                              |      |
|                 |           |                              |      |
|                 |           |                              |      |
|                 |           |                              |      |

Popular Ticket Tags – Laiškų Tag'ų pasiskirstymas pagal dažnumą.

Distribution of new tickets – Bendras naujų laiškų kiekis ir pasiskirstymas tarp pašto dėžučių.

| Agents                    |                     |                     |                  |                      |                                   |                                   |                                  |                                       |                                     |
|---------------------------|---------------------|---------------------|------------------|----------------------|-----------------------------------|-----------------------------------|----------------------------------|---------------------------------------|-------------------------------------|
| Name                      | Assigned<br>Tickets | Archived<br>Tickets | Sent<br>Messages | Forwarded<br>Tickets | Avg. Time<br>To First<br>Response | Avg. Time<br>To Email<br>Response | Avg. Time<br>To Chat<br>Response | Avg. Time To<br>Messenger<br>Response | Avg.<br>Time To<br>First<br>Archive |
| <b>≣tellq</b> Gytis Tellq | 1                   | 13                  | 12               | 0                    | 00:33:56                          | 00:59:42                          | 00:00:00                         | 00:00:00                              | 01:05:38                            |
| RE Renatas Tellq          | 12                  | 34                  | 67               | 0                    | 00:15:59                          | 01:13:56                          | 00:00:00                         | 00:00:00                              | 01:52:25                            |

Name - Agento vardas.

Assigned Tickets – Kokį skaičių laiškų prisiskyrė sau per nustatytą laikotarpį.

Archived Tickets – Suarchyvuotų laiškų bendras skaičius.

Sent messages – Išsiųstos žinutės iš sistemos.

Forwarded Tickets – Persiųstų žinučių kiekis.

Avg. Time To First Response – Vidutinis pirmo atsakymo laikas į kliento užklausą iš agento pusės.

Avg. Time To Email Response – Vidutinis Tellq agento atsakymo laikas į kliento Email užklausą (imant ne tik pirmą, bet visus jo atsakymus į kliento laiškus).

Avg. Time To Chat Response - Vidutinis Tellq agento atsakymo laikas į kliento Live Chat užklausą (imant ne tik pirmą, bet visus jo atsakymus į kliento laiškus).

Avg. Time To Messenger Response - Vidutinis Tellq agento atsakymo laikas į kliento Messenger užklausą (imant ne tik pirmą, bet visus jo atsakymus į kliento laiškus).

Avg. Time To First Archive – Vidutinis pirmo archyvavimo laikas.

# FIRST RESPONSE + ARCHIVE SKAIČIAVIMO LOGIKOS PAVYZDŽIAI (EMAIL >> IN TICKET)

| 1 LOGIKA: Klientas parašo darbo valandomis - Tellq agentas atrašo darbo valandomis                     |
|----------------------------------------------------------------------------------------------------|
| Klientas: Tellq Multi                                                                                  |
| Kliento ID: 1                                                                                          |
| Gauta į chanel'į: help@tellq.io                                                                        |
| Darbo valandos testo metu 20:00 - 21:00 Pirmadienis 2022/09/19                                         |
| Ticket ID: #4367842                                                                                    |
| Gautas: 2022-09-19, 20:05:53                                                                           |
| Atrašytas: 2022-09-19, 20:09:31                                                                        |
| Archyvuotas: 2022-09-19, 20:11:38                                                                      |
| First response time: 00:03:38                                                                          |
| Archive time: 00:05:45                                                                                 |
| First response time = Atsakymo laikas – inbound žinutės gavimo laikas = 20:09:31 - 20:05:53 = 00:03:38 |
| Archive time = Archyvavimo laikas – inbound žinutės gavimo laikas = 20:11:38– 20:05:53= 00:05:45       |

### 2 LOGIKA: Klientas parašo darbo valandomis - Tellq agentas atrašo nedarbo valandomis (tą pačią dieną 09-19)

Klientas Tellq Multi Kliento ID: 1 Gauta į chanel'į: help@tellq.io Darbo valandos testo metu 20:00 - 21:00 2022/09/19 Pirmadienis Ticket ID: #4367847 Gautas: 2022-09-19, 20:06:40 Atrašytas: 2022-09-19, 21:07:45 Archyvuotas: 21:09:05 First response time: 00:53:20 Archive time: 00:53:20

First response time = Darbo pabaigos laikas – inbound žinutės gavimo laikas = 21:00:00 – 20:06:40 = 00:53:20

Archive time = Darbo pabaigos laikas - inbound žinutės gavimo laikas = 21:00:00 - 20:06:40 = 00:53:20

Jei laiškas suarchyvuotas po darbo valandų – imamas skirtumas tarp gavimo laiko ir darbo pabaigos laiko.

3 LOGIKA: Klientas parašo nedarbo valandomis - Tellq agentas atrašo nedarbo valandomis (tą pačią dieną 09-19)

### Klientas Tellq Multi Kliento ID: 1 Gauta į chanel'į: help@tellq.io Darbo valandos testo metu 8:00 - 18:00 Pirmadienis 2022/09/19 Ticket ID: #4367764 Gautas: 2022-09-19, 19:43:46 Atrašytas: 2022-09-19, 19:50:17 Archyvuotas: 19:53:12 First response time: 00:00:00 Archive time: 00:00:00

First response time = 00:00:00 (Laiškas gautas nedarbo valandomis, todėl rezultatas neskaičiuojamas).

Archive time = 00:00:00 (Laiškas archyvuotas nedarbo valandomis, todėl rezultatas neskaičiuojamas).

### 4 LOGIKA: Klientas parašo darbo valandomis 09-20 - Tellq agentas atrašo darbo valandomis 09-21

### Klientas Tellq Multi

Kliento ID: 1 Gauta į chanel'į: help@tellq.io Darbo valandos testo metu 08:00 - 17:00 2022/09/20 Antradienis Darbo valandos testo metu 08:00 - 17:00 2022/09/21 Trečiadienis Ticket ID: #4369126 Gautas: 2022-09-20, 08:38:48 Atrašytas: 2022-09-21, 09:19:09 Archyvuotas: First response time: 09:40:21 Archive time: 09:40:32

(Pirmos dienos darbo pabaigos laikas – gautos žinutės laikas) = 17:00:00 – 08:38:48 = 08:21:12 (Atsakymo laikas – antrosios dienos darbo pradžios laikas) = 09:19:09 – 08:00:00 = 01:19:09 **First response time** = 08:21:12 + 01:19:09 = **09:40:21** 

Archive time = Skaičiavimo principas tas pats. Reikia įvertinti praitos dienos darbo laiką nuo žinutės parašymo ir pridėti šios dienos laiką nuo darbo pradžios iki archyvavimo.

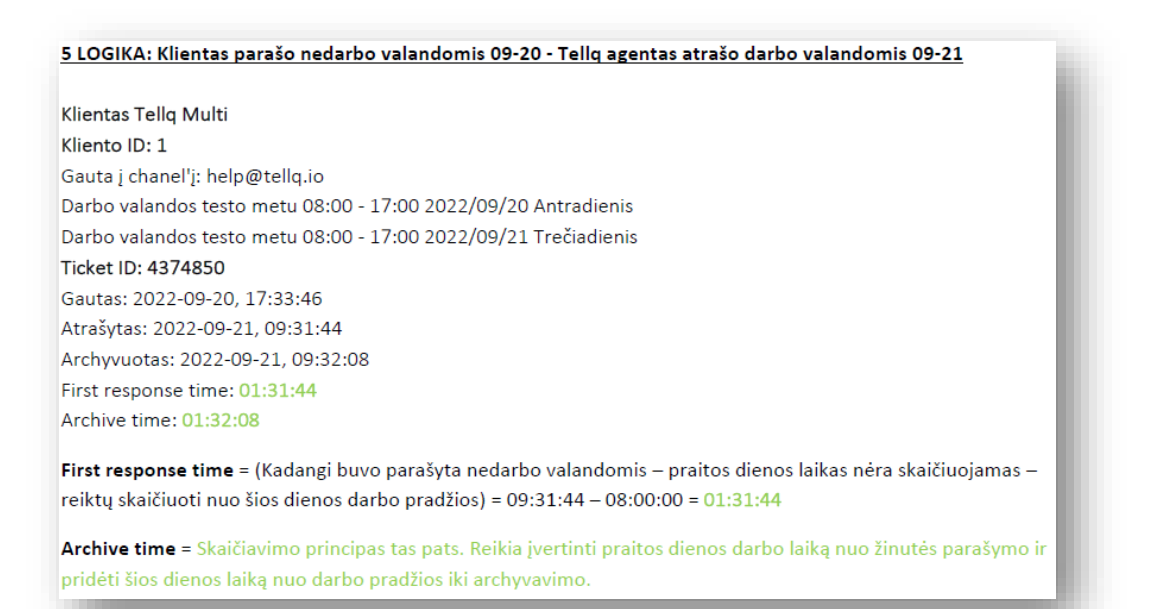

<u>6 LOGIKA: Klientas parašo nedarbo valandomis 09-20 - Tellq agentas atrašo nedarbo valandomis 09-21 iš kart po vidurnakčio.</u>

Klientas Tellq Multi Kliento ID: 1 Gauta į chanel'į: help@tellq.io Darbo valandos testo metu 08:00 - 17:00 2022/09/20 Antradienis Darbo valandos testo metu 08:00 - 17:00 2022/09/21 Trečiadienis Ticket ID: #4374857 Gautas: 2022-09-20, 17:35:05 Atrašytas: 2022-09-21, 00:01:14 Archyvuotas: 2022-09-21, 00:01:40 First response time: 00:00:00 Archive time: 00:00:00

First response time = 00:00:00 (Laiškas gautas nedarbo valandomis, todėl rezultatas neskaičiuojamas).

Archive time = 00:00:00 (Laiškas archyvuotas nedarbo valandomis, todėl rezultatas neskaičiuojamas).

# FIRST RESPONSE + ARCHIVE SKAIČIAVIMO LOGIKOS PAVYZDŽIAI (EMAIL >> OUT TICKET)

### 7 LOGIKA: Agentas parašo laišką iš sistemos >> klientui (OUT laiškas):

Klientas Tellq Multi Kliento ID: 1 Rašyta iš chanel'io: help@tellq.io Darbo valandos testo metu 20:00 - 21:00 2022/09/19 Pirmadienis Ticket ID: #4368083 Išsiųstas: 2022-09-19, 21:22:22 Atrašytas: 2022-09-19, 21:24:15 Archyvuotas: 2022-09-19, 21:25:14 First response time: (OUT laiškams neskaičiuojamas). Archive time: 00:00:00 (Laiškas archyvuotas nedarbo valandomis, todėl rezultatas neskaičiuojamas). Svarbu: OUT laiškams neskaičiuojame FIRST RESPONSE reikšmės, nes pagal faktą – agentas pats inicijavo laiško

<u>Svarbu:</u> OUT laiškams neskaičiuojame FIRST RESPONSE reikšmės, nes pagal faktą – agentas pats inicijavo laiško siuntimą iš sistemos.

Archive time skaičiuojamas pagal darbo valandų logiką.

# FIRST RESPONSE + ARCHIVE SKAIČIAVIMO LOGIKOS PAVYZDŽIAI (MESSENGER >> IN TICKET)

# 8 LOGIKA: Klientas parašo laišką j TELLQ messenger >> darbo metu 09-19 >> agentas atrašo taip pat darbo metu. Klientas Tellq Multi Kliento ID: 1 Gauta į chanel'į: "Tellq Demo testas" Darbo valandos testo metu 22:00 - 23:00 2022/09/19 Pirmadienis Ticket ID: #4368198 Gautas: 2022-09-19, 22:01:24 Atrašytas: 2022-09-19, 22:04:05 Archyvuotas: 2022-09-19, 22:04:35 First response time: 00:02:41 Archive time: 00:03:11 First response time = Atsakymo laikas – inbound žinutės gavimo laikas = 22:04:05 - 22:01:24 = 00:02:41 Archive time = Archyvavimo laikas – inbound žinutės gavimo laikas = 22:04:35 - 22:01:24 = 00:02:41

9 LOGIKA: Klientas parašo laišką į TELLQ messenger darbo valandomis - Tellq agentas atrašo nedarbo valandomis (tą pačią dieną 09-20)

### Klientas Tellq Multi Kliento ID: 1 Gauta į chanel'į: "Tellq Demo testas" Darbo valandos testo metu 08:00 - 17:00 2022/09/20 Antradienis Ticket ID: #4372514 Gautas: 2022-09-20, 13:42:47 Atrašytas: 2022-09-20, 17:01:53 Archyvuotas: 17:04:12 First response time: 03:17:13 Archive time: 03:17:13

First response time = Atsakymo laikas – inbound žinutės gavimo laikas = 17:01:53 - 13:42:47 = 03:17:13 (Darbo pabaiga 17:00 dėl to skaičiuojamas laikas tik iki darbo pabaigos laiko)

Archive time = Archyvavimo laikas – inbound žinutės gavimo laikas = 22:04:35 - 22:01:24 = 03:17:13 13 (Darbo pabaiga 17:00 dėl to skaičiuojamas laikas tik iki darbo pabaigos laiko)

10 LOGIKA: Klientas parašo į TELLQ messenger nedarbo valandomis - Tellq agentas atrašo nedarbo valandomis (tą pačią dieną 09-20)

### Klientas Tellq Multi

Kliento ID: 1 Gauta į chanel'į: "Tellą Demo testas" Darbo valandos testo metu 8:00 - 17:00 2022/09/20 Antradienis Ticket ID: #4374961 Gautas: 2022-09-20, 17:56:58 Atrašytas: 2022-09-20, 18:00:28 Archyvuotas: 2022-09-20, 18:01:28 First response time: 00:00:00 Archive time: 00:00:00

First response time = 00:00:00 (Laiškas gautas nedarbo valandomis, todėl rezultatas neskaičiuojamas).

Archive time = 00:00:00 (Laiškas archyvuotas nedarbo valandomis, todėl rezultatas neskaičiuojamas).

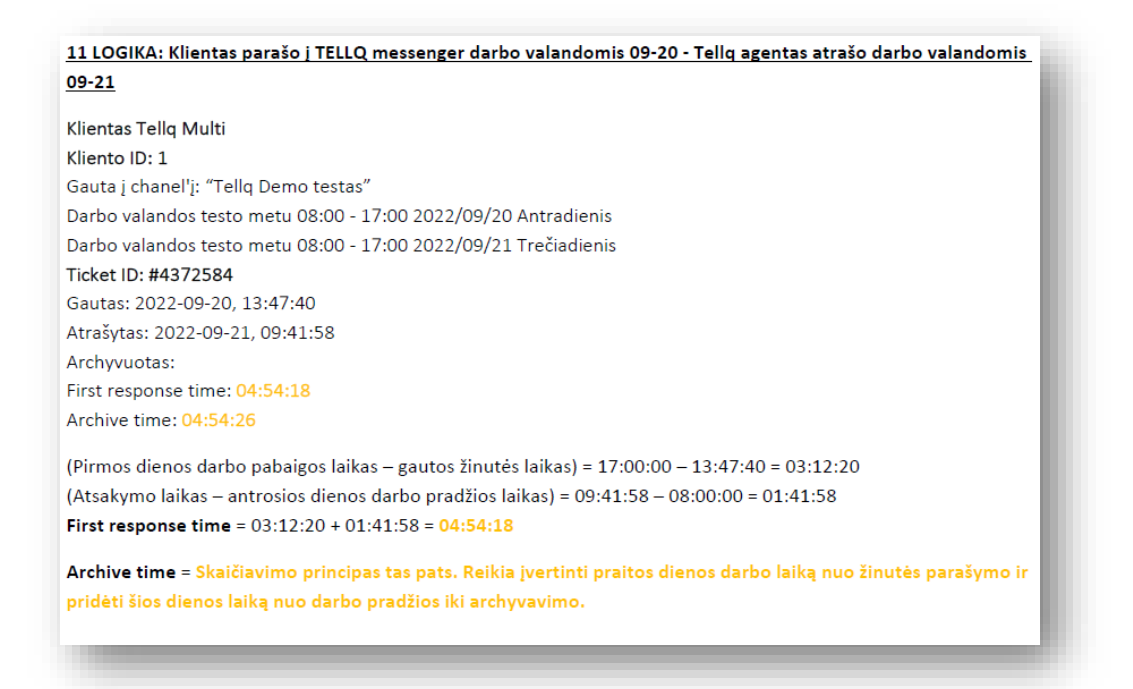

<u>12 LOGIKA: Klientas parašo j TELLQ messenger nedarbo valandomis 09-20 - Tellq agentas atrašo darbo</u> valandomis 09-21

Klientas Tellq Multi Kliento ID: 1 Gauta į chanel'į: "Tellq Demo testas" Darbo valandos testo metu 08:00 - 17:00 2022/09/20 Antradienis Darbo valandos testo metu 08:00 - 17:00 2022/09/21 Trečiadienis Ticket ID: #4374938 Gautas: 2022-09-20, 17:52:21 Atrašytas: 2022-09-21, 09:01:46 Archyvuotas: 2022-09-21, 01:05:16 First response time: 01:01:46 Archive time: 01:05:16

First response time = Atsakymo laikas - darbo pradžios laikas = 09:01:46 - 08:00:00 = 01:01:46

Archive time = Skaičiuojamas nuo darbo pradžios iki momento kada suarchyvavome. Nedarbo laikas nėra įskaičiuojamas.

 13 LOGIKA: Klientas parašo nedarbo valandomis 09-20 - Tellq agentas atrašo nedarbo valandomis 09-21 iš kart po

 vidurnakčio.

 Klientas Tellq Multi

 Kliento ID: 1

 Gauta į chanel'į: "Tellq Demo testas"

 Darbo valandos testo metu 08:00 - 17:00 2022/09/20 Antradienis

 Darbo valandos testo metu 08:00 - 17:00 2022/09/21 Trečiadienis

 Ticket ID: #4374965

 Gautas: 2022-09-20, 17:57:26

 Atrašytas: 2022-09-21, 00:01:30

 Archyvuotas: 2022-09-21, 00:01:42

 First response time: 00:00:00

 Archive time: 00:00:00

 Kirst response time = 00:00:00 (Laiškas gautas nedarbo valandomis, todėl rezultatas neskaičiuojamas).

 Archive time = 00:00:00 (Laiškas archyvuotas nedarbo valandomis, todėl rezultatas neskaičiuojamas).

# FIRST RESPONSE + ARCHIVE SKAIČIAVIMO LOGIKOS PAVYZDŽIAI (LIVE CHAT >> IN TICKET)

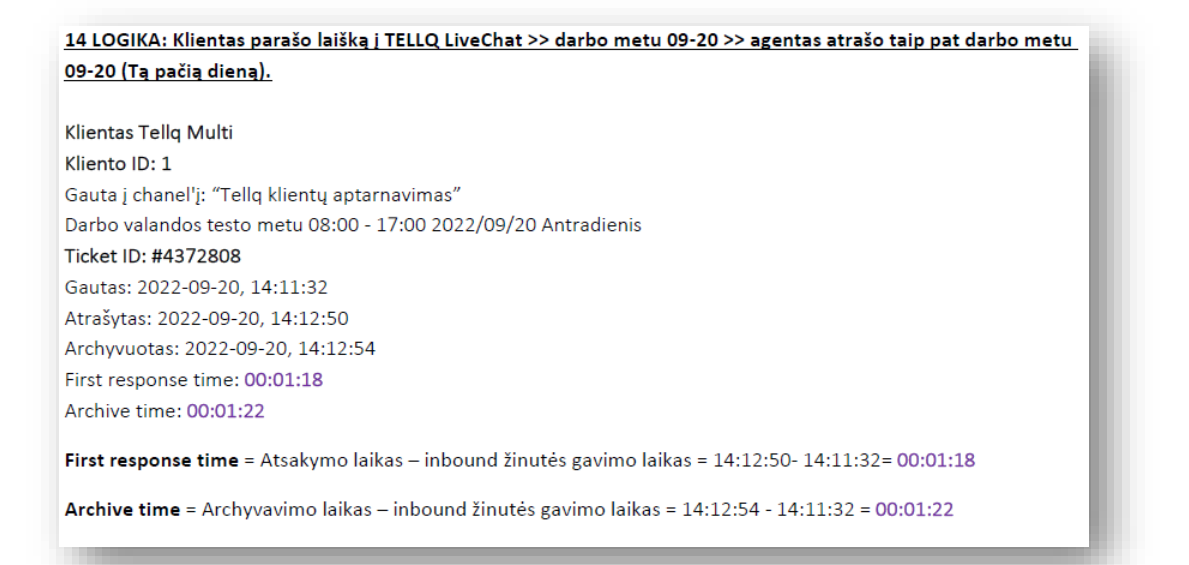

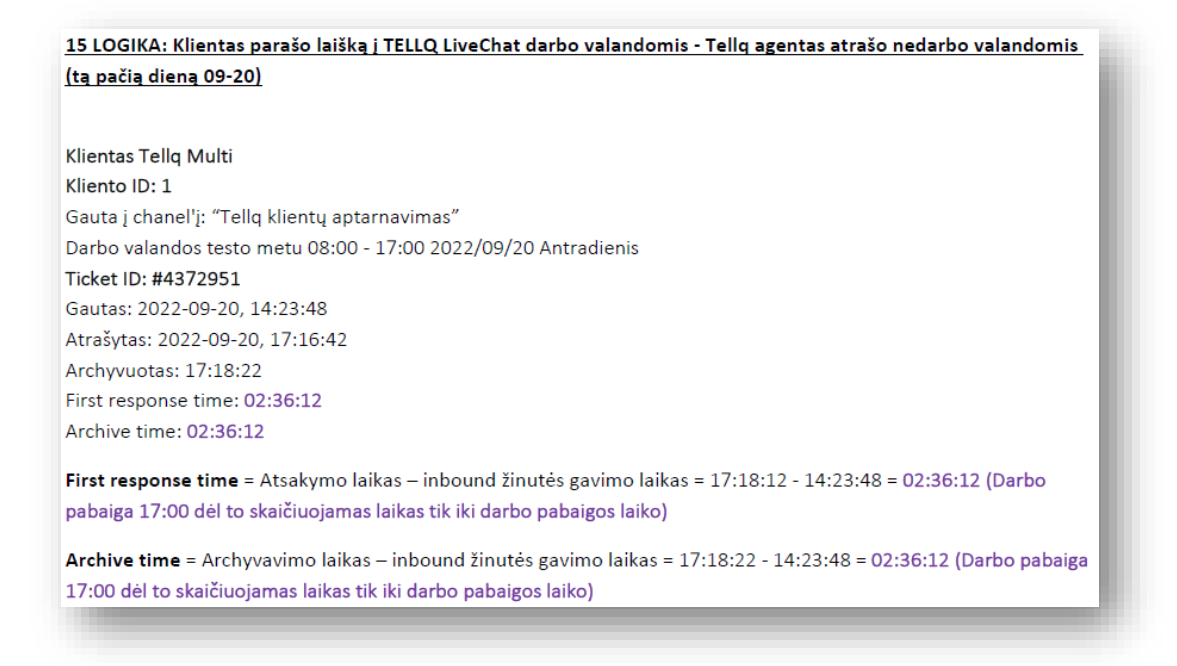

# **PASTABOS:**

1. Email First response ir archive time skaičiuojamas >> vieną kartą, unikaliam ticket ID.

2. Messenger First response ir archive time skaičiuojamas >> vieną kartą, unikaliam ticket ID.

3. Livechat First response ir archive time >> skaičiuojamas kartą per parą (iki vidurnakčio 00:00). Jei klientas parašė pirmąjį kartą >> ir First response / archive laikas buvo X >> Kitą dieną jam parašius iš naujo (po vidurnakčio) minėti laikai pasikeis į laiką Y ir galios iki sekančios kliento žinutės sekančią dieną. Šis modulis turi sesijos laiką kuris baigiasi 00:00, dėl to ir rezultatai bus nepastovūs (besikeičiantys).

4. OUT laiškams visuose kanaluose "First response time" neskaičiuojamas.

5. Agentų archive time skaičiuojamas pagal suarchyvavimo datą, o SYSTEM pagal ticket sukūrimo datą.

# ANALITIKA (CALLS)

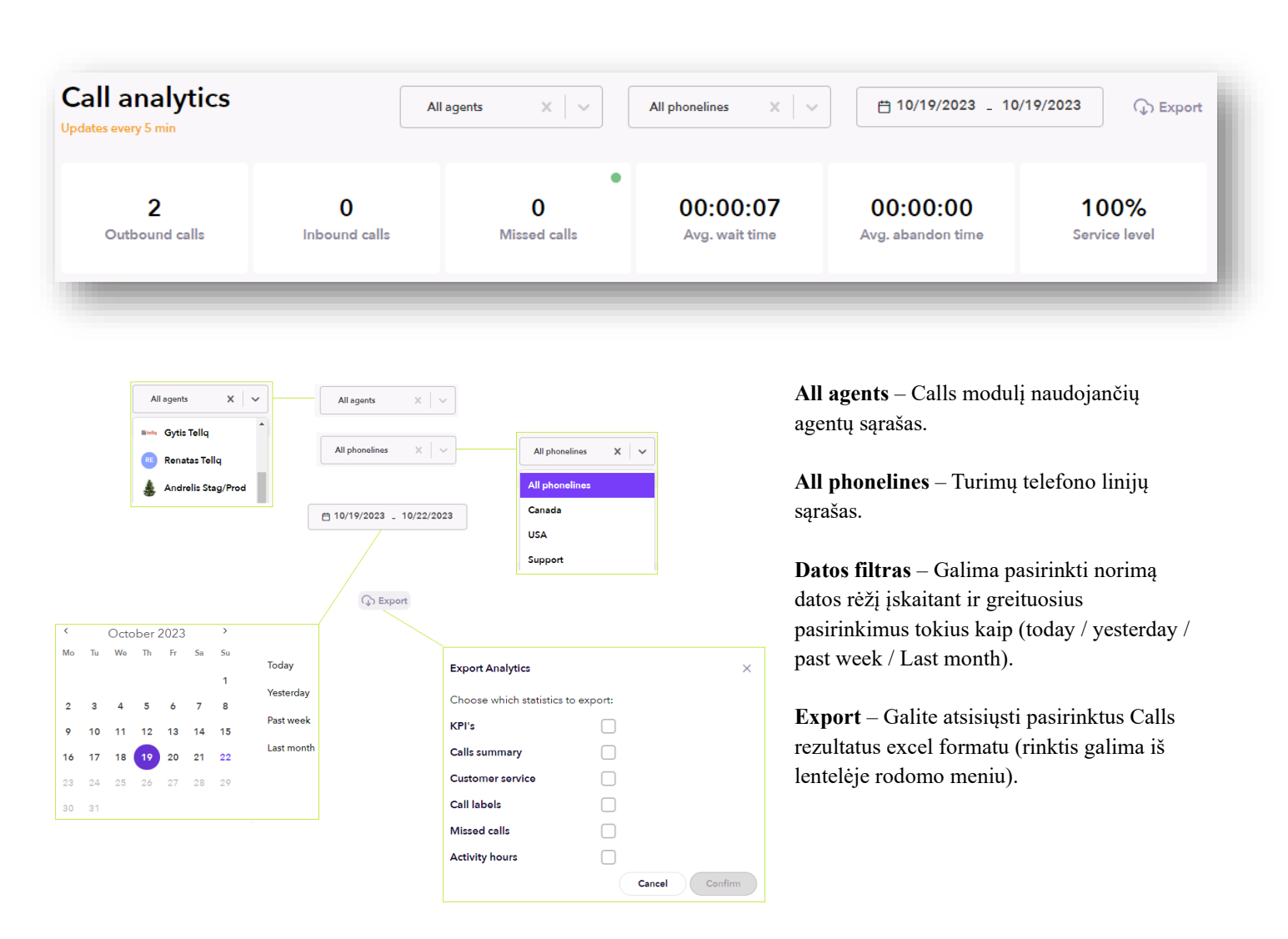

Outbound calls – iš sistemos išeinantys skambučiai.

Inbound calls – į sistemą įeinantys skambučiai.

Missed calls – praleisti skambučiai. Žalias burbuliukas indikuoja, kad visi skambučiai atskambinti. Raudonas burbuliukas, kad yra neatskambintų skambučių.

Avg. wait time - vidutinis kliento laukimo laikas.

Avg. abandon time - kiek vidutiniškai laiko visi agentai būna nepasiekiami.

Service level - kiek procentų vykdote nustatytą "Service level".

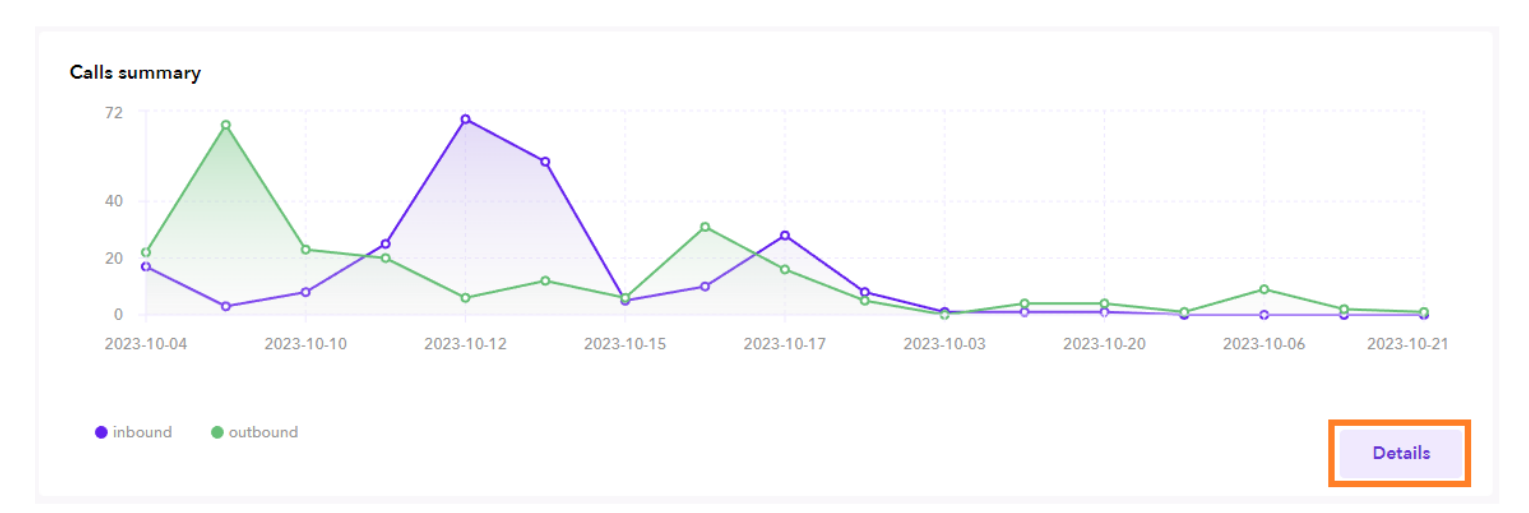

Calls Summary skiltyje galite rasti detalesnę informaciją apie skambučius. Tam reiktų paspausti šį mygtuką

| Phonelines    | Agents |                |                  |                   |                     |                       |                      |                       |                      |
|---------------|--------|----------------|------------------|-------------------|---------------------|-----------------------|----------------------|-----------------------|----------------------|
| Agents        |        | Total<br>Calls | Inbound<br>Calls | Outbound<br>Calls | Transfered<br>Calls | Total Talking<br>Time | Inbound Talk<br>Time | Avg. Call<br>Duration | Avg. Time Afte<br>Ca |
| Renatas Tellq |        | 83             | 46               | 37                | 1                   | 01:20:54              | 00:33:22             | 00:01:43              | 00:00:26             |

Total Calls – Visų skambučių skaičius.

Inbound Calls – Įeinančių skambučių skaičius (IN).

Outbound Calls - Išeinančių skambučių skaičius (OUT).

Transferred Calls - Peradresuotų skambučių skaičius.

Total Talking Time – Bendras kalbėjimo telefonu laikas.

Inbound Talk Time – Įeinančių skambučių kalbėjimo laikas.

Avg. Call Duration - Vidutinė vieno pokalbio trukmė.

Avg. Time After Call - Vidutinis praleidžiamas laikas pildant pokalbio pabaigos informaciją.

Šią statistiką kaip ir matote lentelėse galima išsifiltruoti pagal turimas "Telefono linijas" ir pagal "Agentus"

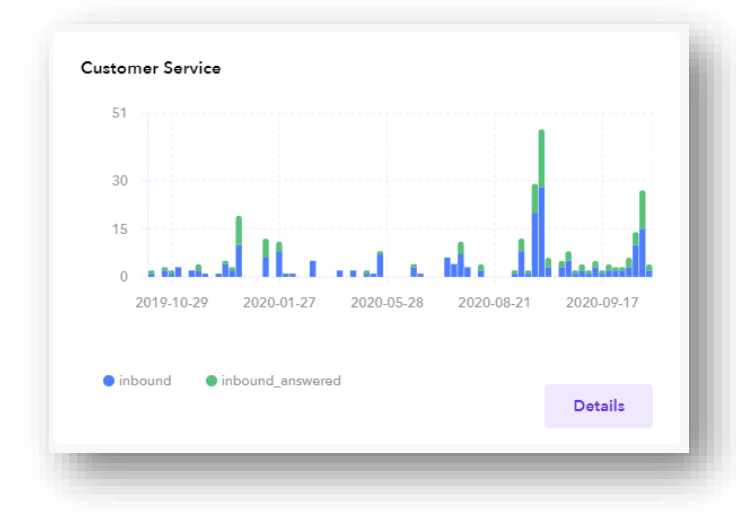

# **CUSTOMER SERVICE**

Šioje skiltyje galite rasti informaciją apie "INBOUND"

skambučius. Paspauskite mygtuką , jei norite pamatyti detalesnę statistiką pagal telefono liniją arba agentus.

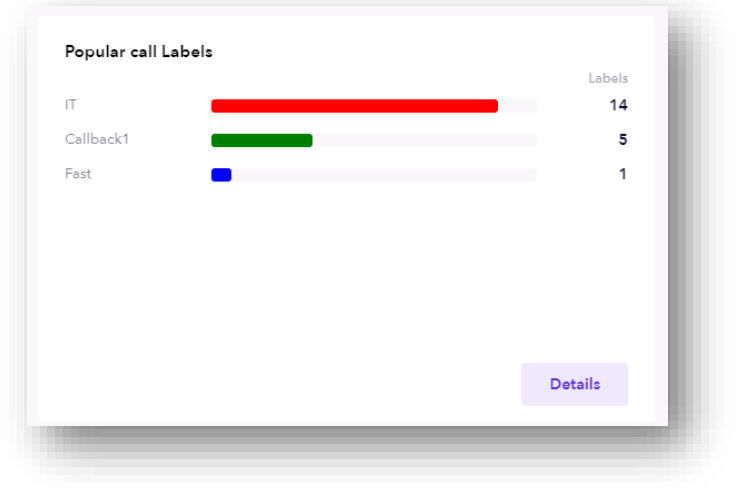

## POPULAR CALL LABELS

Šioje skiltyje galite rasti informaciją apie skambučių

"TAGS". Paspauskite mygtuką , jei norite pamatyti Tags statistiką.

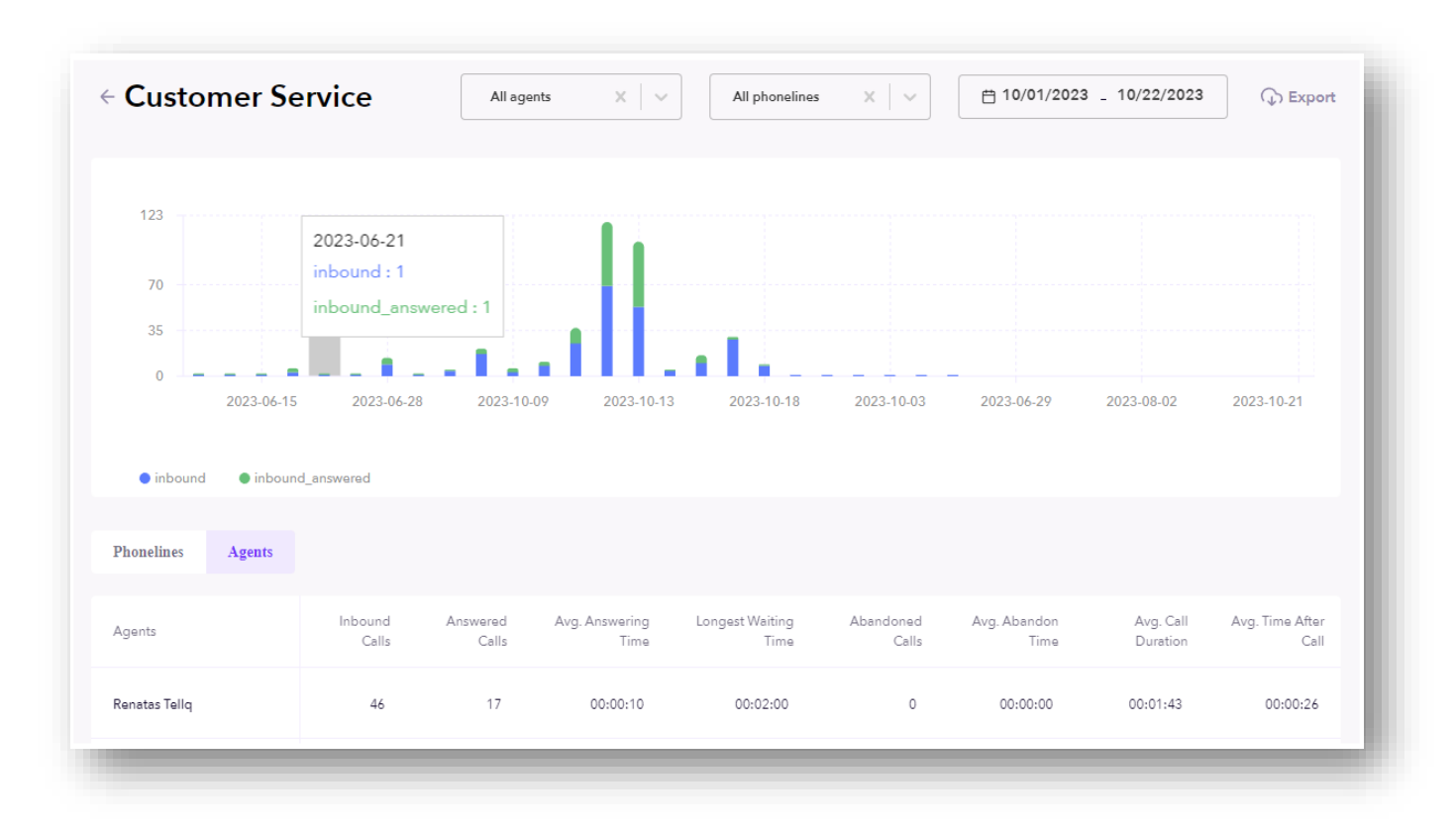

Inbound calls – Kiek į sistemą pateko įeinančių skambučių.

Answered calls – Kiek įeinančių skambučių buvo atsilieptų.

Avg. Answering time – Vidutinis laikas, per kurį agentas atsiliepia į įeinantį skambutį.

Abandoned calls – Neatsiliepti skambučiai.

Avg. abandon time – Kiek vidutiniškai laiko visi agentai būna nepasiekiami.

Avg. Call Duration – Vidutinė vieno pokalbio trukmė.

Avg. Time After Call - Vidutinis praleidžiamas laikas pildant pokalbio pabaigos informaciją.

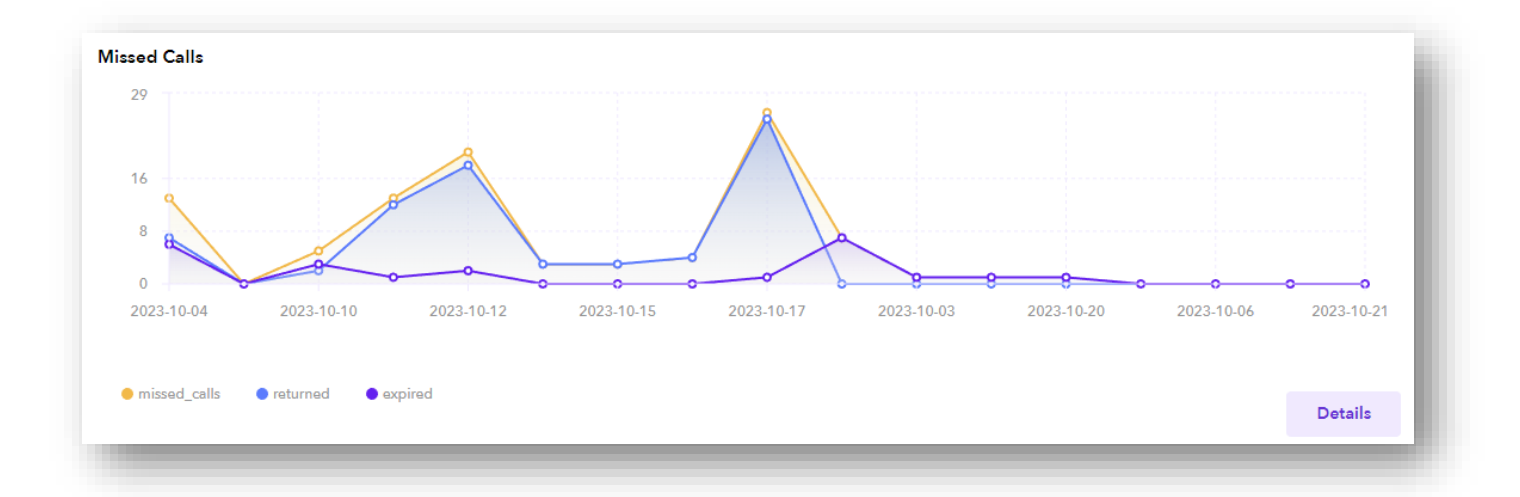

| Phonelines    | Agents |               |              |          |         |                  |                        |              |           |            |
|---------------|--------|---------------|--------------|----------|---------|------------------|------------------------|--------------|-----------|------------|
| Agents        |        | Inbound Calls | Missed Calls | Returned | Expired | Avg. Return Time | Avg. Attempt To Return | Within 15min | Within 1h | End Of Day |
| Renatas Tellq |        | 46            | 28           | 21       | 8       | 06:19:32         | 0                      | 3            | 5         | 19         |

Inbound Calls – Įeinantys skambučiai.

Missed Calls - Praleisti skambučiai.

Returned – Atskambinti skambučiai.

Expired - Neatskambinti skambučiai. Buvo bandyta skambinti (arba nebuvo) ir skambutis dėl sistemoje esančių nustatymų tapo expired.

Avg. Return Time – Vidutinis atskambinimo laikas.

Avg. Attempt To Return – Vidutinis bandymų skaičius – atskambinti.

Within 15 min – Atskambinta per pirmąsias 15min.

Within 1h - Atskambinta per pirmąją valandą.

End of Day – Atskambinta dienos gale.

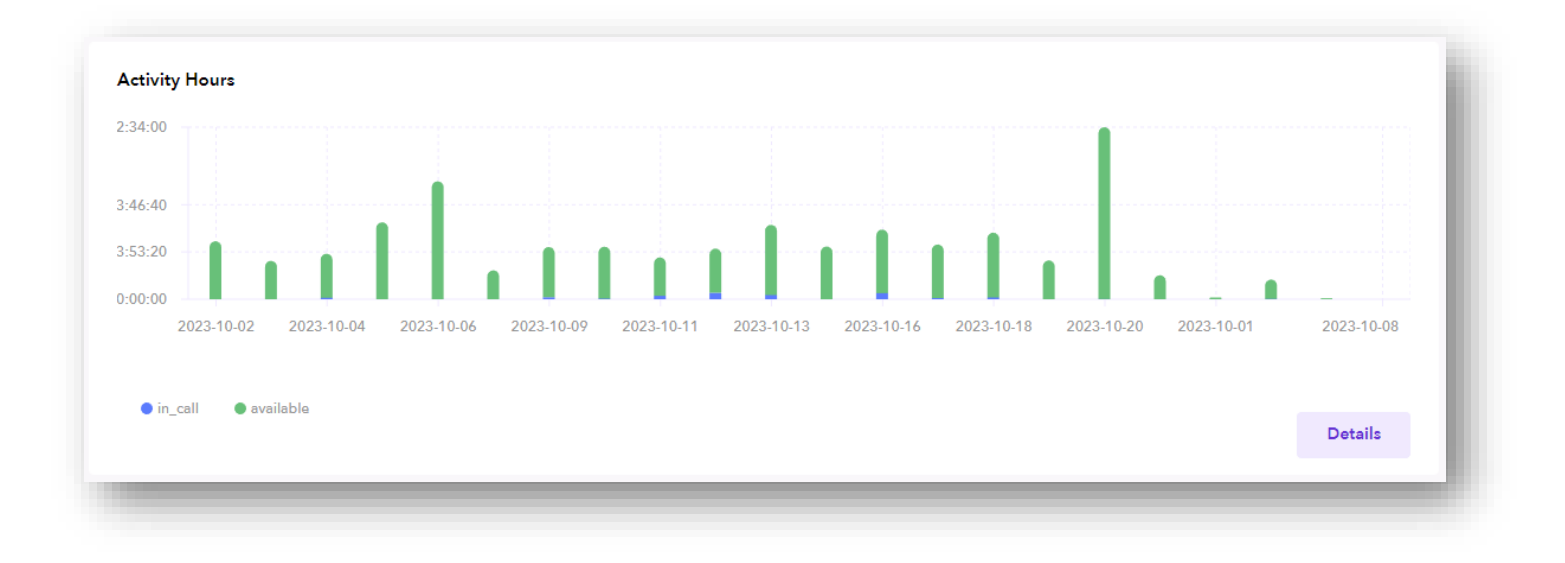

| Agent Name    | Login<br>Time | Available | In Call  | Handling<br>Time | Unavailable | Coffee<br>Break | Dokumentai | Pertraukele | Programuoja | Support<br>Laiskai |
|---------------|---------------|-----------|----------|------------------|-------------|-----------------|------------|-------------|-------------|--------------------|
| Renatas Tellq | 09:08:02      | 04:30:09  | 00:01:05 | 00:00:06         | 04:36:32    | 00:00:00        | 00:00:00   | 00:00:00    | 00:00:00    | 04:18:27           |
|               |               |           |          |                  |             |                 |            |             |             | _                  |

Login Time – Kiek laiko Tellq agentas buvo prisijungęs prie sistemos.

Available – Kiek laiko iš viso Tellq agentas buvo pasiekiamas.

In Call – Laikas kurį agentas kalbėjo telefonu.

Handling time – Laikas po įvykusio pokalbio (iki raudono DONE mygtuko paspaudimo).

Unavailable - Kiek laiko Tellq agentas buvo nepasiekiamas (buvo skambutyje, pertraukoje ar atsijungęs).

**Cofee / Dokumentai / Pertraukėlė / Programuoja ir t.t** – Visos mūsų susikurtos pertraukos ir laikas kurį agentas praleido konkrečioje pertraukoje.

Svarbu: Norint išeiti iš analitikos ir toliau dirbti pagrindiniame programos lange – dar kartą paspauskite šį mygtuką:

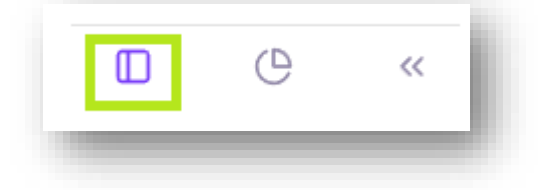

# MOBILI APLIKACIJA ANDROID PLATFORMAI

### PARSISIŲSKITE TELLQ PROGRAMĄ IŠ GOOGLE PLAY.

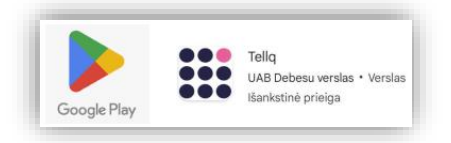

### **GREITAM NUSTATYMUI:** ĮSIRAŠIUS MOBILIĄJĄ APLIKACIJĄ – NEATIDARYKITE JOS.

Paspauskite pirštu ant aplikacijos ženkliuko kurį matote telefono ekrane ir palaikykite 2-3 sekundes.

Iššokusiame mažame "debesėlyje" pasirinkite – programos informacija 🛈

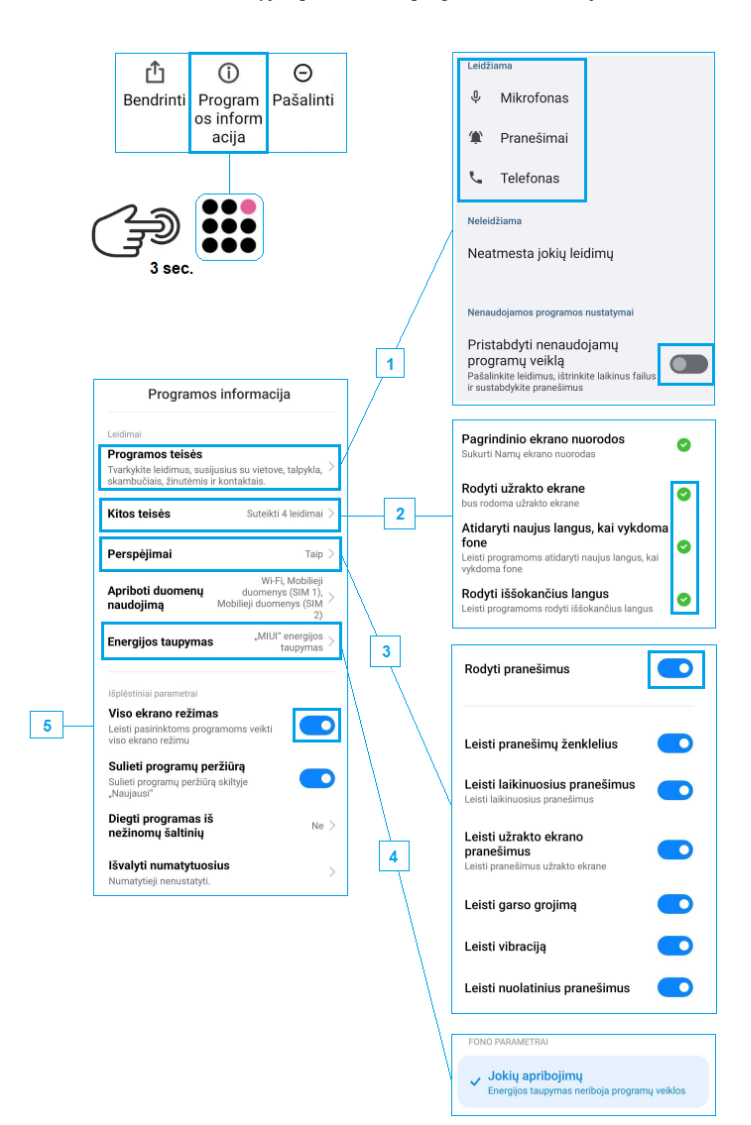

- Programos teisių nustatymuose suteikite prieigą Mikrofonui / Pranešimams / Telefonui (skambučiams). Turėtumėte suteikti visus reikiamus leidimus. Taip pat išjunkite nustatymą, kuris pristabdo nenaudojamų programų veiklą.
- Kitų teisių (išplėstinis nustatymas) lange suteikite leidimus pažymėtiems nustatymams.
- 3. Perspėjimų (IN skambučio nustatymai) lange įjunkite pranešimus.
- Energijos taupymas (baterijos nustatymai) lange išjunkite baterijos energijos taupymą pasirinkdami "Jokių apribojimų".
- Šiame pasirinkime suteikite programai leidimą veikti visu ekrano rėžimu.
- <u>ATSIDARIUS MOBILIĄJĄ APLIKACIJĄ</u>: Iš kart pasirodžiusiame lange "Permissions" pasirinkite "OK" ir jjunkite Tellą programą kaip papildomą skambinimo paskyrą.

|   | Permissions required<br>This application needs to access your | Skambinimo pa                 | askyros        |
|---|---------------------------------------------------------------|-------------------------------|----------------|
| 6 | CANCEL OK                                                     | Pirminė skambinimo<br>paskyra | SIM paskyros 🗘 |
|   |                                                               | KITOS GALIMOS PASKYROS        |                |
|   |                                                               | Tellq                         |                |

NORINT PRISIJUNGTI PRIE MOBILIOSIOS APLIKACIJOS – atidarykite ją ir suveskite savo prisijungimus:

# **:::tellq**

- 1. Suveskite savo prisijungimus (Tokie pat prisijungimai kaip ir windows app) ir paspauskite Login, kad prisijungtumėte prie paskyros.
- Welcome Login to continue

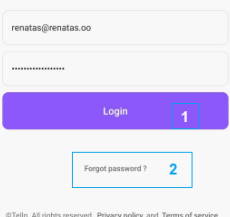

2. Jei slaptažodžio neprisimenate – galite paspausti forgot password ir jį atstatyti.

### DARBO SU PROGRAMA PRADŽIA:

Pradedant darbą, visuomet turite pasižiūrėti ar Jūsų būsena yra available. Tai padaryti galite paspaudę šį mygtuką (3):

4

5.

6.

|   |        | e Rena<br>Teamle   | atas Tellq<br><sup>eader</sup> |
|---|--------|--------------------|--------------------------------|
|   | 2      | Available          | 4 🔍                            |
| 5 | હ      | Support (+37052041 | 1571) 🗸                        |
|   | Ð      | Log out 6          |                                |
|   | v1.0.6 |                    | 3                              |
|   | ٩.     | Contacta Colla la  | Calibaska Brofila              |

- 3. Paspaudus mygtuką atsidarys Profile meniu, kuriame galėsite pasirinkti savo vartotojo būseną ir dar kelias funkcijas.
  - Būseną galite įjungti ir išjungti slankiojančio mygtuko pagalba.
  - Šioje skiltyje galite pasirinkti numerį OUT skambučiams (Jei Jūsų call centras turi daugiau nei vieną numerį).
  - Jei norite atsijungti nuo programos paspauskite mygtuką pažymėtą skaičiumi (6):

### SKAMBINIMAS ( OUT SKAMBUČIAI ):

Kai pasirinkote OUT skambučių numerį (5) >> galite pereiti prie darbo su OUT skambučiais. Pasirinkite Phone (telefono langas) (7) ir atsidariusiame langelyje viršuje (8) suveskite norimą numerį ant eilutės paspaudę pirštu. Vesti galima su programos klaviatūra arba telefono (iššokančia) klaviatūra. Kai viską suvedėte – galite spausti skambinimo mygtuką (9).

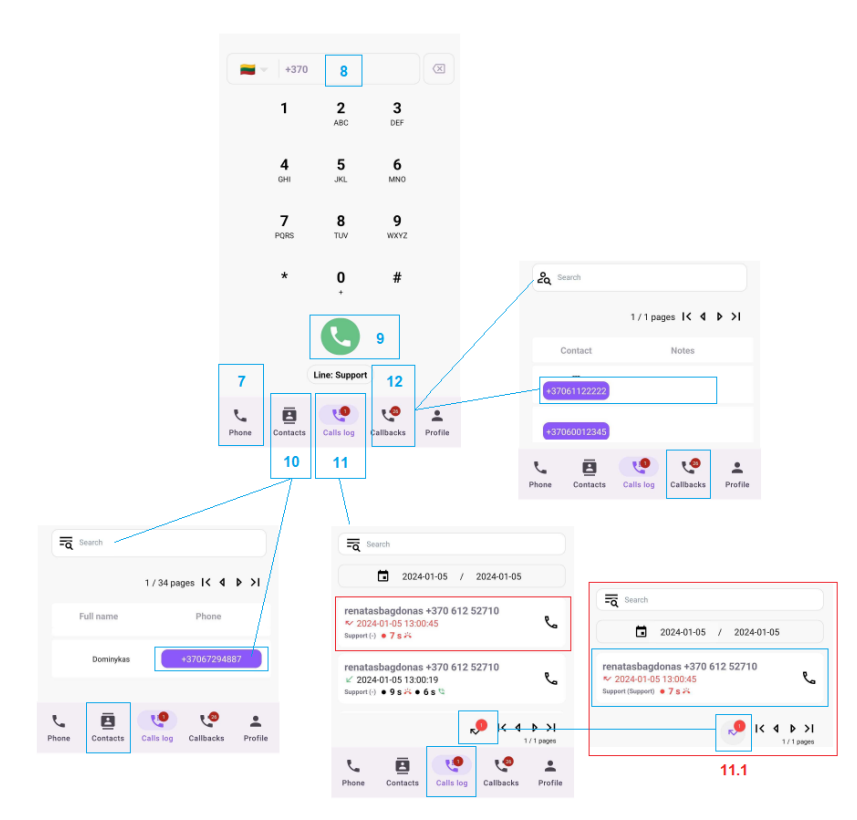

# 7. Pagrindinis telefono langas ( skambinimui ).

- 8. Eilutė numeriui įvesti (OUT skambutis).
- OUT skambučio inicijavimas. Paspaudus mygtuką pradeda skambinti.
- **10.** Kontaktų knyga. Galima skambinti paspaudus pirštu ant numerio ( click to call ).
- Call logs sąrašas + praleisti skambučiai. Galima atskambinti paspaudus ant telefono simbolio ( dešiniajame šone prie numerio ). Apie praleistus skambučius indikuoja raudona datos spalva (pažymėta raudonu rėmeliu). Taip pat skaičiukas ties praleistų skambučių ikona ( 11.1 ). Paspaudus tik ikonėlę – galima išsifiltruoti visus praleistus skambučius (šioje kortelėje atvaizduos tik juos).
- **12.** Sukurtas Callback sąrašas. Taip pat galima skambinti paspaudus ant numerio ( click to call ).

### SKAMBINIMAS ( IN SKAMBUČIAI ):

Apie įeinantį skambutį gausite informaciją mobiliosios aplikacijos viduje, arba telefono ekrane (kai nesate pačioje programoje). Apie skambutį iš Tellą programos Jus informuos užrašas apibrauktas mėlynu rėmeliu (pirmoji nuotrauka). Atsiliepti galite įprastine tvarka (žalias mygtukas):

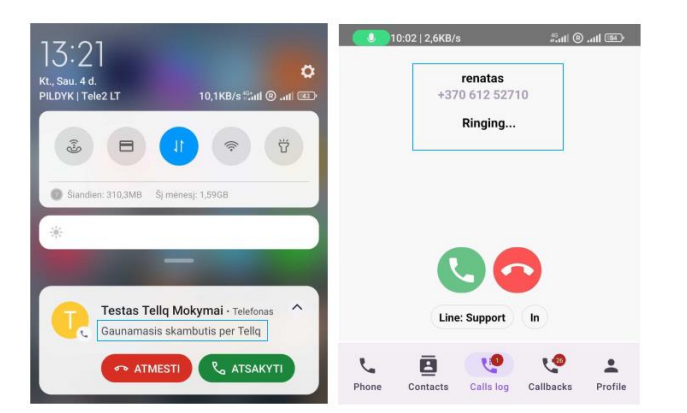

# SKAMBINIMAS ( SKAMBUČIO EIGA IR FUNKCIJOS ):

Kai paspaudėte žalią mygtuką – pokalbis prasidėjo. Apie pokalbio pradžią Jums indikuoja atsiradusios papildomos skambučio funkcijos ir skambučio laikas mobiliosios aplikacijos viršuje:

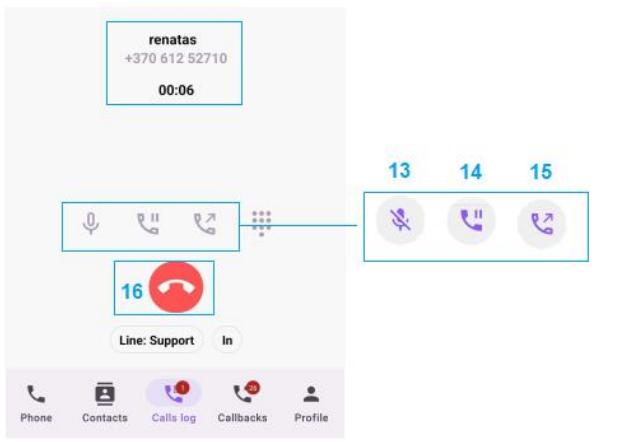

- 13. Call mute funkcija, kurią galima įjungti ar išjungti paspaudus ant ikonėlės (13).
- 14. HOLD funkcija kurią galima aktyvuoti ar deaktyvuoti paspaudus ant ikonėlės (14).
- 15. TRANSFER funkcija kurią galima aktyvuoti ar deaktyvuoti paspaudus ant ikonėlės (15).
- Skambučio pabaigos mygtukas galima nutraukti arba užbaigti skambutį.

### SKAMBINIMAS ( HOLD + TRANSFER ):

- 17. Kai esate pokalbyje paspauskite vieną iš norimų funkcijų HOLD (14) arba TRANSFER (15)
- 18. Suveskite norimą išorinį numerį arba pasirinkite iš sąrašo (HOLD ir TRANSFER funkcijoms vienoda logika).
- 19. Aktyvuokite HOLD arba TRANSFER
- 20. Nutraukti veiksmą iki sėkmingo sujungimo spauskite raudoną mygtuką.
- 21. HOLD funkcija vyksta įprastai ( skambutis su kliento užlaikymu ), tačiau jei norite sujungti klientą su kolega arba išoriniu numeriu paskutiniame žingsnyje, kai susisiekėte su norimu išoriniu arba vidiniu numeriu Jums reikės paspausti TRANSFER ikonėlę ( 21 ). Jei skambutis sėkmingai sujungtas su klientu būsite "išmestas" iš pokalbio ir jame nebedalyvausite. Apie tai indikuos pokalbio pabaigos langas, kuriame reikalaus užpildyti pokalbio pabaigos

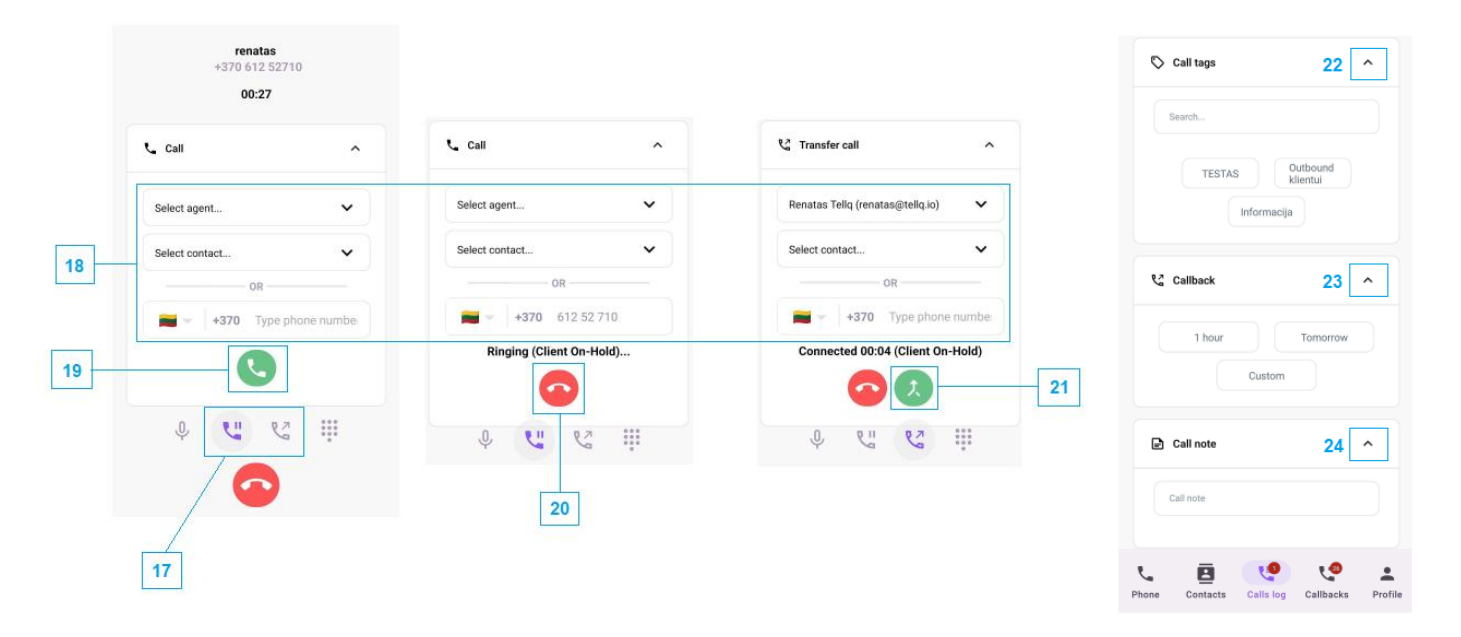

- 22. Galite pažymėti pokalbio pabaigos TAG.
- 23. Galite sukurti CALLBACK vėlesniam atskambinimui.
- 24. Galite įrašyti pastabą ar priminimą dėl šio konkretaus skambučio.